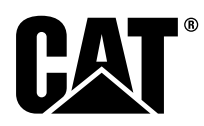

# Ειδικές Οδηγίες

i08062683

# Διαδικασία εγκατάστασης και διαμόρφωσης παραμέτρων για το Cat<sup>®</sup> Detect, Proximity Awareness System - PL671

Κωδικοί SMCS: 7606; 7620

Προϊόντα ελέγχου και καθοδήγησης μηχανημάτων CATDETECT-PROXIAWAIV (Αρ. σειράς: PA41-UP)

# Περιεχόμενα

| Εισαγωγή                                 | 3 |
|------------------------------------------|---|
| Σημαντικές πληροφορίες ασφαλείας         | 3 |
| Προειδοποιήσεις ειδικά για το μηχάνημα   | 4 |
| Προδιαγραφές συγκόλλησης και απαιτούμενα |   |
| προσόντα                                 | 5 |
| Σωστή διαδικασία συγκόλλησης σε          |   |
| μηχανήματα και κινητήρες με ηλεκτρονικές |   |
| διατάξεις ελέγχου                        | 5 |
| Απαιτούμενα ανταλλακτικά                 | 5 |
| Μεγάλα φορτηγά εξόρυξης 785 –797         |   |
| κατηγορίας 150 τόνων και άνω Νέα κιτ     |   |
| πελάτη                                   | 6 |
| Περιεχόμενο 523 - 4399 Κιτ               |   |
| καλωδίωσης                               | 6 |
| Περιεχόμενο 462-5010 Κιτ μόνιτορ         | 6 |
| Περιεχόμενο 468-5010 Κιτ τοποθέτησης     |   |
| κεραίας                                  | 6 |
| Περιεχόμενο 489-4251 Κιτ                 |   |
| καλωδίωσης                               | 6 |
| Περιεχόμενο 519-5020 Κιτ                 |   |
| κάλωδίωσης                               | 7 |
| Περιεχόμενο 523 - 4400 Κιτ κεραίας       | 7 |
| Μεγάλα φορτηγά εξόρυξης 785 –797         |   |
| κατηγορίας 150 τόνων και άνω Αναβάθμιση  |   |
| CMPD                                     | 7 |
| Περιεχόμενο 523-4403 Κιτ                 |   |
| κάλωδίωσης                               | 7 |
| Περιεχόμενο 451 - 2596 Κιτ μόνιτορ       | 7 |
|                                          |   |

| Περιεχόμενο 489-4251 Κιτ                    |    |
|---------------------------------------------|----|
| καλωδίωσης                                  | 7  |
| Μεγάλα φορτηγά εξόρυξης 785 –797            |    |
| κατηγορίας 150 τόνων και άνω που προσθέτουν | /  |
| το σύστημα Proximity Awareness              | 8  |
| Περιεχόμενο 523-4406 Κιτ                    |    |
| καλωδίωσης                                  | 8  |
| Περιεχόμενο 489 - 4251 Κιτ                  |    |
| καλωδίωσης                                  | 8  |
| Φορτηγά βαρέος τύπου 770 –777 κατηγορίας    |    |
| κάτω των 150 τόνων και Αρθρωτά φορτηγά Νέα  |    |
| κιτ πελάτη                                  | 8  |
| Περιεχόμενο 523 - 4401 Κιτ                  | _  |
| καλωδίωσης                                  | 8  |
| Περιεχόμενο 462 - 5010 Κιτ μόνιτορ          | 8  |
| Περιεχόμενο 468 - 5009 Κιτ τοποθέτησης      | -  |
| κεραίας                                     | 9  |
| Περιεχόμενο 515-9377 Κιτ                    | ~  |
| καλωδίωσης                                  | 9  |
| Περιεχόμενο 519-5020 Κιτ                    | ~  |
| καλωδιωσης                                  | 9  |
| Περιεχομενο 523-4400 ΚΙΤ κεραίας            | 9  |
| Ψορτηγά βάρεος τύπου //υ –/// κάτηγοριάς    |    |
| κατώ των 150 τονών και Αρθρωτά φορτηγά      | 10 |
|                                             | 10 |
| Περιεχομένο 523-4404 ΚΠ                     | 10 |
|                                             | 10 |
| Περιεχόμενο 451-2596 ΚΠ μονπορ              | 10 |
| Γιεριεχομένο 515-9377 κτι                   | 10 |
| Φοοτονά βαρέος τύπου 770 777 κατονορίας     | 10 |
| φορηγα ραρεος τόπου 770 -777 κατηγορίας     |    |
| ποοσθέτουν το σύστρια Provimity             |    |
|                                             | 10 |
| Περιενόμενο 523-4407 Κιτ                    | 10 |
| καλωδίωσης                                  | 10 |
| Περιενόμενο 515-9377 Κιτ                    | 10 |
| καλωδίωσης                                  | 10 |
| Βοηθητικά μηγαγήματα και βοηθητικός         | 10 |
| εξοπλισμός (Τρογοφόροι φορτωτές             |    |
| Ελαστικοφόροι προωθητές. Μηγανοκίνητοι      |    |
| διαμορφωτές ναιών) Νέα κιτ πελάτη           | 11 |
| Περιεχόμενο 523 - 4402 Κιτ                  |    |
| καλωδίωσης                                  | 11 |
| Περιεχόμενο 462-5010 Κιτ μόνιτορ            | 11 |
| · · ·                                       |    |

| Περιεχόμενο 516-9764 Κιτ                 |    |
|------------------------------------------|----|
| καλωδίωσης                               | 11 |
| Περιεχόμενο 519-5020 Κιτ                 |    |
| κάλωδίωσης                               | 12 |
| Βοηθητικά μηχανήματα και βοηθητικός      |    |
| εξοπλισμός (Τροχοφόροι φορτωτές,         |    |
| Ελαστικοφόροι προωθητές, Μηχανοκίνητοι   |    |
| διαμορφωτές γαιώνΑναβάθμιση CMPD         | 12 |
| Περιεχόμενο 523 - 4405 Κιτ               |    |
| καλωδίωσης                               | 12 |
| Περιεχόμενο 451 - 2596 Κιτ μόνιτορ       | 12 |
| Περιεχόμενο 516-9764 Κιτ                 |    |
| καλωδίωσης                               | 12 |
| Βοηθητικά μηχανήματα και βοηθητικός      |    |
| εξοπλισμός (Τροχοφόροι φορτωτές,         |    |
| Ελαστικοφόροι προωθητές, Μηχανοκίνητοι   |    |
| διαμορφωτές γαιών) που προσθέτουν το     |    |
| σύστημα Proximity Awareness              | 12 |
| Περιεχόμενο 523 - 4408 Κιτ               |    |
| καλωδίωσης                               | 12 |
| Περιεχόμενο 516-9764 Κιτ                 |    |
| καλωδίωσης                               | 13 |
| Ελαφρά οχήματα                           | 13 |
| Περιεχόμενο 523 - 4398 Κιτ               |    |
| καλωδίωσης                               | 13 |
| Περιεχόμενο 451 - 3759 Κιτ τοποθέτησης   |    |
| οθόνης                                   | 13 |
| Περιεχόμενο 511-2366 Κιτ                 |    |
| καλωδίωσης                               | 13 |
| Ι Ιεριστροφικό μηχάνημα Νέα κιτ πελάτη   | 14 |
| Απαιτουμενα εξαρτηματα για περιστροφικο  |    |
| Επιλογη 1                                | 14 |
| Περιεχομενο 523-4409 Κιτ                 |    |
| καλωδιωσης                               | 14 |
| Ι Ιεριεχομένο 451 - 3759 ΚΙΤ τοποθετήσης |    |
|                                          | 14 |
| Περιεχομένο 564 - 24 12 Συγκροιημαίος    | 11 |
| κεραίας και οιατάζης τοποθετησής         | 14 |
| 1 ιεριεχομένο 505-0750 KI                | 11 |
| καλωσιωσης                               | 14 |
| Επιλογά 2                                | 15 |
| Επιλογή 2                                | 15 |
| Γιεριεχομένο 525-4409 ΜΠ                 | 15 |
| Περιενόμενο 451 - 3759 Κιτ τοποθέτησης   | 15 |
| οθόνης                                   | 15 |
| Περιενόμενο 565-0750 Κιτ                 | 10 |
| καλωδίωσης                               | 15 |
| Εξαοτήματα του συστήματος και            | 10 |
| διάνοαιματα τος σοστηματος και           | 16 |
| Γενικές οδηγίες εγκατάστασης             | 21 |
| Ποοσδιορισμός της θέσης τοποθέτησης      | 21 |
| Προσανατολισμός τοποθέτησης              |    |
| Κάθετη τοποθέτηση                        |    |
| Οριζόντια τοποθέτηση                     | 21 |
| Τοποθέτηση του συστήματος PL671          |    |
| Τοποθέτηση της οθόνης                    | 22 |
| Στερέωση της οθόνης                      | 22 |
| Μεγάλα φορτηνά εξόρυξης 462-2978 Κιτ     |    |
| τοποθέτησης οθόνης Βάθρο                 |    |
| στήριξης                                 | 22 |
| Μεγάλα φορτηγά εξόρυξης 450 - 5309 Κιτ   |    |
| τοποθέτησης οθόνης Τοποθέτηση στην       |    |
| οροφή                                    | 23 |

| Μεγάλα φυρτηγά εξορυζης 450-5506 κπ                                                                                                    |                                                          |
|----------------------------------------------------------------------------------------------------|----------------------------------------------------------|
| τοποθέτησης οθόνης σειρά Σειρά F                                                                                                    | _                                                        |
| Τοποθέτηση στην οροφή2                                                                                                    | 3                                                        |
| Μεγάλα φορτηγά εξόρυξης 450-5307 Κιτ                                                                                                    |                                                          |
| τοποθετησης οθονης σειρα Σειρα Η                                                                                                    | ,                                                        |
| Ιοποθετηση στην κονσολα                                                                                                    | 4                                                        |
| Μεγαλά φορτηγά εξορυξης 450 - 5310 ΚΙτ                                                                                                    |                                                          |
| τοποθειήσης οθονής Βάση κονοολάς                                                                                                    | 1                                                        |
| Παλαίου Ιυπου                                                                                                    | 4                                                        |
| Μικρο φορτηγο ραρεος τοποθέτηση στην                                                                                                    |                                                          |
|                                                                                                    | Б                                                        |
| οροφηΖ.                                                                                                    | 5                                                        |
| αροτηγό 450 - 5320 Κιτ τοποθέτησης οθόγης                                                                                                    |                                                          |
| Τοποθέτηση στην οροφή                                                                                                    | 6                                                        |
| Γενικής χρήσης 451 - 3759 Κιτ                                                                                                    | 0                                                        |
| τοποθέτησης οθόνης Βάση RAM 2                                                                                                    | 7                                                        |
| Συνκέντοωση των εξαρτημάτων του                                                                                                    | '                                                        |
| υποστηρίνματος και τοποθέτηση του                                                                                                    |                                                          |
| υποστηρίγματος 2                                                                                                    | 8                                                        |
| Τοποθέτηση και σύνδεση της καλωδίωσης                                                                                                    | Ũ                                                        |
| νια τη μονάδα PL 671                                                                                                    | 8                                                        |
| Τοποθέτηση κύριας καλωδίωσης της                                                                                                    | •                                                        |
| διάταξης καλωδίωσης ελέγχου 489-                                                                                                    |                                                          |
| 4246                                                                                                    | 9                                                        |
| Τοποθέτηση δευτερεύουσας καλωδίωσης                                                                                                    | -                                                        |
| της διάταξης καλωδίωσης σασί 515-                                                                                                    |                                                          |
| 4737                                                                                                    | 0                                                        |
| Τοποθέτηση και σύνδεση                                                                                                    |                                                          |
| καλωδίώσης οθόνης της διάταξης                                                                                                    |                                                          |
| καλωδίωσης καμπίνας 489-4247                                                                                                    | 1                                                        |
| Τοποθέτηση                                                                                                    |                                                          |
| καλωδίωσης τροφοδοσίας οθόνης και                                                                                                    |                                                          |
| Ethernet της καλωδίωσης                                                                                                    |                                                          |
| ραδιοσυσκευής 519-36683                                                                                                    | 1                                                        |
| Διαδικασία τοποθέτησης συστήματος σε                                                                                                    |                                                          |
| περιστροφικό μηχάνημα με δύο μονάδες                                                                                                    |                                                          |
| PL6713                                                                                                    | 2                                                        |
| Σύνδεση καλωδίωσης από την αυτόνομη                                                                                                    | _                                                        |
| μονάδα PL671 στην οθόνη G4073                                                                                                    | 2                                                        |
| Συνιστώμενες θέσεις τοποθέτησης για                                                                                                    |                                                          |
| $\mathbf{\Sigma}$                                                                                                    |                                                          |
| υοραυλικούς εκσκαφείς με ούο μοναόες                                                                                                    | _                                                        |
| υοραυλικους εκσκαφεις με ουο μονασες<br>PL671                                                                                                    | 4                                                        |
| υοραυλικους εκσκαφεις με ουο μονασες<br>PL6713.<br>Διαδικασία τοποθέτησης συστήματος σε                                                                                                    | 4                                                        |
| υοραυλικους εκσκαφεις με ουο μοναοες<br>PL6713<br>Διαδικασία τοποθέτησης συστήματος σε<br>περιστροφικό μηχάνημα με μία μονάδα                                                                                               | 4                                                        |
| υοραυλικους εκσκαφεις με ουο μοναοες<br>PL6713<br>Διαδικασία τοποθέτησης συστήματος σε<br>περιστροφικό μηχάνημα με μία μονάδα<br>MS352 και μία μονάδα PL6713                                                                | 4<br>5                                                   |
| υοραυλικους εκσκαφεις με ουο μονασες<br>PL6713.<br>Διαδικασία τοποθέτησης συστήματος σε<br>περιστροφικό μηχάνημα με μία μονάδα<br>MS352 και μία μονάδα PL6713.<br>Σύνδεση του PL671 και της καλωδίωσης                      | 4<br>5                                                   |
| υοραυλικους εκσκαφεις με ουο μονασες<br>PL6713.<br>Διαδικασία τοποθέτησης συστήματος σε<br>περιστροφικό μηχάνημα με μία μονάδα<br>MS352 και μία μονάδα PL6713.<br>Σύνδεση του PL671 και της καλωδίωσης<br>στην οθόνη G4073. | 4<br>5<br>5                                              |
| υοραυλικους εκσκαφεις με ουο μονασες<br>PL671                                                                                                    | 4<br>5<br>5                                              |
| υοραυλικους εκσκαφεις με ουο μονασες<br>PL671                                                                                                    | 4<br>5<br>5<br>5                                         |
| υοραυλικους εκσκαφεις με ουο μοναοες<br>PL671                                                                                                    | 4<br>5<br>5<br>5                                         |
| υοραυλικους εκσκαφεις με ουο μονασες<br>PL671                                                                                                    | 4<br>5<br>5<br>5                                         |
| υοραυλικους εκσκαφεις με ουο μοναοες<br>PL671                                                                                                    | 4<br>5<br>5<br>6                                         |
| υοραυλικους εκσκαφεις με ουο μονασες<br>PL671                                                                                                    | 4<br>5<br>5<br>5<br>6<br>6                               |
| υοραυλικους εκσκαφεις με ουο μονασες<br>PL671                                                                                                    | 4<br>5<br>5<br>6<br>6<br>6                               |
| υοραυλικούς εκσκαφεις με ουο μονασες<br>PL671                                                                                                    | 4<br>5<br>5<br>5<br>6<br>6<br>6<br>7                     |
| υοραυλικους εκσκαφεις με ουο μοναοες<br>PL671                                                                                                    | 4<br>5<br>5<br>5<br>6<br>6<br>6<br>7<br>8                |
| υοραυλικους εκσκαφεις με ουο μοναοες<br>PL671                                                                                                    | 4<br>5<br>5<br>6<br>6<br>6<br>7<br>8<br>9                |
| υοραυλικους εκσκαφεις με ουο μοναοες<br>PL671                                                                                                    | 4<br>5<br>5<br>6<br>66<br>789                            |
| υοραυλικους εκσκαφεις με ουο μοναοες<br>PL671                                                                                                    | 4<br>5<br>5<br>6<br>6<br>6<br>7<br>8<br>9<br>9           |
| υοραυλικους εκσκαφεις με ουο μοναοες<br>PL671                                                                                                    | 4<br>5<br>5<br>6<br>6<br>6<br>7<br>8<br>9<br>9           |
| υοραυλικους εκσκαφεις με ουο μοναοες<br>PL671                                                                                                    | 4<br>5<br>5<br>5<br>6<br>6<br>6<br>7<br>8<br>9<br>9<br>9 |
| υοραυλικους εκσκαφεις με ουο μοναοες<br>PL671                                                                                                    | 4 5 5 5 6 66 789 99 9                                    |

| 20νοεοι μονασας Ρμογ ι και π/ τ                           | 1                                         |
|-----------------------------------------------------------|-------------------------------------------|
| Γενική διαμόρφωση μονάδας PL67143                         | 3                                         |
| Διαμόρφωση του PL671 για το σύστημα                       |                                           |
| Proximity Awareness43                                     | 3                                         |
| Ειδική διαμόρφωση PL671 ανάλογα με την                    |                                           |
| εφαρμογή49                                                | 9                                         |
| Διαμόρφωση αυτόνομης λειτουργίας<br>PL6714                | 9                                         |
| Διαμόρφωση κύριας και δευτερεύουσας                       |                                           |
| λειτουργίας PL67153                                       | 3                                         |
| Κύρια λειτουργία53                                        | 3                                         |
| Δευτερεύουσα λειτουργία56                                 | 6                                         |
| Διαδικασία διαμόρφωσης για Επιλογή 1                      |                                           |
| περιστροφικού μηχανήματος με δύο μονάδες                  |                                           |
| PL671                                                     | 9                                         |
| Διαμόρφωση της κύριας μονάδας PL6715                      | 9                                         |
| Διαμόρφωση της δευτερεύουσας μονάδας                      |                                           |
| PL67162                                                   | 2                                         |
| Διαδικασία διαμόρφωσης για την Επιλογή 2                  |                                           |
| περιστροφικού μηχανήματος με μία μονάδα                   |                                           |
| PL671 και μία μονάδα MS35265                              | 5                                         |
| Διαμόρφωση λειτουργίας προειδοποιητικού                   |                                           |
| φάρου (Beacon) για τη μονάδα PL67169                      | 9                                         |
| Διαμόρφωση προειδοποιητικού φάρου με                      |                                           |
| WIFI Client ενεργοποιημένο                                | 1                                         |
| Διαμόρφωση προειδοποιητικού φάρου με                      |                                           |
| WIFI Client απενεργοποιημένο                              | 2                                         |
| Πρόσβαση στη σελίδα διαμόρφωσης                           |                                           |
| παραμέτρων Web μετά την αρχική ρύθμιση                    |                                           |
| μέσω φορητού υπολογιστή73                                 | 3                                         |
| Εγκατάσταση του λογισμικού της οθόνης74                   | 4                                         |
| Proximity Awareness Τορe Κλειδιά ρυθμίσεων                |                                           |
| διαμόρφωσης                                               | 6                                         |
| Proximity Awareness Γενικά κλειδιά                        | 6                                         |
| Proximity Awareness Κλειδιά                               |                                           |
| συναγερμού76                                              | <u>~</u>                                  |
| Provimity Awareness Κλειδιά φίλτουν 7                     | 0                                         |
|                                                           | o<br>7                                    |
| Συνιστώμενα επίπεδα μεγέθυνσης για                        | o<br>7                                    |
| Συνιστώμενα επίπεδα μεγέθυνσης για<br>ανίχνευση εγγύτητας | o<br>7<br>7                               |
| Συνιστώμενα επίπεδα μεγέθυνσης για<br>ανίχνευση εγγύτητας | o<br>7<br>7<br>7                          |
| Συνιστώμενα επίπεδα μεγέθυνσης για<br>ανίχνευση εγγύτητας | o<br>7<br>7<br>7                          |
| Συνιστώμενα επίπεδα μεγέθυνσης για<br>ανίχνευση εγγύτητας | o<br>7<br>7<br>7                          |
| Συνιστώμενα επίπεδα μεγέθυνσης για<br>ανίχνευση εγγύτητας | o<br>7<br>7<br>7<br>1                     |
| Συνιστώμενα επίπεδα μεγέθυνσης για<br>ανίχνευση εγγύτητας | o<br>7<br>7<br>7<br>1                     |
| Συνιστώμενα επίπεδα μεγέθυνσης για<br>ανίχνευση εγγύτητας | o<br>7<br>7<br>1                          |
| Συνιστώμενα επίπεδα μεγέθυνσης για<br>ανίχνευση εγγύτητας | 97<br>77<br>11                            |
| Συνιστώμενα επίπεδα μεγέθυνσης για<br>ανίχνευση εγγύτητας | o<br>7<br>7<br>7<br>1<br>1<br>1<br>2<br>2 |
| Συνιστώμενα επίπεδα μεγέθυνσης για<br>ανίχνευση εγγύτητας | o<br>7<br>7<br>1<br>1<br>2<br>2<br>4      |
| Συνιστώμενα επίπεδα μεγέθυνσης για<br>ανίχνευση εγγύτητας | o7771112245                               |
| Συνιστώμενα επίπεδα μεγέθυνσης για<br>ανίχνευση εγγύτητας | o77711122456                              |
| Συνιστώμενα επίπεδα μεγέθυνσης για<br>ανίχνευση εγγύτητας |                                           |
| Συνιστώμενα επίπεδα μεγέθυνσης για<br>ανίχνευση εγγύτητας |                                           |
| Συνιστώμενα επίπεδα μεγέθυνσης για<br>ανίχνευση εγγύτητας | o7771112245668                            |
| Συνιστώμενα επίπεδα μεγέθυνσης για<br>ανίχνευση εγγύτητας | o7 77 111 22456 6888                      |
| Συνιστώμενα επίπεδα μεγέθυνσης για<br>ανίχνευση εγγύτητας | 07 77 111 22456 68888                     |
| Συνιστώμενα επίπεδα μεγέθυνσης για<br>ανίχνευση εγγύτητας | 07 77 111 22456 688880                    |

# Εισαγωγή

Η παρούσα Ειδική οδηγία αφορά την εγκατάσταση της μονάδας PL671 για χρήση με τα προϊόντα τεχνολογίας Detect.

Το σύστημα Cat <sup>®</sup> Detect Proximity Awareness χρησιμοποιεί έναν συνδυασμό εξοπλισμού και λογισμικού, τόσο επί του μηχανήματος (onboard) όσο και εκτός μηχανήματος (υποδομές και γραφείο), ώστε να παρέχει πληροφορίες στον χειριστή του μηχανήματος. Το μηχάνημα στέλνει θέσεις GPS σε άλλα μηχανήματα, μέσω ειδικής ραδιοσυσκευής μικρής εμβέλειας, καθώς και στο γραφείο (διακομιστή) μέσω ασύρματου δικτύου ραδιοεπικοινωνίας. Στη συνέχεια, το γραφείο επεξεργάζεται όλα τα μηνύματα που λαμβάνει από τα επιμέρους μηχανήματα και εκπέμπει τα μηνύματα στο ασύρματο δίκτυο ραδιοεπικοινωνίας. Η οθόνη επεξεργάζεται τα μηνύματα και υπολογίζει τα εμπλεκόμενα μηχανήματα, με βάση τη θέση του δικού σας μηχανήματος και των μηχανημάτων που βρίσκονται γύρω σας.

# Σημαντικές πληροφορίες ασφαλείας

Μην εκτελέσετε καμία διαδικασία που περιγράφεται στην παρούσα Ειδική οδηγία, αν δεν έχετε πρώτα διαβάσει την παρούσα Ειδική οδηγία και δεν έχετε κατανοήσει όλες τις πληροφορίες. Χρησιμοποιείτε μόνο τα κατάλληλα εργαλεία και τηρείτε όλες τις προφυλάξεις για τη χρήση αυτών των εργαλείων. Εάν δεν ακολουθήσετε αυτές τις οδηγίες, μπορεί να προκληθεί τραυματισμός. Τηρείτε επίσης τις οδηγίες που ακολουθούν.

Να εργάζεστε με ασφάλεια. Τα περισσότερα ατυχήματα που συμβαίνουν κατά τη λειτουργία, τη συντήρηση και την επισκευή του εξοπλισμού, οφείλονται σε παράλειψη βασικών κανόνων ασφαλείας ή προφυλάξεων. Συχνά ένα ατύχημα μπορεί να αποφευχθεί, από την αναγνώριση πιθανών επιβλαβών καταστάσεων, πριν συμβεί ατύχημα.

Ένα άτομο πρέπει να είναι σε εγρήγορση για πιθανούς κινδύνους. Το άτομο αυτό πρέπει επίσης να έχει την απαραίτητη εκπαίδευση, τις απαραίτητες δεξιότητες και τα κατάλληλα εργαλεία, προκειμένου να εκτελέσει σωστά την εκάστοτε εργασία.

Στο παρόν εγχειρίδιο και επάνω στο προϊόν υπάρχουν προφυλάξεις και προειδοποιήσεις που σχετίζονται με την ασφάλεια. Αν αυτές οι προειδοποιήσεις κινδύνου δεν ακολουθηθούν, μπορεί να επέλθει τραυματισμός ή θάνατος σε εσάς ή άλλα άτομα. Η Caterpillar δεν μπορεί να προβλέψει κάθε πιθανή κατάσταση που ενδέχεται να συνεπάγεται δυνητικό κίνδυνο.

Ως εκ τούτου, οι προειδοποιήσεις σε αυτό το εγχειρίδιο και επάνω στο προϊόν δεν καλύπτουν κάθε πιθανό κίνδυνο. Αν χρησιμοποιηθεί εργαλείο, διαδικασία, μέθοδος εργασίας ή τεχνική λειτουργίας που δεν συνιστώνται από την Caterpillar, βεβαιωθείτε ότι το εργαλείο, η διαδικασία, η μέθοδος εργασίας ή η τεχνική λειτουργίας είναι ασφαλή. Βεβαιωθείτε ότι το προϊόν δεν θα υποστεί ζημιά ούτε θα καταστεί μη ασφαλές από τις διαδικασίες λειτουργίας, λίπανσης, συντήρησης ή επισκευής που χρησιμοποιούνται.

# Α ΠΡΟΕΙΔΟΠΟΙΗΣΗ

Αν παραβιαστεί αυτή η πιστοποίηση, μπορεί να προκληθεί τραυματισμός ή θάνατος.

Κάθε ζημιά στην κατασκευή, ανατροπή, μετατροπή τροποποίηση ή ακατάλληλη επισκευή μπορεί να αλλοιώσει τα χαρακτηριστικά προστασίας της κατασκευής προστασίας από ανατροπή (ROPS), με αποτέλεσμα να ακυρωθεί η παρούσα πιστοποίηση.

Μην τρυπάτε την κατασκευή ROPS. Μην πραγματοποιείτε συγκόλληση στην κατασκευή ROPS, εκτός εάν η συγκόλληση προσδιορίζεται στη διαδικασία. Πραγματοποιείτε συγκολλήσεις μόνο στα σημεία που προσδιορίζονται στη διαδικασία.

Για να αποφευχθεί ενδεχόμενη εξασθένιση της κατασκευής ROPS, απευθυνθείτε στον αντιπρόσωπο Caterpillar πριν πραγματοποιήσετε οποιαδήποτε τροποποίηση στην κατασκευή ROPS. Η προστασία που παρέχει η παρούσα κατασκευή ROPS θα μειωθεί, αν η κατασκευή υποστεί δομικές ζημιές.

Απευθυνθείτε στον αντιπρόσωπο Caterpillar για να μάθετε τους περιορισμούς της κατασκευής και τις εργασίες που μπορούν να πραγματοποιηθούν χωρίς να ακυρωθεί η πιστοποίηση.

# Α ΠΡΟΕΙΔΟΠΟΙΗΣΗ

Κακή χρήση της πλατφόρμας πρόσβασης μπορεί να προκαλέσει τραυματισμό ή θάνατο. Οι χειριστές πρέπει να κάνουν την εργασία τους σωστά και να εφαρμόζουν όλες τις οδηγίες και υποδείξεις που δίνονται για το μηχάνημα και την πλατφόρμα πρόσβασης.

#### Προειδοποιήσεις ειδικά για το μηχάνημα

# Α ΠΡΟΕΙΔΟΠΟΙΗΣΗ

Μη λειτουργείτε το μηχάνημα και μην εργάζεστε σε αυτό αν δεν έχετε διαβάσει και κατανοήσει τις οδηγίες και προειδοποιήσεις του Βιβλίου Λειτουργίας και Συντήρησης. Αν δεν ακολουθήσετε τις οδηγίες ή αγνοήσετε τις προειδοποιήσεις υπάρχει κίνδυνος να προκληθεί τραυματισμός ή θάνατος. Συμβουλευθείτε τον αντιπρόσωπο της Caterpillar. Η σωστή μέριμνα αποτελεί δική σας ευθύνη.

# 🚹 ΠΡΟΕΙΔΟΠΟΙΗΣΗ

Αν το μηχάνημα κινηθεί απροειδοποίητα ή ξεκινήσει κατά λάθος, τα άτομα που βρίσκονται πάνω ή κοντά στο μηχάνημα μπορεί να τραυματιστούν ή να σκοτωθούν.

Για να αποτραπεί ο κίνδυνος τραυματισμού ή θανάτου, πραγματοποιήστε τα ακόλουθα:

Σταθμεύστε το μηχάνημα σε ομαλή, επίπεδη επιφάνεια.

Χαμηλώστε τη λεπίδα ή/και τα εξαρτήματα εργασίας στο έδαφος.

Θέστε εκτός λειτουργίας τον κινητήρα και εμπλέξτε το φρένο στάθμευσης.

Ακινητοποιήστε με τάκους τους τροχούς και τοποθετήστε την ασφάλεια του πλαισίου διεύθυνσης.

Γυρίστε τον διακόπτη αποσύνδεσης μπαταρίας στη θέση ΕΚΤΟΣ ΛΕΙΤΟΥΡΓΙΑΣ και αφαιρέστε το κλειδί.

Τοποθετήστε μια ετικέτα με την επισήμανση "Να μην τεθεί σε λειτουργία", (Special Instruction, SEHS7332) στον διακόπτη αποσύνδεσης της μπαταρίας, ώστε να ενημερώσετε το προσωπικό ότι γίνονται εργασίες στο μηχάνημα.

### Προδιαγραφές συγκόλλησης και απαιτούμενα προσόντα

# Α ΠΡΟΕΙΔΟΠΟΙΗΣΗ

Μπορεί να προκληθεί τραυματισμός ή θάνατος από τις αναθυμιάσεις, τα αέρια και την υπεριώδη ακτινοβολία από το τόξο συγκόλλησης.

Η συγκόλληση μπορεί να προκαλέσει αναθυμιάσεις και δερματικά εγκαύματα, ενώ παράγει και υπεριώδη ακτινοβολία.

Κρατήστε το κεφάλι σας μακριά από τις αναθυμιάσεις. Χρησιμοποιήστε εξαερισμό, απαγωγή των καυσαερίων του τόξου ή και τα δύο για να κρατήσετε τις αναθυμιάσεις και τα αέρια μακριά από το σημείο που αναπνέετε. Φορέστε μάσκα, ωτοασπίδες ασφαλείας και φόρμα προστασίας πριν ξεκινήσετε την εργασία.

Προστατεύστε τον εαυτό σας και τους άλλους. Φροντίστε να διαβάσετε και να κατανοήσετε αυτή την προειδοποίηση. Οι αναθυμιάσεις και τα αέρια μπορούν να αποδειχθούν επικίνδυνα για την υγεία σας. Η υπεριώδης ακτινοβολία από το τόξο συγκόλλησης μπορεί να τραυματίσει τα μάτια και να προκαλέσει εγκαύματα. Η ηλεκτροπληξία μπορεί να προκαλέσει τον θάνατο.

Φροντίστε να διαβάσετε και να κατανοήσετε τις οδηγίες του κατασκευαστή και τις πρακτικές ασφαλείας του εργοδότη σας. Μην αγγίζετε ηλεκτροφόρα ηλεκτρικά μέρη.

Δείτε το αμερικανικό εθνικό πρότυπο Z49.1 για την ασφάλεια κατά τη συγκόλληση και την κοπή που δημοσιεύθηκε από τον αμερικανικό οργανισμό συγκολλήσεων:

American Welding Society 2501 N.W. 7th Street Miami, Florida 33125

Δείτε τα πρότυπα υγιεινής και ασφάλειας του OS-HA, 29 CFR 1910, τα οποία διατίθενται από το υπουργείο εργασίας των Ηνωμένων Πολιτειών.

U.S. Department of Labor Washington, D.C. 20210

**Αναφορά:** Ειδική οδηγία, REHS1841, "General Welding Procedures" για περισσότερες οδηγίες σχετικά με τις εργασίες συγκόλλησης.

#### Σωστή διαδικασία συγκόλλησης σε μηχανήματα και κινητήρες με ηλεκτρονικές διατάξεις ελέγχου

Πρέπει να λαμβάνονται οι κατάλληλες προφυλάξεις, ώστε να αποτραπεί ζημιά στις ηλεκτρονικές διατάξεις ελέγχου. Για να πραγματοποιήσετε συγκόλληση σε μηχάνημα με ηλεκτρονικές διατάξεις ελέγχου, ακολουθήστε τα παρακάτω βήματα:

- Απενεργοποιήστε τον κινητήρα. Γυρίστε τον κλειδοδιακόπτη εκκίνησης στη θέση ΕΚΤΟΣ ΛΕΙΤΟΥΡΓΙΑΣ.
- Αν το μηχάνημα διαθέτει διακόπτη αποσύνδεσης της μπαταρίας, ανοίξτε το διακόπτη. Αν το μηχάνημα δεν διαθέτει διακόπτη αποσύνδεσης της μπαταρίας, αποσυνδέστε το αρνητικό καλώδιο από την μπαταρία.
- 3. Συνδέστε το καλώδιο γείωσης του μηχανήματος συγκόλλησης απευθείας στο εξάρτημα του μηχανήματος που θα συγκολληθεί. Συνδέστε τον σφιγκτήρα του καλωδίου γείωσης όσο το δυνατόν πιο κοντά στην περιοχή που θα συγκολληθεί. Έτσι, θα περιοριστεί ο κίνδυνος να υποστούν ζημιά από το ρεύμα συγκόλλησης τα ακόλουθα εξαρτήματα: έδρανα, υδραυλικά εξαρτήματα και ηλεκτρικά εξαρτήματα.

Σημείωση: ΜΗΝ χρησιμοποιείτε ηλεκτρικά εξαρτήματα ως σημείο γείωσης για το μηχάνημα συγκόλλησης. ΜΗΝ χρησιμοποιείτε σημεία γείωσης ηλεκτρονικών εξαρτημάτων ως σημείο γείωσης για το μηχάνημα συγκόλλησης.

 Προστατέψτε τις καλωδιώσεις από τους σπινθήρες και την εκτόξευση ρινισμάτων συγκόλλησης.

# Απαιτούμενα ανταλλακτικά

Ανατρέξτε στον πίνακα 1 για να προσδιορίσετε τα απαιτούμενα κιτ για τη δική σας εγκατάσταση. Πίνακας 1

| Απαιτούμενα ανταλλακτικά                                                                                       |                                                         |                                      |                                       |                                                                    |
|----------------------------------------------------------------------------------------------------|---------------------------------------------------------|--------------------------------------|---------------------------------------|--------------------------------------------------------------------|
| Μηχανή-<br>ματα                                                                                                | Αριθμός<br>ΡL671<br>που χρη-<br>σιμο-<br>ποιού-<br>νται | Νέα κιτ<br>πελάτη                    | CMPD<br>Αναβάθ-<br>μιση από<br>πελάτη | G407<br>Προσθή-<br>κη από<br>πελάτη<br>Proximity<br>Aware-<br>ness |
| Μεγάλα<br>φορτηγά<br>εξόρυξης<br>785 –797<br>κατηγο-<br>ρίας 150<br>τόνων και<br>άνω                           | 2                                                       | 523 -<br>4399 Κιτ<br>καλωδίω-<br>σης | 523 -<br>4403 Κιτ<br>καλωδίω-<br>σης  | 523 -<br>4406 Κιτ<br>καλωδίω-<br>σης                               |
| Φορτηγά<br>βαρέος<br>τύπου 770<br>–777 κα-<br>τηγορίας<br>κάτω των<br>150 τόνων<br>και Αρ-<br>θρωτά<br>φορτηγά | 2                                                       | 523 -<br>4401 Κιτ<br>καλωδίω-<br>σης | 523 -<br>4404 Κιτ<br>καλωδίω-<br>σης  | 523 -<br>4407 Κιτ<br>καλωδίω-<br>σης                               |

(Πίνακας 1, Συνεχίζεται)

| Βοηθητικά<br>μηχανή-<br>ματα και<br>βοηθητι-<br>κός εξο-<br>πλισμός<br>(Τροχοφό-<br>ροι φορ-<br>τωτές,<br>Ελαστικο-<br>φόροι<br>προωθη-<br>τές, Μηχα-<br>νοκίνητοι<br>διαμορ-<br>φωτές<br>γαιών) | 1 | 523 -<br>4402 Κιτ<br>καλωδίω-<br>σης | 523 -<br>4405 Κιτ<br>καλωδίω-<br>σης | 523 -<br>4408 Κιτ<br>καλωδίω-<br>σης |
|----------------------------------------------------------------------------------------------------|---|--------------------------------------|--------------------------------------|--------------------------------------|
| Ελαφρά<br>οχήματα                                                                                                    | 1 | 523 -<br>4398 Κιτ<br>καλωδίω-<br>σης | х                                    | x                                    |
| Οποιοδή-<br>ποτε περι-<br>στροφικό<br>μηχάνημα                                                                                                    | 2 | 523 -<br>4409 Κιτ<br>καλωδίω-<br>σης | Х                                    | 565 -<br>0750 Κιτ<br>καλωδίω-<br>σης |

#### Μεγάλα φορτηγά εξόρυξης 785 –797 κατηγορίας 150 τόνων και άνω Νέα κιτ πελάτη

#### Περιεχόμενο 523-4399 Κιτ καλωδίωσης

#### Πίνακας 2

| Περιεχόμενο 523-4399 Κιτ καλωδίωσης |                          |                            |  |
|-------------------------------------|--------------------------|----------------------------|--|
| Ποσότητα                            | Κωδικός<br>ανταλλακτικού | Περιγραφή                  |  |
| 1                                   | 394-0742                 | Πλάκα                      |  |
| 1                                   | 416-9115                 | Λογισμικό                  |  |
| 1                                   | 462-5010                 | Κιτ μόνιτορ                |  |
| 1                                   | 468-5010                 | Κιτ τοποθέτησης<br>κεραίας |  |
| 1                                   | 489-4251                 | Κιτ καλωδίωσης             |  |
| 1                                   | 519-5020                 | Κιτ καλωδίωσης             |  |
| 1                                   | 523-4400                 | Κιτ κεραίας                |  |

#### Περιεχόμενο 462-5010 Κιτ μόνιτορ

Πίνακας 3

| Περιεχόμενο 462-5010 Κιτ μόνιτορ |                          |                                  |  |
|----------------------------------|--------------------------|----------------------------------|--|
| Ποσότητα                         | Κωδικός<br>ανταλλακτικού | Περιγραφή                        |  |
| 1                                | 459-2220                 | Ηλεκτρονική διάτα-<br>ξη ελέγχου |  |
| 1                                | 517-1039                 | Λογισμικό μόνιτορ                |  |

#### Περιεχόμενο 468-5010 Κιτ τοποθέτησης κεραίας

Πίνακας 4

| Περιεχόμενο 468-5009 Κιτ τοποθέτησης κεραίας |                          |                              |  |
|----------------------------------------------|--------------------------|------------------------------|--|
| Ποσότητα                                     | Κωδικός<br>ανταλλακτικού | Περιγραφή                    |  |
| 1                                            | 348-8145                 | Υποστήριγμα                  |  |
| 1                                            | 385-4503                 | Συγκρότημα<br>υποστηρίγματος |  |
| 1                                            | 385-4505                 | Συγκρότημα<br>υποστηρίγματος |  |
| 1                                            | 417-6822                 | Συγκρότημα ιστού             |  |
| 1                                            | 453-1571                 | Συγκρότημα<br>στήριξης       |  |
| 2                                            | 453-1573                 | Συγκρότημα<br>πλάκας         |  |
| 4                                            | 158-5052                 | Μισοί σφιγκτήρες             |  |
| 4                                            | 3K-6060                  | Παξιμάδια<br>ασφαλείας       |  |
| 4                                            | 6V-7744                  | Παξιμάδια<br>ασφαλείας       |  |
| 2                                            | 7K-4667                  | Μπουλόνια σχήμα-<br>τος U    |  |
| 8                                            | 7X-7729                  | Ροδέλες                      |  |
| 4                                            | 8T-0389                  | Παξιμάδια<br>ασφαλείας       |  |
| 4                                            | 8T-4195                  | Μπουλόνια                    |  |
| 4                                            | 8T-4196                  | Μπουλόνια                    |  |
| 4                                            | 8T-4198                  | Μπουλόνια                    |  |
| 16                                           | 8T-4896                  | Άκαμπτες ροδέλες             |  |

#### Περιεχόμενο 489-4251 Κιτ καλωδίωσης

Πίνακας 5

| Περιεχόμενο 489-4251 Κιτ καλωδίωσης |                          |                                  |  |
|-------------------------------------|--------------------------|----------------------------------|--|
| Ποσότητα                            | Κωδικός<br>ανταλλακτικού | Περιγραφή                        |  |
| 18                                  | 38-2093                  | Ιμάντες καλωδίων                 |  |
| 36                                  | 7K-1181                  | Ιμάντες καλωδίων                 |  |
| 8                                   | 196-4687                 | Σφιγκτήρες                       |  |
| 2                                   | 520-4349                 | Ηλεκτρονική διάτα-<br>ξη ελέγχου |  |
| 1                                   | 489-4246                 | Διάταξη καλωδίω-<br>σης ελέγχου  |  |
| 1                                   | 489-4247                 | Διάταξη καλωδίω-<br>σης καμπίνας |  |

(Πίνακας 5, Συνεχίζεται)

|    | /        |                                    |
|----|----------|------------------------------------|
| 2  | 505-4338 | Συγκρότημα<br>υποστηρίγματος       |
| 1  | 515-4737 | Διάταξη καλωδίω-<br>σης σασί       |
| 16 | 8T-8737  | Μονωτικά βύσματα                   |
| 8  | 169-0705 | Τσιμούχες                          |
| 4  | 7R-7951  | Πλάκες                             |
| 2  | 490-0571 | Συγκρότημα βύ-<br>σματος συνδετήρα |
| 12 | 8T-4138  | Μπουλόνια                          |
| 2  | 490-0578 | Συγκρότημα βύ-<br>σματος συνδετήρα |
| 8  | 9X-8256  | Ροδέλες                            |
| 4  | 492-0394 | Συγκροτήματα<br>στήριξης           |
| 4  | 114-6658 | Ροδέλες                            |
| 2  | 155-2264 | Συγκρότημα βύ-<br>σματος συνδετήρα |
| 2  | 7G-7053  | Δακτύλιοι                          |
| 8  | 8T-6974  | Μπουλόνια                          |

#### Περιεχόμενο 519-5020 Κιτ καλωδίωσης

#### Πίνακας 6

| Περιεχόμενο 519-5020 Κιτ καλωδίωσης |                          |                                          |
|-------------------------------------|--------------------------|------------------------------------------|
| Ποσότητα                            | Κωδικός<br>ανταλλακτικού | Περιγραφή                                |
| 1                                   | 419-5974                 | Διάταξη<br>προσαρμογέα                   |
| 1                                   | 435-9854                 | Προσαρμογέας<br>μόνωσης                  |
| 1                                   | 519-3668                 | Διάταξη καλωδίω-<br>σης<br>ραδιοσυσκευής |

#### Περιεχόμενο 523-4400 Κιτ κεραίας

Πίνακας 7

| Περιεχόμενο 523-4400 Κιτ κεραίας |                          |                        |
|----------------------------------|--------------------------|------------------------|
| Ποσότητα                         | Κωδικός<br>ανταλλακτικού | Περιγραφή              |
| 1                                | 372-4806                 | Κεραία                 |
| 1                                | 424-0877                 | Συγκρότημα<br>καλωδίου |
| 1                                | 516-1632                 | Συγκρότημα<br>καλωδίου |

#### Μεγάλα φορτηγά εξόρυξης 785 –797 κατηγορίας 150 τόνων και άνω Αναβάθμιση CMPD

#### Περιεχόμενο 523-4403 Κιτ καλωδίωσης

Πίνακας 8

| Περιεχόμενο 523-4403 Κιτ καλωδίωσης |                          |                |
|-------------------------------------|--------------------------|----------------|
| Ποσότητα                            | Κωδικός<br>ανταλλακτικού | Περιγραφή      |
| 1                                   | 416-9115                 | Λογισμικό      |
| 1                                   | 451-2596                 | Κιτ μόνιτορ    |
| 1                                   | 489-4251                 | Κιτ καλωδίωσης |

#### Περιεχόμενο 451 - 2596 Κιτ μόνιτορ

Πίνακας 9

| Περιεχόμενο 451-2596 Κιτ μόνιτορ |                          |                                  |
|----------------------------------|--------------------------|----------------------------------|
| Ποσότητα                         | Κωδικός<br>ανταλλακτικού | Περιγραφή                        |
| 4                                | 7K-1181                  | Ιμάντες καλωδίων                 |
| 1                                | 444-7972                 | Διάταξη καλωδίω-<br>σης μόνιτορ  |
| 1                                | 459-2220                 | Ηλεκτρονική διάτα-<br>ξη ελέγχου |

#### Περιεχόμενο 489-4251 Κιτ καλωδίωσης

Πίνακας 10

| Περιεχόμενο 489-4251 Κιτ καλωδίωσης |                          |                                  |
|-------------------------------------|--------------------------|----------------------------------|
| Ποσότητα                            | Κωδικός<br>ανταλλακτικού | Περιγραφή                        |
| 19                                  | 3S-2093                  | Ιμάντες καλωδίων                 |
| 36                                  | 7K-1181                  | Ιμάντες καλωδίων                 |
| 8                                   | 196-4687                 | Σφιγκτήρες                       |
| 2                                   | 520-4349                 | Ηλεκτρονική διάτα-<br>ξη ελέγχου |
| 1                                   | 489-4246                 | Διάταξη καλωδίω-<br>σης ελέγχου  |
| 1                                   | 489-4247                 | Διάταξη καλωδίω-<br>σης καμπίνας |
| 2                                   | 505-4338                 | Συγκρότημα<br>υποστηρίγματος     |
| 1                                   | 515-4737                 | Διάταξη καλωδίω-<br>σης σασί     |
| 16                                  | 8T-8737                  | Μονωτικά βύσματα                 |
| 8                                   | 169-0705                 | Τσιμούχες                        |

(Πίνακας 10, Συνεχίζεται)

|    | /        |                                    |
|----|----------|------------------------------------|
| 4  | 7R-7951  | Πλάκες                             |
| 2  | 490-0571 | Συγκρότημα βύ-<br>σματος συνδετήρα |
| 12 | 8T-4138  | Μπουλόνια                          |
| 2  | 490-0578 | Συγκρότημα βύ-<br>σματος συνδετήρα |
| 8  | 9X-8256  | Ροδέλες                            |
| 4  | 492-0394 | Συγκροτήματα<br>στήριξης           |
| 4  | 114-6658 | Ροδέλες                            |
| 2  | 155-2264 | Συγκρότημα βύ-<br>σματος συνδετήρα |
| 2  | 7G-7053  | Δακτύλιοι                          |
| 8  | 8T-6974  | Μπουλόνια                          |

#### Μεγάλα φορτηγά εξόρυξης 785 –797 κατηγορίας 150 τόνων και άνω που προσθέτουν το σύστημα Proximity Awareness

#### Περιεχόμενο 523-4406 Κιτ καλωδίωσης

Πίνακας 11

| Περιεχόμενο 523-4406 Κιτ καλωδίωσης |                          |                |
|-------------------------------------|--------------------------|----------------|
| Ποσότητα                            | Κωδικός<br>ανταλλακτικού | Περιγραφή      |
| 1                                   | 416-9115                 | Λογισμικό      |
| 1                                   | 489-4251                 | Κιτ καλωδίωσης |

#### Περιεχόμενο 489-4251 Κιτ καλωδίωσης

Πίνακας 12

| Περιεχόμενο 489-4251 Κιτ καλωδίωσης |                          |                                  |
|-------------------------------------|--------------------------|----------------------------------|
| Ποσότητα                            | Κωδικός<br>ανταλλακτικού | Περιγραφή                        |
| 19                                  | 38-2093                  | Ιμάντες καλωδίων                 |
| 36                                  | 7K-1181                  | Ιμάντες καλωδίων                 |
| 8                                   | 196-4687                 | Σφιγκτήρες                       |
| 2                                   | 520-4349                 | Ηλεκτρονική διάτα-<br>ξη ελέγχου |
| 1                                   | 489-4246                 | Διάταξη καλωδίω-<br>σης ελέγχου  |
| 1                                   | 489-4247                 | Διάταξη καλωδίω-<br>σης καμπίνας |
| 2                                   | 505-4338                 | Συγκρότημα<br>υποστηρίγματος     |

| (Πίνακας 12, | Συνεχίζεται) |
|--------------|--------------|
|--------------|--------------|

| 1  | 515-4737 | Διάταξη καλωδίω-<br>σης σασί       |
|----|----------|------------------------------------|
| 16 | 8T-8737  | Μονωτικά βύσματα                   |
| 8  | 169-0705 | Τσιμούχες                          |
| 4  | 7R-7951  | Πλάκες                             |
| 2  | 490-0571 | Συγκρότημα βύ-<br>σματος συνδετήρα |
| 12 | 8T-4138  | Μπουλόνια                          |
| 2  | 490-0578 | Συγκρότημα βύ-<br>σματος συνδετήρα |
| 8  | 9X-8256  | Ροδέλες                            |
| 4  | 492-0394 | Συγκροτήματα<br>στήριξης           |
| 4  | 114-6658 | Ροδέλες                            |
| 2  | 155-2264 | Συγκρότημα βύ-<br>σματος συνδετήρα |
| 2  | 7G-7053  | Δακτύλιοι                          |
| 8  | 8T-6974  | Μπουλόνια                          |

#### Φορτηγά βαρέος τύπου 770 –777 κατηγορίας κάτω των 150 τόνων και Αρθρωτά φορτηγά Νέα κιτ πελάτη

#### Περιεχόμενο 523-4401 Κιτ καλωδίωσης

Πίνακας 13

| Περιεχόμενο 523-4401 Κιτ καλωδίωσης |                          |                            |
|-------------------------------------|--------------------------|----------------------------|
| Ποσότητα                            | Κωδικός<br>ανταλλακτικού | Περιγραφή                  |
| 1                                   | 394-0742                 | Πλάκα                      |
| 1                                   | 416-9115                 | Διάγραμμα<br>λογισμικού    |
| 1                                   | 462-5010                 | Κιτ μόνιτορ                |
| 1                                   | 468-5009                 | Κιτ τοποθέτησης<br>κεραίας |
| 1                                   | 515-9377                 | Κιτ καλωδίωσης             |
| 1                                   | 519-5020                 | Κιτ καλωδίωσης             |
| 1                                   | 523-4400                 | Κιτ κεραίας                |

#### Περιεχόμενο 462-5010 Κιτ μόνιτορ

| Περιεχόμενο 462-5010 Κιτ μόνιτορ |                          |           |
|----------------------------------|--------------------------|-----------|
| Ποσότητα                         | Κωδικός<br>ανταλλακτικού | Περιγραφή |

(Πίνακας 14, Συνεχίζεται)

| 1 | 459-2220 | Ηλεκτρονική διάτα-<br>ξη ελέγχου |
|---|----------|----------------------------------|
| 1 | 517-1039 | Λογισμικό μόνιτορ                |

#### Περιεχόμενο 468-5009 Κιτ τοποθέτησης κεραίας

Πίνακας 15

| Περιεχόμενο 468-5009 Κιτ τοποθέτησης κεραίας |                          |                              |
|----------------------------------------------|--------------------------|------------------------------|
| Ποσότητα                                     | Κωδικός<br>ανταλλακτικού | Περιγραφή                    |
| 1                                            | 348-8145                 | Υποστήριγμα                  |
| 1                                            | 385-4503                 | Συγκρότημα<br>υποστηρίγματος |
| 1                                            | 385-4505                 | Συγκρότημα<br>υποστηρίγματος |
| 1                                            | 394-0745                 | Συγκρότημα ιστού             |
| 1                                            | 453-1571                 | Συγκρότημα<br>στήριξης       |
| 2                                            | 453-1573                 | Συγκρότημα<br>πλάκας         |
| 4                                            | 158-5052                 | Μισοί σφιγκτήρες             |
| 4                                            | 3K-6060                  | Παξιμάδια<br>ασφαλείας       |
| 4                                            | 6V-7744                  | Παξιμάδια<br>ασφαλείας       |
| 2                                            | 7K-4667                  | Μπουλόνια σχήμα-<br>τος U    |
| 8                                            | 7X-7729                  | Ροδέλες                      |
| 4                                            | 8T-0389                  | Παξιμάδια<br>ασφαλείας       |
| 4                                            | 8T-4195                  | Μπουλόνια                    |
| 4                                            | 8T-4196                  | Μπουλόνια                    |
| 4                                            | 8T-4198                  | Μπουλόνια                    |
| 16                                           | 8T-4896                  | Άκαμπτες ροδέλες             |

#### Περιεχόμενο 515-9377 Κιτ καλωδίωσης

Πίνακας 16

| Περιεχόμενο 515-9377 Κιτ καλωδίωσης |                          |                  |
|-------------------------------------|--------------------------|------------------|
| Ποσότητα                            | Κωδικός<br>ανταλλακτικού | Περιγραφή        |
| 17                                  | 38-2093                  | Ιμάντες καλωδίων |
| 29                                  | 7K-1181                  | Ιμάντες καλωδίων |
| 8                                   | 196-4687                 | Σφιγκτήρες       |

(Συνεχίζεται)

| <u> </u> | /        |                                    |
|----------|----------|------------------------------------|
| 2        | 520-4349 | Ηλεκτρονική διάτα-<br>ξη ελέγχου   |
| 1        | 489-4246 | Διάταξη καλωδίω-<br>σης ελέγχου    |
| 1        | 489-4247 | Διάταξη καλωδίω-<br>σης καμπίνας   |
| 2        | 505-4338 | Συγκρότημα<br>υποστηρίγματος       |
| 1        | 515-5587 | Διάταξη καλωδίω-<br>σης σασί       |
| 16       | 8T-8737  | Μονωτικά βύσματα                   |
| 8        | 169-0705 | Τσιμούχες                          |
| 4        | 7R-7951  | Πλάκες                             |
| 2        | 490-0571 | Συγκρότημα βύ-<br>σματος συνδετήρα |
| 4        | 8T-4138  | Μπουλόνια                          |
| 2        | 490-0578 | Συγκρότημα βύ-<br>σματος συνδετήρα |
| 8        | 9X-8256  | Ροδέλες                            |
| 4        | 492-0394 | Συγκροτήματα<br>στήριξης           |
| 4        | 114-6658 | Ροδέλες                            |
| 2        | 155-2264 | Συγκρότημα βύ-<br>σματος συνδετήρα |
| 2        | 7G-7053  | Δακτύλιοι                          |
| 8        | 8T-6974  | Μπουλόνια                          |

#### Περιεχόμενο 519-5020 Κιτ καλωδίωσης

Πίνακας 17

| Περιεχόμενο 519-5020 Κιτ καλωδίωσης |                          |                                          |
|-------------------------------------|--------------------------|------------------------------------------|
| Ποσότητα                            | Κωδικός<br>ανταλλακτικού | Περιγραφή                                |
| 1                                   | 419-5974                 | Διάταξη<br>προσαρμογέα                   |
| 1                                   | 435-9854                 | Προσαρμογέας<br>μόνωσης                  |
| 1                                   | 519-3668                 | Διάταξη καλωδίω-<br>σης<br>ραδιοσυσκευής |

#### Περιεχόμενο 523-4400 Κιτ κεραίας

| Περιεχόμενο 523-4400 Κιτ κεραίας |                          |           |
|----------------------------------|--------------------------|-----------|
| Ποσότητα                         | Κωδικός<br>ανταλλακτικού | Περιγραφή |

(Πίνακας 18, Συνεχίζεται)

| 1 | 372-4806 | Κεραία                 |
|---|----------|------------------------|
| 1 | 424-0877 | Συγκρότημα<br>καλωδίου |
| 1 | 516-1632 | Συγκρότημα<br>καλωδίου |

#### Φορτηγά βαρέος τύπου 770 –777 κατηγορίας κάτω των 150 τόνων και Αρθρωτά φορτηγά Αναβάθμιση CMPD

#### Περιεχόμενο 523-4404 Κιτ καλωδίωσης

Πίνακας 19

| Περιεχόμενο 523-4404 Κιτ καλωδίωσης |                          |                |
|-------------------------------------|--------------------------|----------------|
| Ποσότητα                            | Κωδικός<br>ανταλλακτικού | Περιγραφή      |
| 1                                   | 416-9115                 | Λογισμικό      |
| 1                                   | 451-2596                 | Κιτ μόνιτορ    |
| 1                                   | 515-9377                 | Κιτ καλωδίωσης |

#### Περιεχόμενο 451-2596 Κιτ μόνιτορ

Πίνακας 20

| Περιεχόμενο 451-2596 Κιτ μόνιτορ |                          |                                  |
|----------------------------------|--------------------------|----------------------------------|
| Ποσότητα                         | Κωδικός<br>ανταλλακτικού | Περιγραφή                        |
| 4                                | 7K-1181                  | Ιμάντες καλωδίων                 |
| 1                                | 444-7972                 | Διάταξη καλωδίω-<br>σης μόνιτορ  |
| 1                                | 459-2220                 | Ηλεκτρονική διάτα-<br>ξη ελέγχου |

#### Περιεχόμενο 515-9377 Κιτ καλωδίωσης

Πίνακας 21

| Περιεχόμενο 515-9377 Κιτ καλωδίωσης |                          |                                  |
|-------------------------------------|--------------------------|----------------------------------|
| Ποσότητα                            | Κωδικός<br>ανταλλακτικού | Περιγραφή                        |
| 17                                  | 38-2093                  | Ιμάντες καλωδίων                 |
| 27                                  | 7K-1181                  | Ιμάντες καλωδίων                 |
| 8                                   | 196-4687                 | Σφιγκτήρες                       |
| 2                                   | 520-4349                 | Ηλεκτρονική διάτα-<br>ξη ελέγχου |
| 1                                   | 489-4246                 | Διάταξη καλωδίω-<br>σης ελέγχου  |
| 1                                   | 489-4247                 | Διάταξη καλωδίω-<br>σης καμπίνας |

| (Πίνακας 21, Συνεχίζετ | ιαι)     |                                    |
|------------------------|----------|------------------------------------|
| 2                      | 505-4338 | Συγκρότημα<br>υποστηρίγματος       |
| 1                      | 515-5587 | Διάταξη καλωδίω-<br>σης σασί       |
| 16                     | 8T-8737  | Μονωτικά βύσματα                   |
| 8                      | 169-0705 | Τσιμούχες                          |
| 4                      | 7R-7951  | Πλάκες                             |
| 2                      | 490-0571 | Συγκρότημα βύ-<br>σματος συνδετήρα |
| 12                     | 8T-4138  | Μπουλόνια                          |
| 2                      | 490-0578 | Συγκρότημα βύ-<br>σματος συνδετήρα |
| 8                      | 9X-8256  | Ροδέλες                            |
| 4                      | 492-0394 | Συγκροτήματα<br>στήριξης           |
| 4                      | 114-6658 | Ροδέλες                            |
| 2                      | 155-2264 | Συγκρότημα βύ-<br>σματος συνδετήρα |
| 2                      | 7G-7053  | Δακτύλιοι                          |
| 8                      | 8T-6974  | Μπουλόνια                          |

#### Φορτηγά βαρέος τύπου 770 –777 κατηγορίας κάτω των 150 τόνων και Αρθρωτά φορτηγά που προσθέτουν το σύστημα Proximity Awareness

#### Περιεχόμενο 523-4407 Κιτ καλωδίωσης

Πίνακας 22

| Περιεχόμενο 523-4407 Κιτ καλωδίωσης |                          |                |
|-------------------------------------|--------------------------|----------------|
| Ποσότητα                            | Κωδικός<br>ανταλλακτικού | Περιγραφή      |
| 1                                   | 416-9115                 | Λογισμικό      |
| 1                                   | 515-9377                 | Κιτ καλωδίωσης |

#### Περιεχόμενο 515-9377 Κιτ καλωδίωσης

| Περιεχόμενο 515-9377 Κιτ καλωδίωσης |                          |                                  |
|-------------------------------------|--------------------------|----------------------------------|
| Ποσότητα                            | Κωδικός<br>ανταλλακτικού | Περιγραφή                        |
| 17                                  | 38-2093                  | Ιμάντες καλωδίων                 |
| 27                                  | 7K-1181                  | Ιμάντες καλωδίων                 |
| 8                                   | 196-4687                 | Σφιγκτήρες                       |
| 2                                   | 520-4349                 | Ηλεκτρονική διάτα-<br>ξη ελέγχου |

(Πίνακας 23, Συνεχίζεται)

| 1  | 489-4246 | Διάταξη καλωδίω-<br>σης ελέγχου    |
|----|----------|------------------------------------|
| 1  | 489-4247 | Διάταξη καλωδίω-<br>σης καμπίνας   |
| 2  | 505-4338 | Συγκρότημα<br>υποστηρίγματος       |
| 1  | 515-5587 | Διάταξη καλωδίω-<br>σης σασί       |
| 16 | 8T-8737  | Μονωτικά βύσματα                   |
| 8  | 169-0705 | Τσιμούχες                          |
| 4  | 7R-7951  | Πλάκες                             |
| 2  | 490-0571 | Συγκρότημα βύ-<br>σματος συνδετήρα |
| 12 | 8T-4138  | Μπουλόνια                          |
| 2  | 490-0578 | Συγκρότημα βύ-<br>σματος συνδετήρα |
| 8  | 9X-8256  | Ροδέλες                            |
| 4  | 492-0394 | Συγκροτήματα<br>στήριξης           |
| 4  | 114-6658 | Ροδέλες                            |
| 2  | 155-2264 | Συγκρότημα βύ-<br>σματος συνδετήρα |
| 2  | 7G-7053  | Δακτύλιοι                          |
| 8  | 8T-6974  | Μπουλόνια                          |

#### Βοηθητικά μηχανήματα και βοηθητικός εξοπλισμός (Τροχοφόροι φορτωτές, Ελαστικοφόροι προωθητές, Μηχανοκίνητοι διαμορφωτές γαιών) Νέα κιτ πελάτη

#### Περιεχόμενο 523-4402 Κιτ καλωδίωσης

#### Πίνακας 24

| Περιεχόμενο 523-4402 Κιτ καλωδίωσης |                          |                              |
|-------------------------------------|--------------------------|------------------------------|
| Ποσότητα                            | Κωδικός<br>ανταλλακτικού | Περιγραφή                    |
| 1                                   | 416-9115                 | Λογισμικό                    |
| 1                                   | 426-5010                 | Συγκρότημα<br>υποστηρίγματος |
| 1                                   | 516-9764                 | Κιτ καλωδίωσης               |
| 1                                   | 519-5020                 | Κιτ καλωδίωσης               |

#### Περιεχόμενο 462-5010 Κιτ μόνιτορ

Πίνακας 25

| Περιεχόμενο 462-5010 Κιτ μόνιτορ |                          |                                  |
|----------------------------------|--------------------------|----------------------------------|
| Ποσότητα                         | Κωδικός<br>ανταλλακτικού | Περιγραφή                        |
| 1                                | 459-2220                 | Ηλεκτρονική διάτα-<br>ξη ελέγχου |
| 1                                | 517-1039                 | Λογισμικό μόνιτορ                |

#### Περιεχόμενο 516-9764 Κιτ καλωδίωσης

| Περιεχόμενο 516-9764 Κιτ καλωδίωσης |                          |                                    |
|-------------------------------------|--------------------------|------------------------------------|
| Ποσότητα                            | Κωδικός<br>ανταλλακτικού | Περιγραφή                          |
| 15                                  | 38-2093                  | Ιμάντες καλωδίων                   |
| 20                                  | 7K-1181                  | Ιμάντες καλωδίων                   |
| 4                                   | 196-4687                 | Σφιγκτήρες                         |
| 1                                   | 520-4349                 | Ηλεκτρονική διάτα-<br>ξη ελέγχου   |
| 1                                   | 489-4246                 | Διάταξη καλωδίω-<br>σης ελέγχου    |
| 1                                   | 489-4247                 | Διάταξη καλωδίω-<br>σης καμπίνας   |
| 1                                   | 505-4338                 | Συγκρότημα<br>υποστηρίγματος       |
| 8                                   | 8T-8737                  | Μονωτικά βύσματα                   |
| 4                                   | 169-0705                 | Τσιμούχες                          |
| 1                                   | 374-7467                 | Τάπα μόνωσης                       |
| 2                                   | 7R-7951                  | Πλάκες                             |
| 4                                   | 8T-6974                  | Μπουλόνια                          |
| 6                                   | 8T-4138                  | Μπουλόνια                          |
| 1                                   | 490-0571                 | Συγκρότημα βύ-<br>σματος συνδετήρα |
| 4                                   | 9X-8256                  | Ροδέλες                            |
| 1                                   | 490-0578                 | Συγκρότημα βύ-<br>σματος συνδετήρα |
| 2                                   | 492-0394                 | Συγκροτήματα<br>στήριξης           |
| 2                                   | 114-6658                 | Ροδέλες                            |
| 1                                   | 155-2264                 | Συγκρότημα βύ-<br>σματος συνδετήρα |
| 2                                   | 7G-7053                  | Δακτύλιοι                          |

#### Περιεχόμενο 519-5020 Κιτ καλωδίωσης

Πίνακας 27

| Περιεχόμενο 519-5020 Κιτ καλωδίωσης |                          |                                          |
|-------------------------------------|--------------------------|------------------------------------------|
| Ποσότητα                            | Κωδικός<br>ανταλλακτικού | Περιγραφή                                |
| 1                                   | 419-5974                 | Διάταξη<br>προσαρμογέα                   |
| 1                                   | 435-9854                 | Προσαρμογέας<br>μόνωσης                  |
| 1                                   | 519-3668                 | Διάταξη καλωδίω-<br>σης<br>ραδιοσυσκευής |

#### Βοηθητικά μηχανήματα και βοηθητικός εξοπλισμός (Τροχοφόροι φορτωτές, Ελαστικοφόροι προωθητές, Μηχανοκίνητοι διαμορφωτές γαιώνΑναβάθμιση CMPD

#### Περιεχόμενο 523-4405 Κιτ καλωδίωσης

Πίνακας 28

| Περιεχόμενο 523-4405 Κιτ καλωδίωσης |                          |                |
|-------------------------------------|--------------------------|----------------|
| Ποσότητα                            | Κωδικός<br>ανταλλακτικού | Περιγραφή      |
| 1                                   | 416-9115                 | Λογισμικό      |
| 1                                   | 451-2596                 | Κιτ μόνιτορ    |
| 1                                   | 516-9764                 | Κιτ καλωδίωσης |

#### Περιεχόμενο 451-2596 Κιτ μόνιτορ

Πίνακας 29

| Περιεχόμενο 451-2596 Κιτ μόνιτορ |                          |                                  |
|----------------------------------|--------------------------|----------------------------------|
| Ποσότητα                         | Κωδικός<br>ανταλλακτικού | Περιγραφή                        |
| 4                                | 7K-1181                  | Ιμάντες καλωδίων                 |
| 1                                | 444-7972                 | Διάταξη καλωδίω-<br>σης μόνιτορ  |
| 1                                | 459-2220                 | Ηλεκτρονική διάτα-<br>ξη ελέγχου |

#### Περιεχόμενο 516-9764 Κιτ καλωδίωσης

Πίνακας 30

| Περιεχόμενο 516-9764 Κιτ καλωδίωσης |                          |                  |
|-------------------------------------|--------------------------|------------------|
| Ποσότητα                            | Κωδικός<br>ανταλλακτικού | Περιγραφή        |
| 15                                  | 38-2093                  | Ιμάντες καλωδίων |

(Συνεχίζεται)

| (Πίνακας 30, Συνεχίζει | ιαι)     |                                    |
|------------------------|----------|------------------------------------|
| 20                     | 7K-1181  | Ιμάντες καλωδίων                   |
| 4                      | 196-4687 | Σφιγκτήρες                         |
| 1                      | 520-4349 | Ηλεκτρονική διάτα-<br>ξη ελέγχου   |
| 1                      | 489-4246 | Διάταξη καλωδίω-<br>σης ελέγχου    |
| 1                      | 489-4247 | Διάταξη καλωδίω-<br>σης καμπίνας   |
| 1                      | 505-4338 | Συγκρότημα<br>υποστηρίγματος       |
| 8                      | 8T-8737  | Μονωτικά βύσματα                   |
| 4                      | 169-0705 | Τσιμούχες                          |
| 1                      | 374-7467 | Τάπα μόνωσης                       |
| 2                      | 7R-7951  | Πλάκες                             |
| 4                      | 8T-6974  | Μπουλόνια                          |
| 6                      | 8T-4138  | Μπουλόνια                          |
| 1                      | 490-0571 | Συγκρότημα βύ-<br>σματος συνδετήρα |
| 4                      | 9X-8256  | Ροδέλες                            |
| 1                      | 490-0578 | Συγκρότημα βύ-<br>σματος συνδετήρα |
| 2                      | 492-0394 | Συγκροτήματα<br>στήριξης           |
| 2                      | 114-6658 | Ροδέλες                            |
| 1                      | 155-2264 | Συγκρότημα βύ-<br>σματος συνδετήρα |
| 2                      | 7G-7053  | Δακτύλιοι                          |

#### Βοηθητικά μηχανήματα και βοηθητικός εξοπλισμός (Τροχοφόροι φορτωτές, Ελαστικοφόροι προωθητές, Μηχανοκίνητοι διαμορφωτές γαιών) που προσθέτουν το σύστημα Proximity Awareness

#### Περιεχόμενο 523-4408 Κιτ καλωδίωσης

| Περιεχόμενο 523-4408 Κιτ καλωδίωσης |                          |                |
|-------------------------------------|--------------------------|----------------|
| Ποσότητα                            | Κωδικός<br>ανταλλακτικού | Περιγραφή      |
| 1                                   | 416-9115                 | Λογισμικό      |
| 1                                   | 516-9764                 | Κιτ καλωδίωσης |

#### Περιεχόμενο 516-9764 Κιτ καλωδίωσης

Πίνακας 32

| Περιεχόμενο 516-9764 Κιτ καλωδίωσης |                          |                                    |
|-------------------------------------|--------------------------|------------------------------------|
| Ποσότητα                            | Κωδικός<br>ανταλλακτικού | Περιγραφή                          |
| 15                                  | 38-2093                  | Ιμάντες καλωδίων                   |
| 20                                  | 7K-1181                  | Ιμάντες καλωδίων                   |
| 4                                   | 196-4687                 | Σφιγκτήρες                         |
| 1                                   | 520-4349                 | Ηλεκτρονική διάτα-<br>ξη ελέγχου   |
| 1                                   | 489-4246                 | Διάταξη καλωδίω-<br>σης ελέγχου    |
| 1                                   | 489-4247                 | Διάταξη καλωδίω-<br>σης καμπίνας   |
| 1                                   | 505-4338                 | Συγκρότημα<br>υποστηρίγματος       |
| 8                                   | 8T-8737                  | Μονωτικά βύσματα                   |
| 4                                   | 169-0705                 | Τσιμούχες                          |
| 1                                   | 374-7467                 | Τάπα μόνωσης                       |
| 2                                   | 7R-7951                  | Πλάκες                             |
| 4                                   | 8T-6974                  | Μπουλόνια                          |
| 6                                   | 8T-4138                  | Μπουλόνια                          |
| 1                                   | 490-0571                 | Συγκρότημα βύ-<br>σματος συνδετήρα |
| 4                                   | 9X-8256                  | Ροδέλες                            |
| 1                                   | 490-0578                 | Συγκρότημα βύ-<br>σματος συνδετήρα |
| 2                                   | 492-0394                 | Συγκροτήματα<br>στήριξης           |
| 2                                   | 114-6658                 | Ροδέλες                            |
| 1                                   | 155-2264                 | Συγκρότημα βύ-<br>σματος συνδετήρα |
| 2                                   | 7G-7053                  | Δακτύλιοι                          |

# Ελαφρά οχήματα

#### Περιεχόμενο 523-4398 Κιτ καλωδίωσης

Πίνακας 33

| Περιεχόμενο 523-4398 Κιτ καλωδίωσης         |          |                  |  |
|---------------------------------------------|----------|------------------|--|
| Ποσότητα Κωδικός Περιγραφή<br>ανταλλακτικού |          |                  |  |
| 1                                           | 7K-1181  | Ιμάντας καλωδίου |  |
| 1                                           | 416-9115 | Λογισμικό        |  |

(Συνεχίζεται)

| 1 | 451-3759 | Κιτ τοποθέτησης<br>οθόνης           |
|---|----------|-------------------------------------|
| 1 | 462-5010 | Κιτ μόνιτορ                         |
| 1 | 518-1142 | Διάταξη καλωδίω-<br>σης τροφοδοσίας |
| 1 | 511-2366 | Κιτ καλωδίωσης                      |

#### Περιεχόμενο 451-3759 Κιτ τοποθέτησης οθόνης

Πίνακας 34

| Περιεχόμενο 451-3759 Κιτ τοποθέτησης οθόνης |                          |                              |
|---------------------------------------------|--------------------------|------------------------------|
| Ποσότητα                                    | Κωδικός<br>ανταλλακτικού | Περιγραφή                    |
| 1                                           | 329-2679                 | Σφιγκτήρας                   |
| 2                                           | 329-2680                 | Βάσεις                       |
| 1                                           | 329-2682                 | Συγκρότημα<br>υποστηρίγματος |
| 1                                           | 450-0297                 | Συγκρότημα<br>υποστηρίγματος |
| 4                                           | 114-6658                 | Ροδέλες                      |
| 2                                           | 50-7261                  | Παξιμάδια                    |
| 4                                           | 6V-5683                  | Μπουλόνια                    |
| 2                                           | 8T-4189                  | Μπουλόνια                    |
| 4                                           | 8T-4224                  | Άκαμπτες ροδέλες             |
| 8                                           | 8T-4753                  | Βίδες                        |

#### Περιεχόμενο 511-2366 Κιτ καλωδίωσης

Πίνακας 35

| Περιεχόμενο 511-2366 Κιτ καλωδίωσης |                          |                                    |
|-------------------------------------|--------------------------|------------------------------------|
| Ποσότητα                            | Κωδικός<br>ανταλλακτικού | Περιγραφή                          |
| 8                                   | 8T-8737                  | Μονωτικά βύσματα                   |
| 4                                   | 169-0705                 | Τσιμούχες                          |
| 1                                   | 419-5974                 | Διάταξη<br>προσαρμογέα             |
| 1                                   | 462-5010                 | Κιτ μόνιτορ                        |
| 1                                   | 490-0571                 | Συγκρότημα βύ-<br>σματος συνδετήρα |
| 1                                   | 490-0578                 | Συγκρότημα βύ-<br>σματος συνδετήρα |
| 2                                   | 492-0394                 | Συγκροτήματα<br>στήριξης           |
| 1                                   | 505-4338                 | Συγκρότημα<br>υποστηρίγματος       |

(Πίνακας 35, Συνεχίζεται)

| 1 | 509-8032 | Διάταξη καλωδίω-<br>σης ελέγχου    |
|---|----------|------------------------------------|
| 1 | 520-4349 | Ηλεκτρονική διάτα-<br>ξη ελέγχου   |
| 1 | 155-2264 | Συγκρότημα βύ-<br>σματος συνδετήρα |
| 1 | 3E-3370  | Συγκρότημα υπο-<br>δοχής συνδετήρα |
| 6 | 8T-4138  | Μπουλόνια                          |
| 2 | 9X-8256  | Ροδέλες                            |

# Περιστροφικό μηχάνημα Νέα κιτ πελάτη

#### Απαιτούμενα εξαρτήματα για περιστροφικό Επιλογή 1

Πίνακας 36

| Απαιτούμενα εξαρτήματα για περιστροφικό Επιλογή 1 |          |                |  |
|---------------------------------------------------|----------|----------------|--|
| Ποσότητα Κωδικός Περιγραφή                        |          |                |  |
| 1                                                 | 523-4409 | Κιτ καλωδίωσης |  |

#### Περιεχόμενο 523-4409 Κιτ καλωδίωσης

Πίνακας 37

| Περιεχόμενο 523-4409 Κιτ καλωδίωσης |                          |                                                        |
|-------------------------------------|--------------------------|--------------------------------------------------------|
| Ποσότητα                            | Κωδικός<br>ανταλλακτικού | Περιγραφή                                              |
| 1                                   | 416-9115                 | Λογισμικό                                              |
| 1                                   | 451-3759                 | Κιτ τοποθέτησης<br>οθόνης                              |
| 1                                   | 462-5010                 | Κιτ μόνιτορ                                            |
| 1                                   | 519-5020                 | Κιτ καλωδίωσης                                         |
| 2                                   | 564-2412                 | Συγκροτήματος κε-<br>ραίας και διάταξης<br>τοποθέτησης |
| 1                                   | 565-0750                 | Κιτ καλωδίωσης                                         |

#### Περιεχόμενο 451-3759 Κιτ τοποθέτησης οθόνης

Πίνακας 38

| Περιεχόμενο 451-3759 Κιτ τοποθέτησης οθόνης |          |            |
|---------------------------------------------|----------|------------|
| Ποσότητα Κωδικός Περιγραφή<br>ανταλλακτικού |          |            |
| 1                                           | 329-2679 | Σφιγκτήρας |
| 2                                           | 329-2680 | Βάσεις     |

(Συνεχίζεται)

| (Πίνακας 38, | Συνεχίζεται) |
|--------------|--------------|
|--------------|--------------|

| 1 | 329-2682 | Συγκρότημα<br>υποστηρίγματος |
|---|----------|------------------------------|
| 1 | 450-0297 | Συγκρότημα<br>υποστηρίγματος |
| 4 | 114-6658 | Ροδέλες                      |
| 2 | 50-7261  | Παξιμάδια                    |
| 4 | 6V-5683  | Μπουλόνια                    |
| 2 | 8T-4189  | Μπουλόνια                    |
| 4 | 8T-4224  | Άκαμπτες ροδέλες             |
| 8 | 8T-4753  | Βίδες                        |

# Περιεχόμενο 564-2412 Συγκροτήματος κεραίας και διάταξης τοποθέτησης

Πίνακας 39

| Περιεχόμενο 564-2412 Συγκροτήματος κεραίας και διάτα-<br>ξης τοποθέτησης |                          |                              |  |
|--------------------------------------------------------------------------|--------------------------|------------------------------|--|
| Ποσότητα                                                                 | Κωδικός<br>ανταλλακτικού | Περιγραφή                    |  |
| 1                                                                        | 178-8510                 | Πλάκα<br>συγκόλλησης         |  |
| 2                                                                        | 196-4687                 | Σφιγκτήρες                   |  |
| 1                                                                        | 372-4806                 | Κεραία                       |  |
| 1                                                                        | 516-1632                 | Συγκρότημα<br>καλωδίου       |  |
| 1                                                                        | 559-0333                 | Συγκρότημα<br>υποστηρίγματος |  |
| 2                                                                        | 8T-3844                  | Μπουλόνια                    |  |

#### Περιεχόμενο 565-0750 Κιτ καλωδίωσης

Πίνακας 40

| Περιεχόμενο 565-0750 Κιτ καλωδίωσης |                          |                                  |  |
|-------------------------------------|--------------------------|----------------------------------|--|
| Ποσότητα                            | Κωδικός<br>ανταλλακτικού | Περιγραφή                        |  |
| 18                                  | 38-2093                  | Ιμάντες καλωδίων                 |  |
| 36                                  | 7K-1181                  | Ιμάντες καλωδίων                 |  |
| 8                                   | 196-4687                 | Σφιγκτήρες                       |  |
| 2                                   | 520-4349                 | Ηλεκτρονική διάτα-<br>ξη ελέγχου |  |
| 1                                   | 489-4246                 | Διάταξη καλωδίω-<br>σης ελέγχου  |  |
| 1                                   | 489-4247                 | Διάταξη καλωδίω-<br>σης καμπίνας |  |
| 2                                   | 505-4338                 | Συγκρότημα<br>υποστηρίγματος     |  |

(Πίνακας 40, Συνεχίζεται)

| 16 | 8T-8737  | Μονωτικά βύσματα       |  |
|----|----------|------------------------|--|
| 4  | 114-6658 | Ροδέλες                |  |
| 2  | 115-2264 | Συγκρότημα<br>πλαισίου |  |
| 4  | 7R-7951  | Πλάκες                 |  |
| 4  | 490-0590 | Τάπες υποδοχών         |  |
| 4  | 8T-4138  | Μπουλόνια              |  |
| 4  | 492-0394 | Μαγνήτες               |  |
| 8  | 9X-8256  | Ροδέλες                |  |
| 2  | 539-0985 | Πλάκες                 |  |
| 1  | 565-5135 | Καλωδίωση              |  |
| 8  | 6V-8490  | Μπουλόνια              |  |
| 2  | 7G-7053  | Δακτύλιοι              |  |
| 8  | 8T-6974  | Μπουλόνια              |  |

#### Απαιτούμενα εξαρτήματα για περιστροφικό Επιλογή 2

Πίνακας 41

| Απαιτούμενα εξαρτήματα για περιστροφικό Επιλογή 2 |                                          |                                       |  |
|---------------------------------------------------|------------------------------------------|---------------------------------------|--|
| Ποσότητα                                          | Κωδικός<br>ανταλλακτικού                 | Περιγραφή                             |  |
| 1                                                 | 371 - 7044 Ηλεκτρονική δ<br>ξη επικοινων |                                       |  |
| 1                                                 | 367-3253                                 | Καλωδίωση                             |  |
| 1                                                 | 523-4409                                 | Κιτ καλωδίωσης                        |  |
| 2                                                 | 419-5974                                 | Διάταξη<br>προσαρμογέα                |  |
| 2                                                 | 382-0995                                 | Συγκρότημα καλω-<br>δίου επικοινωνίας |  |

#### Περιεχόμενο 523-4409 Κιτ καλωδίωσης

Πίνακας 42

| Περιεχόμενο 523-4409 Κιτ καλωδίωσης |                          |                           |  |
|-------------------------------------|--------------------------|---------------------------|--|
| Ποσότητα                            | Κωδικός<br>ανταλλακτικού | Περιγραφή                 |  |
| 1                                   | 416-9115                 | Λογισμικό                 |  |
| 1                                   | 451-3759                 | Κιτ τοποθέτησης<br>οθόνης |  |
| 1                                   | 462-5010                 | Κιτ μόνιτορ               |  |
| 1                                   | 519-5020                 | Κιτ καλωδίωσης            |  |
| 2                                   | 562-2412                 | Υποστήριγμα               |  |
| 1                                   | 565-0750                 | Κιτ καλωδίωσης            |  |

#### Περιεχόμενο 451-3759 Κιτ τοποθέτησης οθόνης

Πίνακας 43

| Περιεχόμενο 451-3759 Κιτ τοποθέτησης οθόνης |                          |                              |  |
|---------------------------------------------|--------------------------|------------------------------|--|
| Ποσότητα                                    | Κωδικός<br>ανταλλακτικού | Περιγραφή                    |  |
| 1                                           | 329-2679                 | Σφιγκτήρας                   |  |
| 2                                           | 329-2680                 | Βάσεις                       |  |
| 1                                           | 329-2682                 | Συγκρότημα<br>υποστηρίγματος |  |
| 1                                           | 450-0297                 | Συγκρότημα<br>υποστηρίγματος |  |
| 4                                           | 114-6658                 | Ροδέλες                      |  |
| 2                                           | 50-7261                  | Παξιμάδια                    |  |
| 4                                           | 6V-5683                  | Μπουλόνια                    |  |
| 2                                           | 8T-4189                  | Μπουλόνια                    |  |
| 4                                           | 8T-4224                  | Άκαμπτες ροδέλες             |  |
| 8                                           | 8T-4753                  | Βίδες                        |  |

#### Περιεχόμενο 565-0750 Κιτ καλωδίωσης

| Περιεχόμενο 565-0750 Κιτ καλωδίωσης |                          |                                  |  |
|-------------------------------------|--------------------------|----------------------------------|--|
| Ποσότητα                            | Κωδικός<br>ανταλλακτικού | Περιγραφή                        |  |
| 18                                  | 38-2093                  | Ιμάντες καλωδίων                 |  |
| 36                                  | 7K-1181                  | Ιμάντες καλωδίων                 |  |
| 8                                   | 196-4687                 | Σφιγκτήρες                       |  |
| 2                                   | 520-4349                 | Ηλεκτρονική διάτα-<br>ξη ελέγχου |  |
| 1                                   | 489-4246                 | Διάταξη καλωδίω-<br>σης ελέγχου  |  |
| 1                                   | 489-4247                 | Διάταξη καλωδίω-<br>σης καμπίνας |  |
| 2                                   | 505-4338                 | Συγκρότημα<br>υποστηρίγματος     |  |
| 16                                  | 8T-8737                  | Μονωτικά βύσματα                 |  |
| 4                                   | 114-6658                 | Ροδέλες                          |  |
| 2                                   | 115-2264                 | Συγκρότημα<br>πλαισίου           |  |
| 4                                   | 7R-7951                  | Πλάκες                           |  |
| 4                                   | 490-0590                 | Τάπες υποδοχών                   |  |
| 4                                   | 8T-4138                  | Μπουλόνια                        |  |
| 4                                   | 492-0394                 | Μαγνήτες                         |  |
| 8                                   | 9Χ-8256 Ροδέλες          |                                  |  |

(Πίνακας 44, Συνεχίζεται)

| 2 | 539-0985 Πλάκες   |           |  |
|---|-------------------|-----------|--|
| 1 | 565-5135 Καλωδίως |           |  |
| 8 | 6V-8490           | Μπουλόνια |  |
| 2 | 7G-7053           | Δακτύλιοι |  |
| 8 | 8T-6974           | Μπουλόνια |  |

# Εξαρτήματα του συστήματος και διάγραμμα

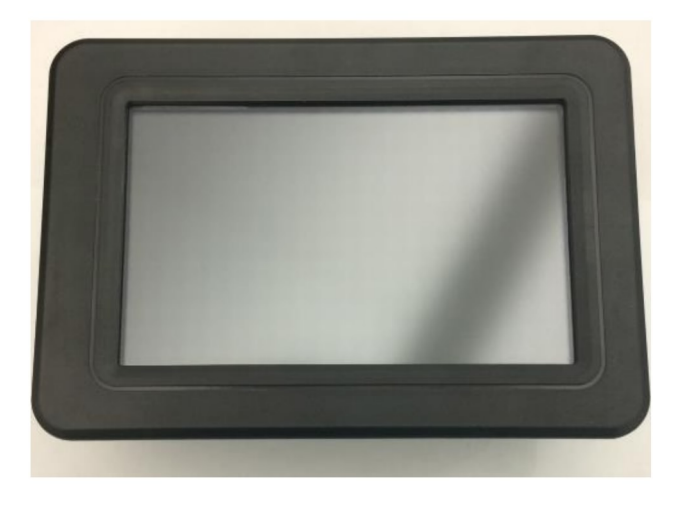

Εικόνα 1 ΟΘόνη G407

g06148271

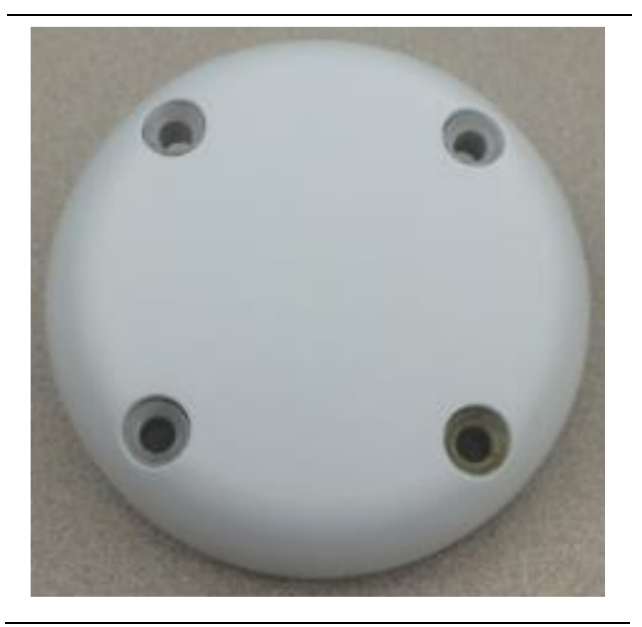

Εικόνα 2 Κεραία GPS

g06148306

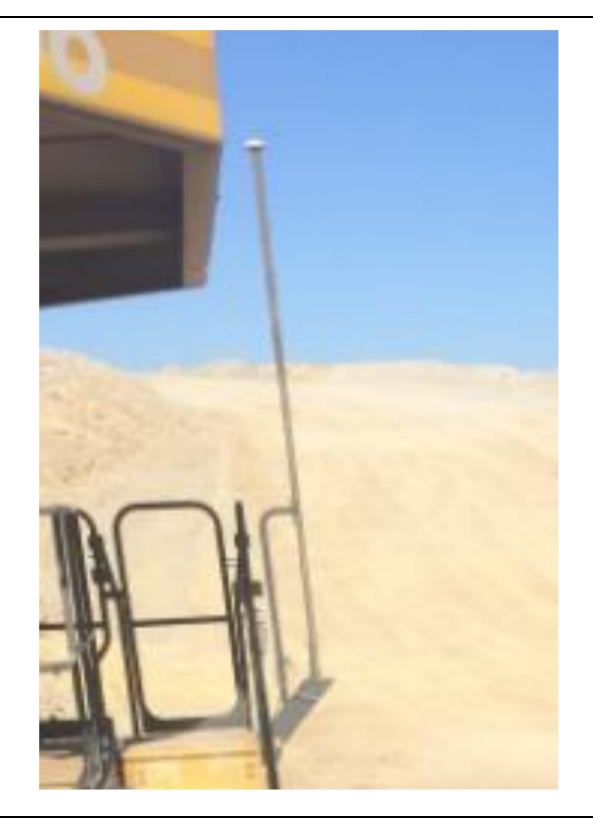

Εικόνα 3 Ιστός GPS

g06148308

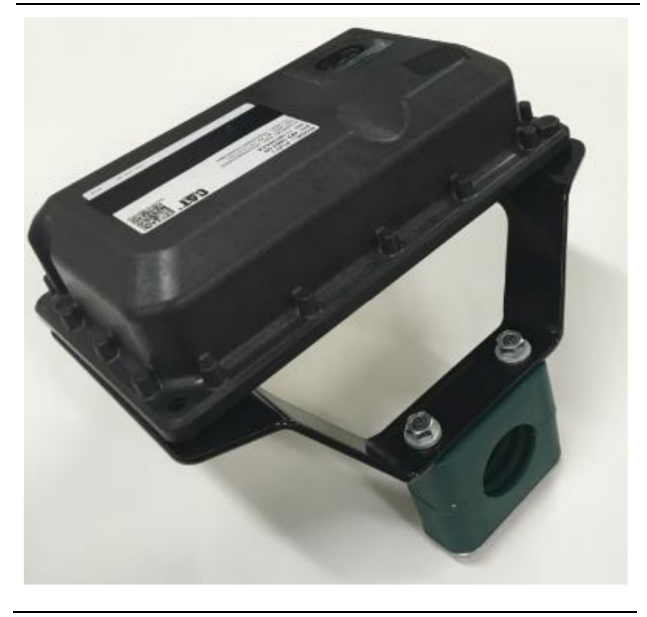

\_\_\_\_\_\_\_ Εικόνα 4 Μονάδα PL671

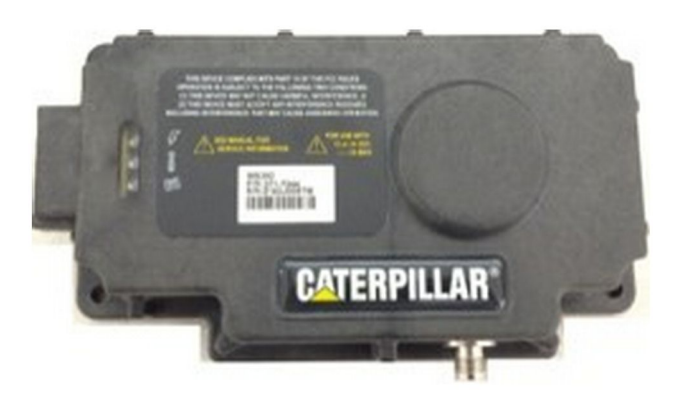

Εικόνα 5 MS352 προαιρετικό. g06367295

**Σημείωση:** Ανατρέξτε στην έκδοση Λειτουργία συστημάτων, Cat Detect and Cat MineStar System Onboard Configuration for the MS352 Satellite Receiver UENR4696 για τη διαμόρφωση των παραμέτρων του MS352.

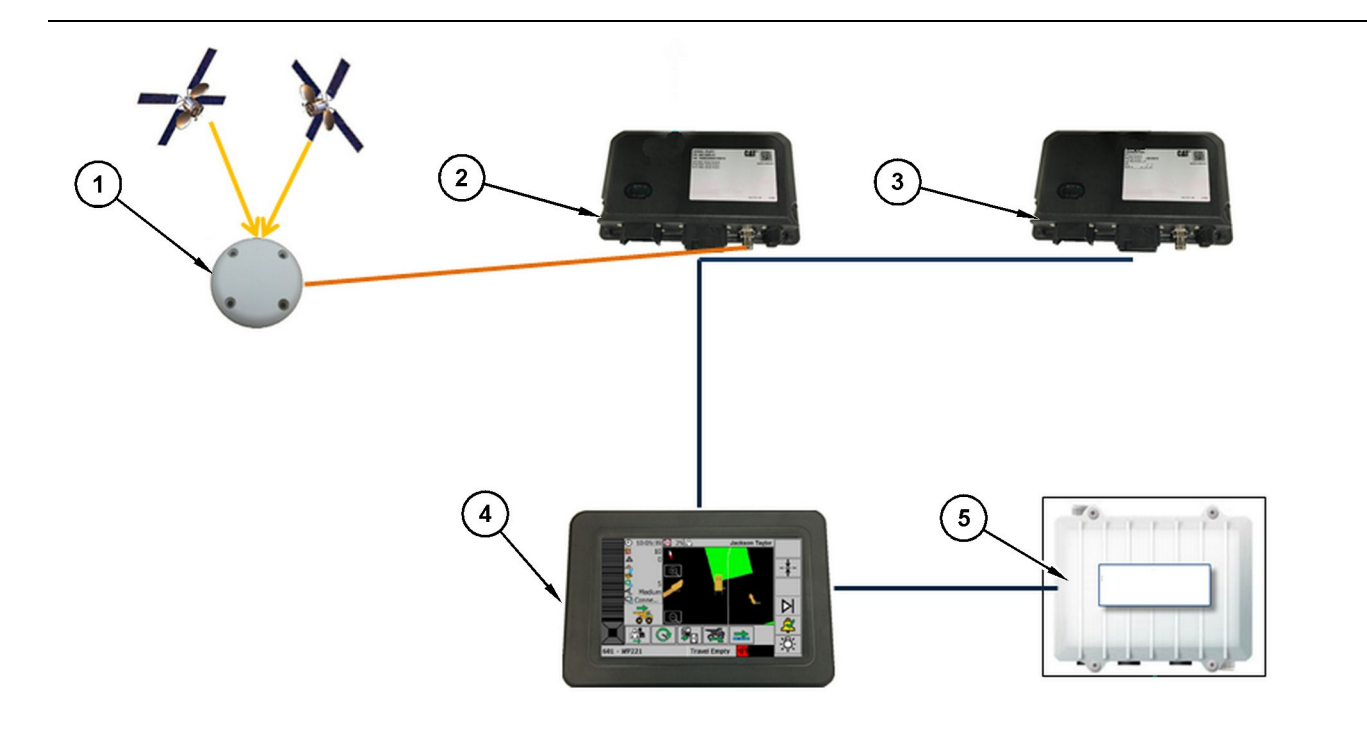

Εικόνα 6

Αυτόνομο σύστημα Proximity Awarenes

(1) Κεραία (2) PL671 (3) PL671 (4) Οθόνη MineStar (5) Ραδιοσυσκευή Wifi (προαιρετικό)

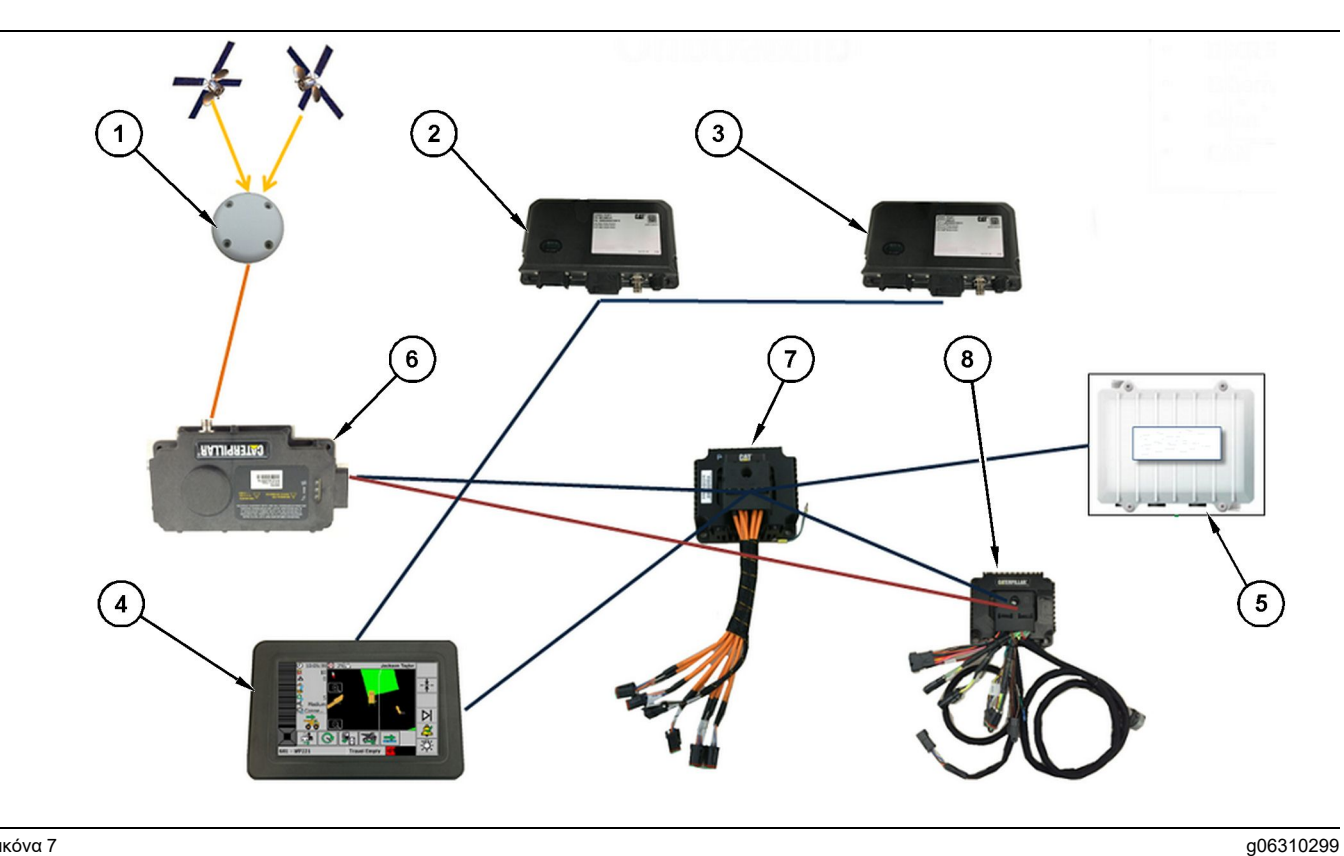

Εικόνα 7

Σύστημα Proximity Awareness ενσωματωμένο με σύστημα Fleet

(1) Κεραία (2) PL671 (3) PL671

(4) Οθόνη MineStar (5) Ραδιοσυσκευή Wifi (6) Δέκτης GPS

(7) Μη ελεγχόμενος διακόπτης δικτύου(8) Μονάδα διασύνδεσης κατάστασης μηχανημάτων

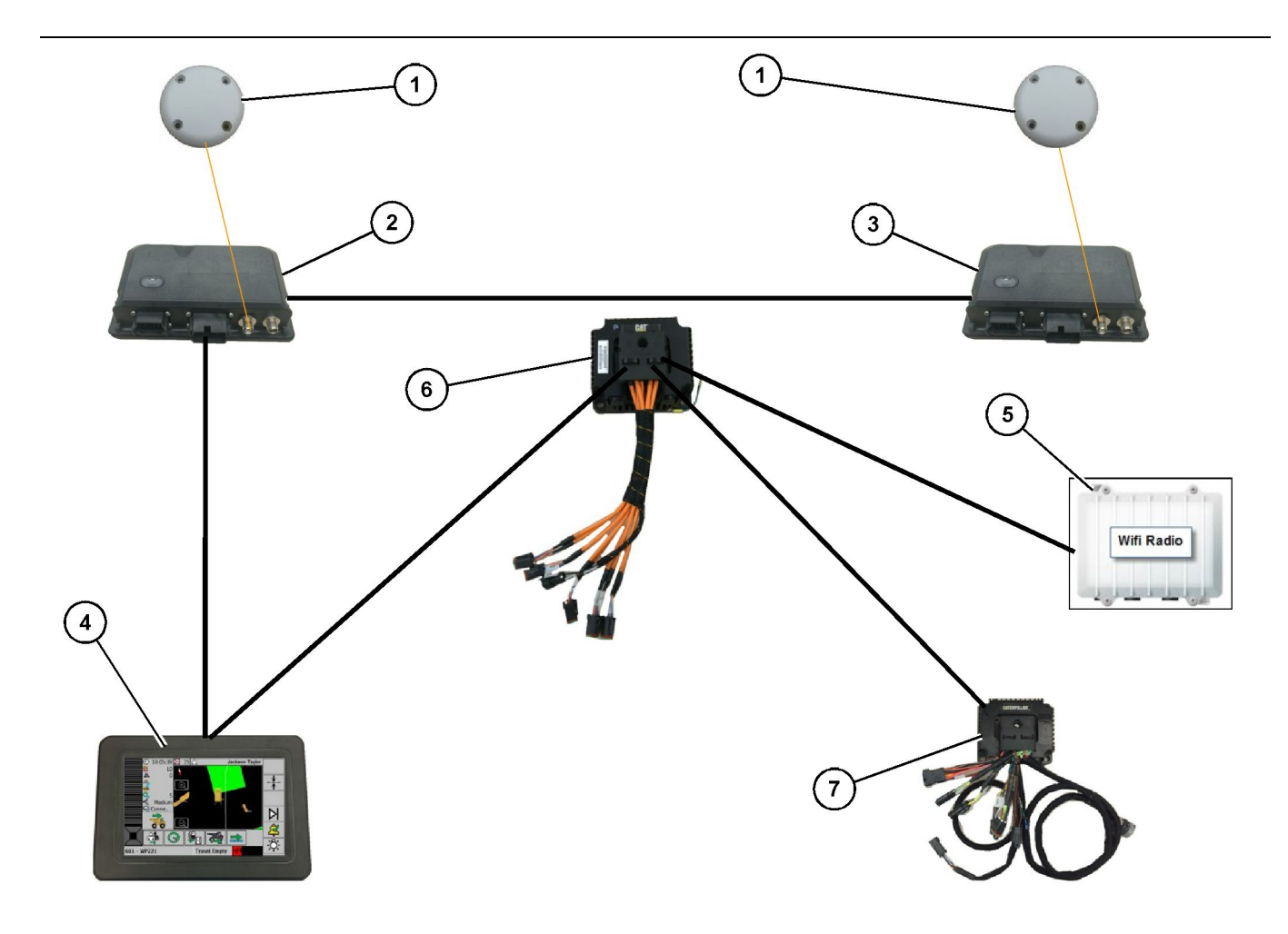

Περιστροφικό σύστημα Proximity Awareness ενσωματωμένο με Fleet Επιλογή 1

g06372138

- (1) Κεραία GPS (2) Δευτερεύον PL671 (3) Κύριο PL671

(4) Οθόνη MineStar G407 (5) Ραδιοσυσκευή εργοταξίου

(6) Μονάδα διασύνδεσης κατάστασης μηχανημάτων
 (7) Μη ελεγχόμενος διακόπτης δικτύου

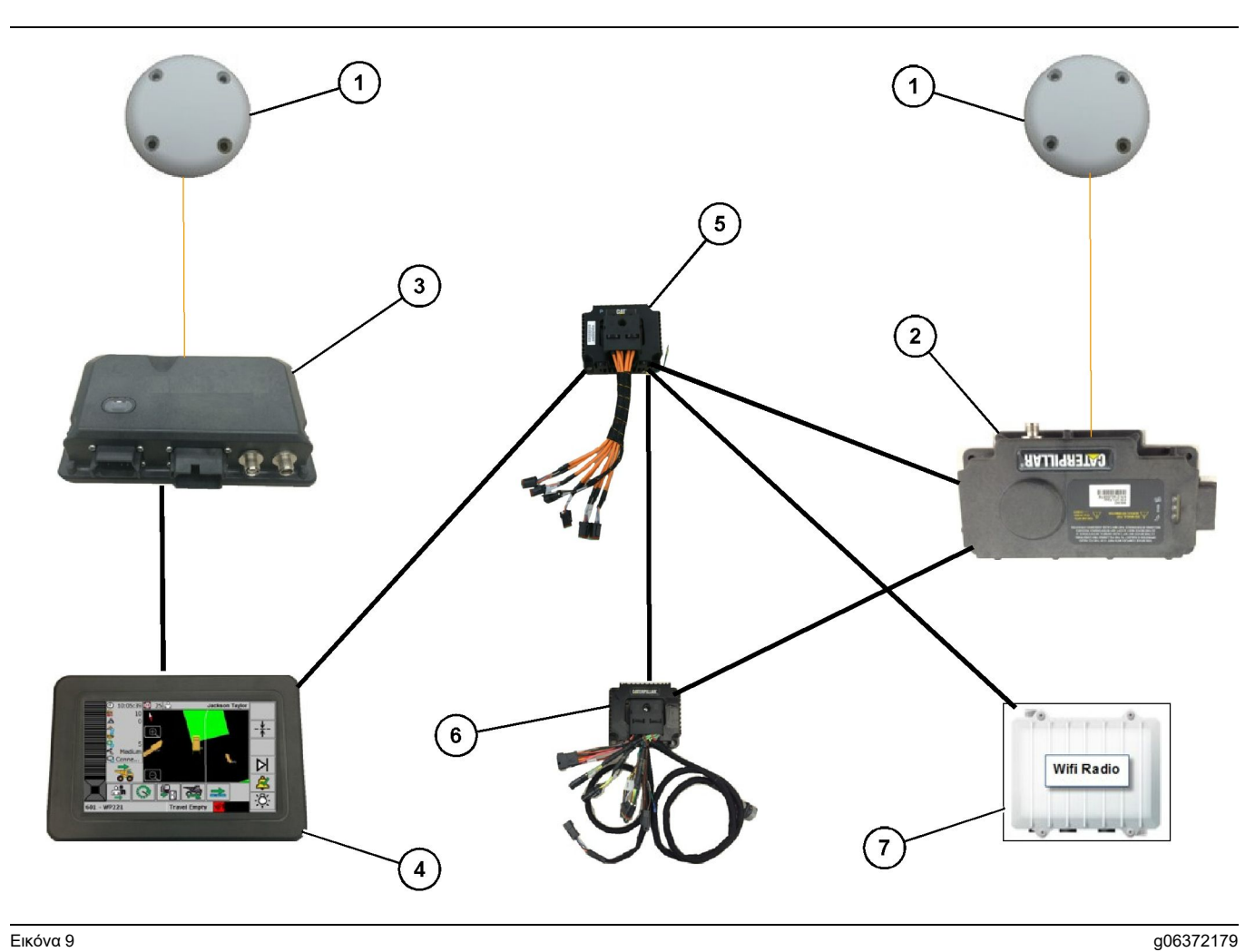

Περιστροφικό σύστημα Proximity Awareness ενσωματωμένο με Fleet Επιλογή 2

(1) Κεραία GPS (2) MS352 (3) PL671

(4) Οθόνη MineStar G407 (5) Μη ελεγχόμενος διακόπτης δικτύου

(6) Μονάδα διασύνδεσης κατάστασης μηχανημάτων
 (7) Ραδιοσυσκευή εργοταξίου

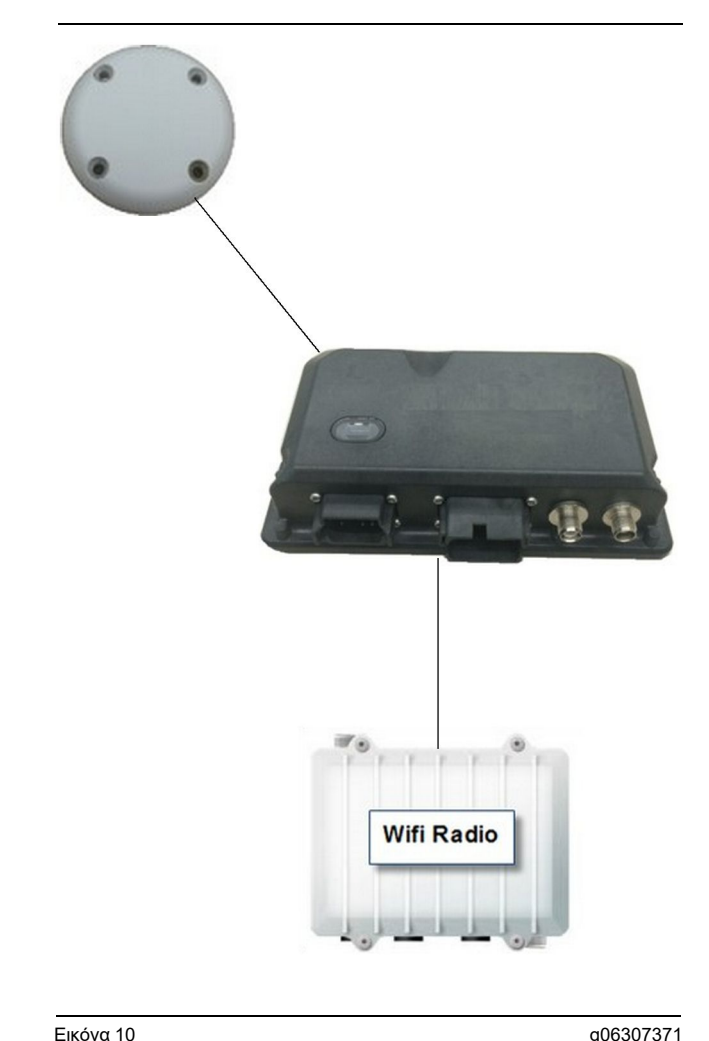

Σύστημα προειδοποιητικού φάρου συστήματος Proximity Awareness

(1) Κεραία (2) PL671

(3) Ραδιοσυσκευή Wifi (προαιρετικό)

# Γενικές οδηγίες εγκατάστασης

Αυτό το σύστημα μπορεί να εγκατασταθεί στο μηχάνημα ως αυτόνομο σύστημα ή ενσωματωμένο σε υπάρχον εγκατεστημένο σύστημα MineStar επί του μηχανήματος. Ανατρέξτε στην εικόνα 6 και στην εικόνα 7.

### Προσδιορισμός της θέσης τοποθέτησης

Προσδιορίστε τη θέση όπου θα τοποθετηθεί η μονάδα PL671:

Για τα μεγάλα φορτηγά, όπως είναι τα μεγάλα φορτηγά εξόρυξης, τα φορτηγά βαρέος τύπου και τα αρθρωτά ανατρεπόμενα φορτηγά, απαιτούνται δύο μονάδες. Οι μονάδες πρέπει να τοποθετηθούν σε αντίθετες πλευρές του φορτηνού, τουλάχιστον 30.48 cm (12 inch) πάνω από την επιφάνεια διέλευσης, και πίσω από τους πλευρικούς καθρέφτες. Μετά την εγκατάσταση και τη διαμόρφωση των παραμέτρων, θα πρέπει να επαληθευτεί και να καταγραφεί η εμβέλεια των μονάδων.

**Σημείωση:** Αν πέφτουν πολλές πέτρες και συντρίμματα πάνω στην πλατφόρμα της καμπίνας, τοποθετήστε τη μονάδα PL671 μπροστά από τους καθρέφτες, για να περιοριστεί ο κίνδυνος ζημιάς.

Για τα βοηθητικά μηχανήματα, όπως είναι οι μηχανοκίνητοι διαμορφωτές γαιών, οι ελαστικοφόροι προωθητές, οι ερπυστριοφόροι προωθητές, οι τροχοφόροι φορτωτές και άλλα μηχανήματα έργων, απαιτείται μία μονάδα. Η μονάδα πρέπει να ενκατασταθεί πάνω σε χειρολαβή ή στο υψηλότερο σημείο του μηχανήματος. Μετά την εγκατάσταση και τη διαμόρφωση των παραμέτρων, θα πρέπει να επαληθευτεί και να καταγραφεί η εμβέλεια της μονάδας.

Αποφύγετε την εγκατάσταση του PL671 σε σημεία όπου:

- Θα εμποδίζει την πρόσβαση στο μηχάνημα
- Θα περιορίζει την ορατότητα του χειριστή
- Θα δέχεται διαρκώς κρούσεις από πέτρες ή συντρίμματα
- Δεν θα έχει πλήρη ορατότητα προς τον ουρανό εάν έχει τοποθετηθεί οριζόντια

### Προσανατολισμός τοποθέτησης

#### Κάθετη τοποθέτηση

Αν το σύστημα περιλαμβάνει δύο μονάδες PL671 με εξωτερική κεραία, οι μονάδες πρέπει να τοποθετηθούν κάθετα, με τους συνδετήρες στραμμένους προς τα κάτω.

Παραδείγματα περιπτώσεων όπου απαιτείται κάθετη τοποθέτηση με εξωτερική κεραία:

- Τοποθέτηση σε μεγάλο φορτηγό εξόρυξης
- Τοποθέτηση σε φορτηγό βαρέος τύπου
- Τοποθέτηση σε αρθρωτό ανατρεπόμενο φορτηγό

#### Οριζόντια τοποθέτηση

Αν το σύστημα περιλαμβάνει μία μονάδα, η μονάδα πρέπει να τοποθετηθεί οριζόντια, ώστε η εσωτερική κεραία να έχει ορατότητα προς τον ουρανό.

Παραδείγματα περιπτώσεων όπου απαιτείται οριζόντια τοποθέτηση μεμονωμένης μονάδας με εσωτερική κεραία:

- Τροχοφόροι φορτωτές
- Μηχανοκίνητοι διαμορφωτές γαιών
- Ελαστικοφόροι προωθητές
- Ερπυστριοφόροι ελκυστήρες
- Ελαφρά οχήματα

### Τοποθέτηση του συστήματος **PL671**

Για την τοποθέτηση του συστήματος PL671 στο μηχάνημα απαιτούνται τα ακόλουθα βήματα:

**Τοποθέτηση της οθόνης** – Σε αυτή την ενότητα περιγράφεται η τοποθέτηση της οθόνης και του υποστηρίγματος της οθόνης.

Συγκέντρωση των εξαρτημάτων του υποστηρίγματος και τοποθέτηση του υποστηρίγματος – Σε αυτή την ενότητα περιγράφεται η συναρμολόγηση και η τοποθέτηση της μονάδας PL671 και του αντίστοιχου υποστηρίγματος.

Τοποθέτηση των καλωδιώσεων – Οι διαδικασίες τοποθέτησης της κύριας καλωδίωσης, της δευτερεύουσας καλωδίωσης και της καλωδίωσης της οθόνης, καθώς και της σύνδεσης ηλεκτρικής τροφοδοσίας του συστήματος περιγράφονται σε τρεις ενότητες. Η κύρια καλωδίωση και η καλωδίωση της οθόνης απαιτούνται για όλα τα μηχανήματα. Η δευτερεύουσα καλωδίωση τοποθετείται μόνο σε συστήματα με δύο μονάδες PL671.

#### Τοποθέτηση της οθόνης

#### Στερέωση της οθόνης

Η ηλεκτρονική διάταξη ελέγχου459-2220 μπορεί να τοποθετηθεί σε διάφορα υποστηρίγματα, ώστε να καλύπτει διάφορες εφαρμογές γενικής χρήσης και ειδικές εφαρμογές για το μηχάνημα.

#### Μεγάλα φορτηγά εξόρυξης 462-2978 Κιτ τοποθέτησης οθόνης Βάθρο στήριξης

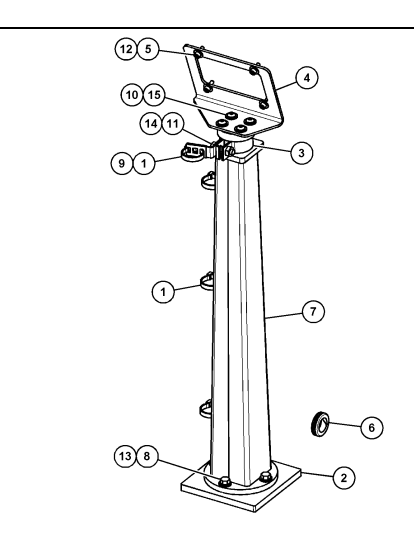

Εικόνα 11

- (1) Ιμάντας καλωδίου 7Κ-1181
- (2) Πλάκα 167-8748
- (3) Υποστήριγμα 352-4694
- (4) Πλάκα 444-7077
- (5) Ροδέλα 114-6658
- (6) Δακτύλιος 2D-0388
- (7) Συγκρότημα βάθρου 348-2163 (8) Μπουλόνϊ 3Υ-8100
- (9) Kλιπ 4P-7429
- (10) Άκαμπτη ροδέλα 5Ρ-4116
- (11) Μπουλόνι 5S-7382
- (12) Μπουλόνι 6V-5683
- (13) Άκαμπτη ροδέλα 8Τ-4121
- (14) Άκαμπτη ροδέλα 8T-4896
- (15) Βίδα 9Χ-2044

#### Μεγάλα φορτηγά εξόρυξης 450-5309 Κιτ τοποθέτησης οθόνης Τοποθέτηση στην οροφή

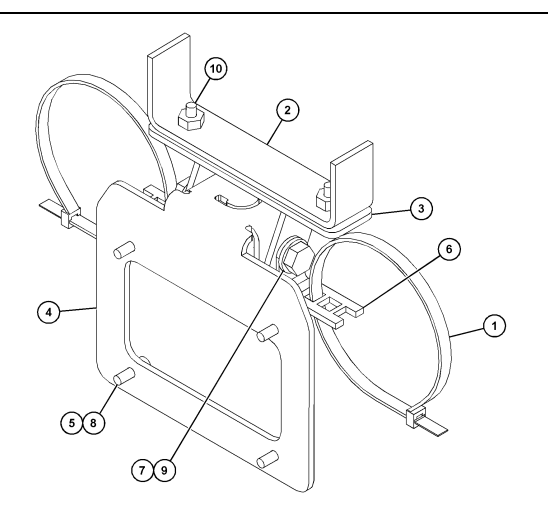

#### Εικόνα 12

- (1) Ιμάντας καλωδίου 7Κ-1181

- (1) ιμαντας καλωοίου /Κ-1181
   (2) Συγκρότημα υποστηρίγματος 253-9507
   (3) Παξιμάδι συγκόλλησης 6V-9632
   (4) Συγκρότημα υποστηρίγματος 398-1744
   (5) Ροδέλα 114-6658
   (6) Κλιπ 132-5789
   (7) Μ=τυλέπε 01/ 1012

- (7) Μπουλόνι 6V-4248
  (8) Μπουλόνι 6V-5683
- (9) Άκαμπτη ροδέλα 8Τ-4121(10) Βίδα 9Χ-2045

#### g06024631

#### Εικόνα 13

- (1) Ιμάντας καλωδίου 7Κ-1181
   (2) Υποστήριγμα 362-1249
   (3) Συγκρότημα υποστηρίγματος 398-1744
   (4) Ροδέλα 114-6658
   (5) Κλιπ 132-5789
   (6) Μπομλάτι 61/ 5682

- (6) Μπουλόνι 6V-5683
- (6) ΜΠΟUΛΟΥΙ 6V-5683
  (7) Παξιμάδι 6V-8225
  (8) Άκαμπτη ροδέλα 8T-4121
  (9) Μπουλόνι 8T-4136
  (10) Ροδέλα 9X-2038
  (11) Βίδα 9X-2045

#### Μεγάλα φορτηγά εξόρυξης 450-5306 Κιτ τοποθέτησης οθόνης σειρά Σειρά F Τοποθέτηση στην οροφή

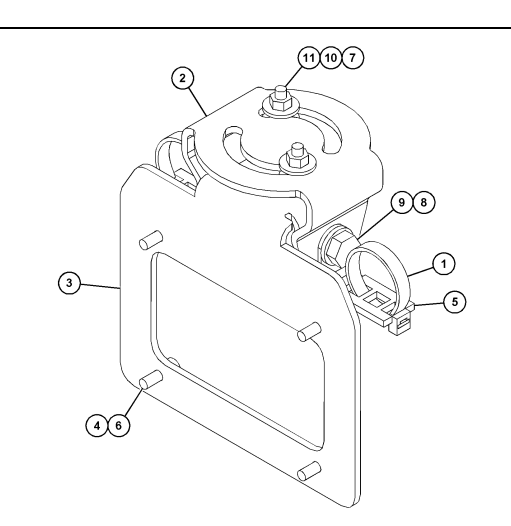

#### 23

#### Μεγάλα φορτηγά εξόρυξης 450-5307 Κιτ τοποθέτησης οθόνης σειρά Σειρά F Τοποθέτηση στην κονσόλα

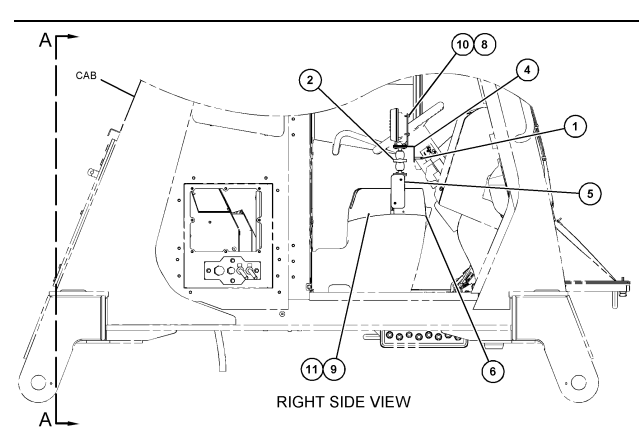

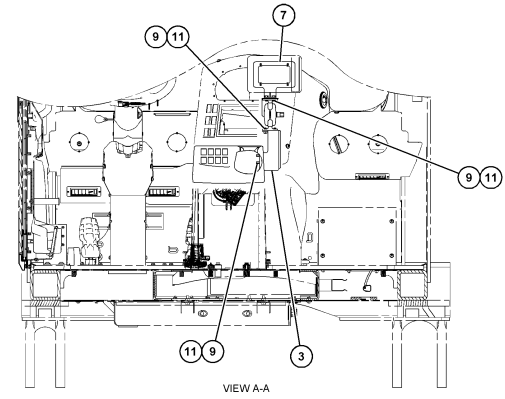

Εικόνα 14

- (1) Ιμάντας καλωδίου 7Κ-1181
- (1) Ιμαντας καλωδίου /Κ-1181
   (2) Διάταξη τοποθέτησης οθόνης 261-3222
   (3) Συγκρότημα υποστηρίγματος 426-5346
   (4) Υποστήριγμα 433-4905
   (5) Κάλυμμα 433-4915
   (6) Κάλυμμα 439-6917
   (7) Συγκρότημα υποστηρίγματος 444-7076
   (8) Ροδέλα 114-6658
   (9) Βίδα 166-3777

- (9) Βίδα 166-3777
  (10) Μπουλόνι 6V-5683
  (11) Ροδέλα 9X-8256

#### Μεγάλα φορτηγά εξόρυξης 450-5310 Κιτ τοποθέτησης οθόνης Βάση κονσόλας παλαιού τύπου

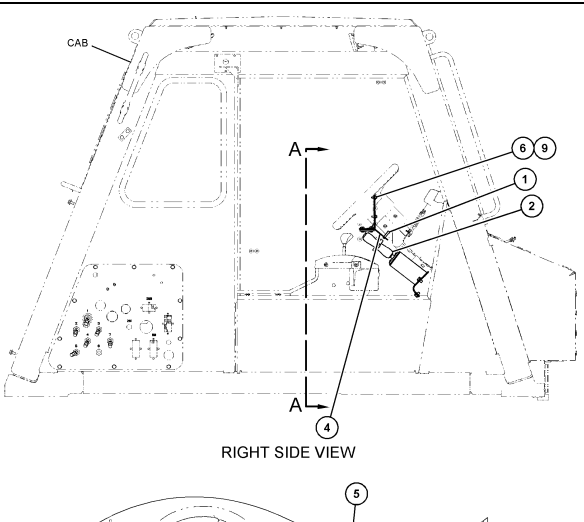

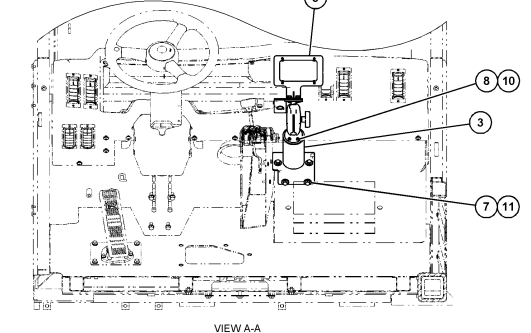

g06024808

Εικόνα 15

- (1) Ιμάντας καλωδίου 7Κ-1181

- (1) ιμαντας καλωσίου 7κ-1181
   (2) Διάταξη στηρίγματος τοποθέτησης 300-3582
   (3) Στήριγμα 426-4883
   (4) Υποστήριγμα 434-6219
   (5) Συγκρότημα υποστηρίγματος 444-7076
   (6) Ροδέλα 114-6658
   (7) Ματιλία 2420
- (7) Μπουλόνι 0Τ-0102
- (8) Βίδα 335-4416
- (9) Μπουλόνι 6V-5683

- - (10) Άκαμπτη ροδέλα 8Τ-0328
     (11) Άκαμπτη ροδέλα 9Ν-0869

#### Μικρό φορτηγό βαρέος τύπου 450-5305 Κιτ τοποθέτησης οθόνης Τοποθέτηση στην οροφή

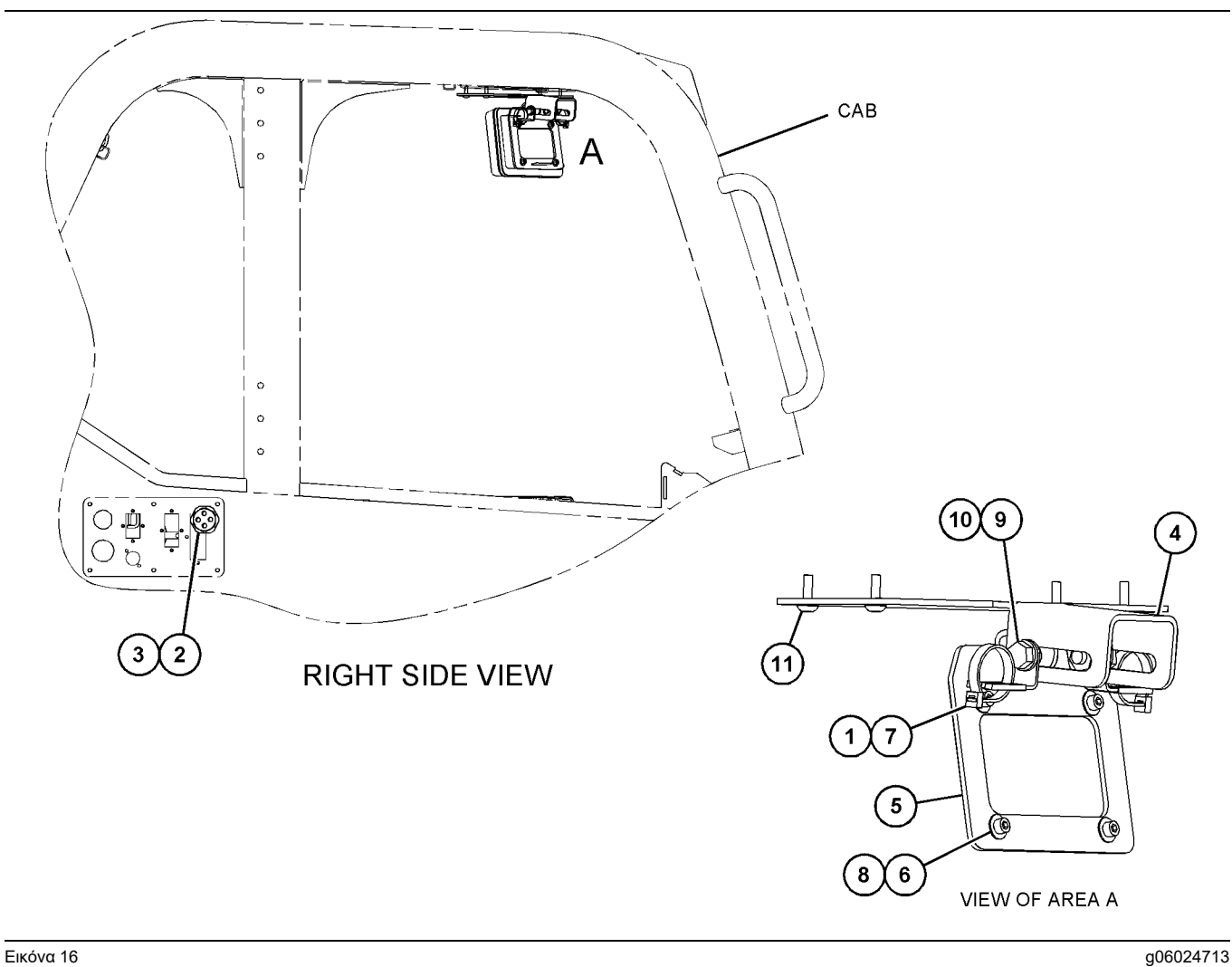

#### Εικόνα 16

- (1) Ιμάντας καλωδίου 7Κ-1181
   (2) Παξιμάδι 315-5391
   (3) Συγκρότημα δακτυλίου 348-9226
   (4) Υποστήριγμα 360-0168
- (5) Συγκρότημα υποστηρίγματος 398-1744
- (6) Ροδέλα 114-6658
  (7) Κλιπ 132-5789

- (8) Μπουλόνι 6V-5683
  (9) Άκαμπτη ροδέλα 8T-4121
  (10) Μπουλόνι 8T-4136
  (11) Βίδα 9X-2045

ΑΤ740 και ΑΤ740Β Αρθρωτό ανατρεπόμενο φορτηγό 450-5320 Κιτ τοποθέτησης οθόνης Τοποθέτηση στην οροφή

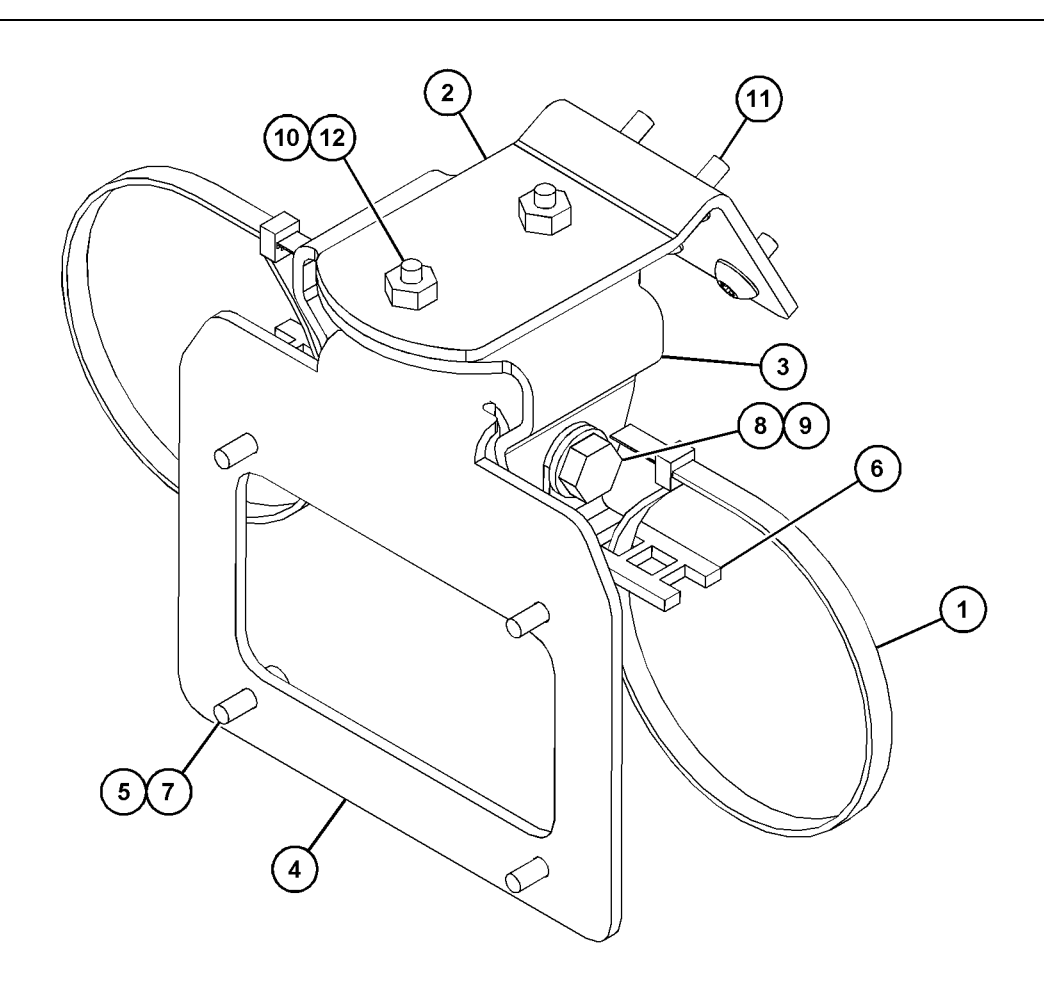

Εικόνα 17

- (1) Ιμάντας καλωδίου 7Κ-1181
   (2) 361-2255
   (3) 362-1249
   (4) 398-1744

(5) 114-6658 (6) 132-5789 (7) 6V-5683 (8) 8T-4121

(9) 8T-4136 (10) 9X-2038 (11) 9X-2043 (12) 9X-2045

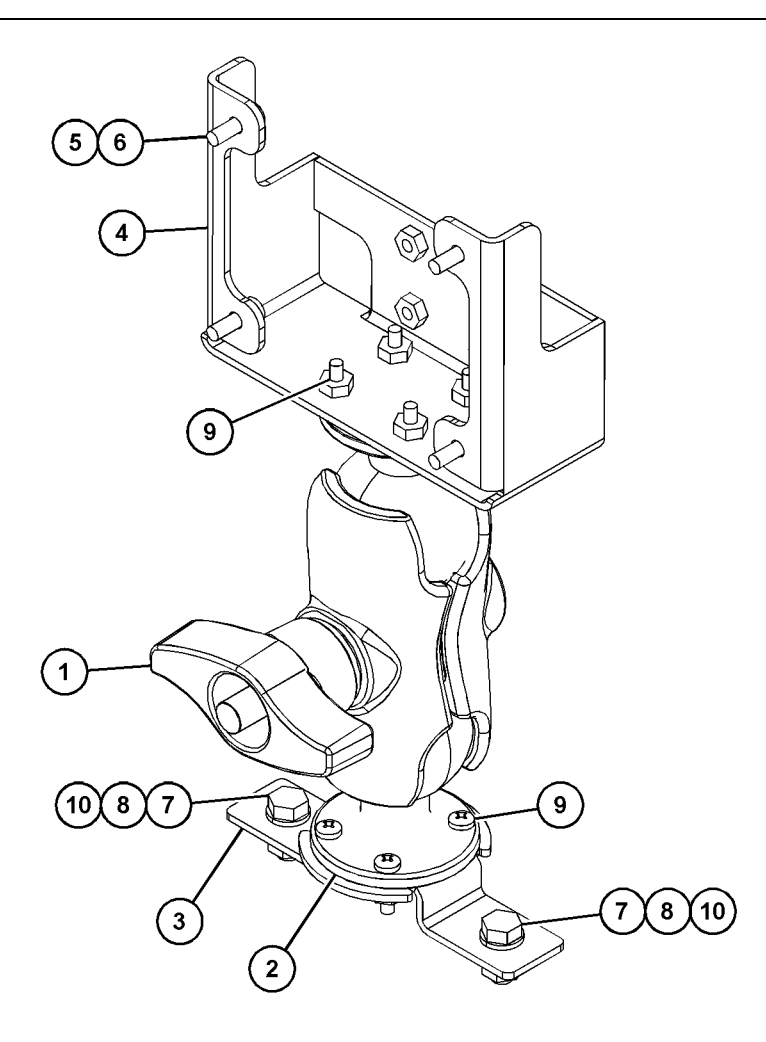

(5) 114-6658 (6) 6V-5683 (7) 8T-4189 (8) 8T-4224

Εικόνα 18

| (1) 329-2679 |  |  |
|--------------|--|--|
| (2) 329-2680 |  |  |
| (3) 329-2682 |  |  |
| (4) 450-0297 |  |  |

(9) 8T-4753 (10) 5C-7261

# Συγκέντρωση των εξαρτημάτων του υποστηρίγματος και τοποθέτηση του υποστηρίγματος

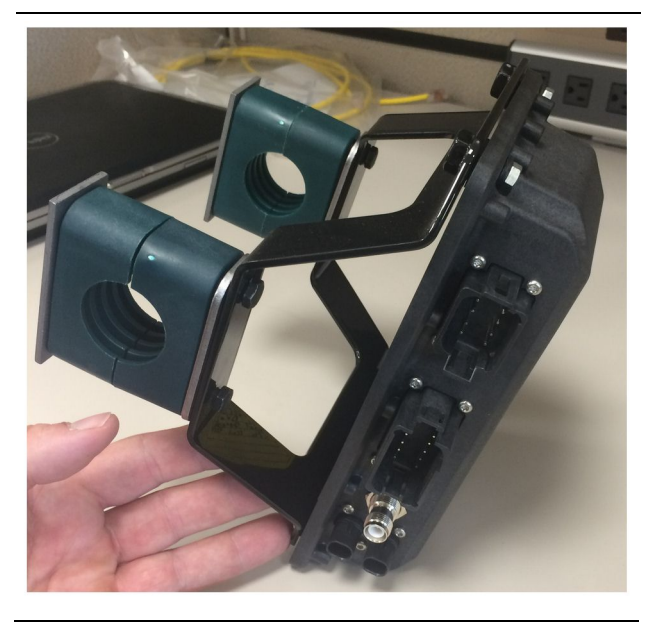

Εικόνα 19

g06217950

 Τοποθετήστε την ηλεκτρονική διάταξη ελέγχου 520-4349 στο συγκρότημα υποστηρίγματος 505-4338, χρησιμοποιώντας τέσσερα μπουλόνια 8T-4138 και τέσσερεις ροδέλες9X-8256.

**Σημείωση:** Επαναλάβετε αυτό το βήμα, αν θέλετε να εγκαταστήσετε σύστημα με δύο μονάδες PL671.

- Τοποθετήστε το συγκρότημα από το βήμα 1 στο υποστήριγμα που επιλέξατε προηγουμένως. Χρησιμοποιήστε τέσσερεις σφιγκτήρες196-4687. Τοποθετήστε δύο σφιγκτήρες γύρω από τη θέση τοποθέτησης, περάστε δύο μπουλόνια8Τ-6974 μέσα από μία πλάκα7R-7951, και βιδώστε τα μπουλόνια στο συγκρότημα υποστηρίγματος 505-4338.
- 3. Επαναλάβετε για το δεύτερο σετ σφιγκτήρων, χρησιμοποιώντας τα κλιπ341-3624 ανάμεσα στα δύο μπουλόνια8Τ-6974 και την πλάκα7R-7951 για να συγκρατήσετε την καλωδίωση.

# Τοποθέτηση και σύνδεση της καλωδίωσης για τη μονάδα PL671

Το σύστημα PL671 για μηχανήματα μπορεί να χρησιμοποιήσει τις ακόλουθες καλωδιώσεις:

- 489-4246 Διάταξη καλωδίωσης ελέγχου (Κύρια καλωδίωση PL671)
- 515-4737 Διάταξη καλωδίωσης σασί (Δευτερεύουσα καλωδίωση PL671)
- 489-4247 Διάταξη καλωδίωσης καμπίνας (Οθόνη με καλωδίωση PL671)
- 519-3668 Διάταξη καλωδίωσης ραδιοσυσκευής (Καλωδίωση τροφοδοσίας και ραδιοσυσκευής)

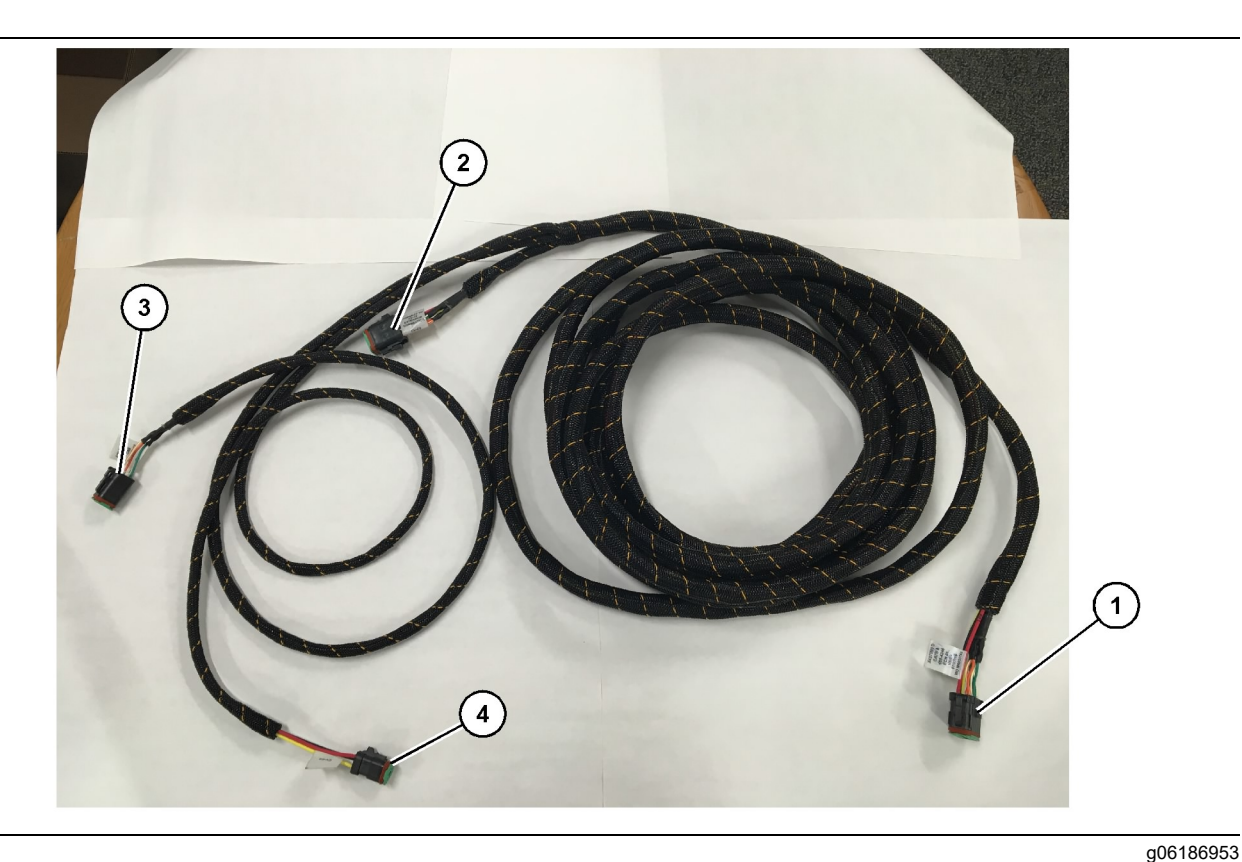

Διάταξη καλωδίωσης ελέγχου489-4246

- (1) Σύνδεση PL671
- (2) Δευτερεύουσα καλωδίωση PL671

(3) Σύνδεση Ethernet με καλωδίωση οθόνης (4) Σύνδεση τροφοδοσίας από καλωδίωση οθόνης

- Συνδέστε τον συνδετήρα 12 ακίδων "CV-C16" στη μονάδα PL671.
- 2. Συγκρατήστε την καλωδίωση στο κλιπ της σκάλας, χρησιμοποιώντας έναν ιμάντα καλωδίων7Κ-1181 , αφήνοντας τζόγο τουλάχιστον 100 mm (3.94 inch) για τον έλεγχο συντήρησης.
- 3. Δρομολογήστε το άλλο άκρο της καλωδίωσης προς τη σύνδεση της καμπίνας με το σασί. Ακολουθήστε τις κατευθυντήριες οδηγίες και τις βέλτιστες πρακτικές όσον αφορά τη δρομολόγηση των καλωδιώσεων.
- 4. Περάστε τον συνδετήρα "CV-C3" τριών ακίδων και τον συνδετήρα "CV-C1" έξι ακίδων μέσα στον θάλαμο ηλεκτρονικών του μηχανήματος. Οι συνδέσεις με την καλωδίωση της οθόνης θα πραγματοποιηθούν σε αυτή την περιοχή.
- 5. Ο συνδετήρας "CV-C2" οκτώ ακίδων μπορεί να δρομολογηθεί στον θάλαμο ηλεκτρονικών ή να μείνει στο σασί, ώστε να συνδεθεί στη δευτερεύουσα καλωδίωση.
- 6. Αφού δρομολογήσετε την καλωδίωση, συγκρατήστε τη με τους ιμάντες καλωδίων 7Κ-1181 που παρέχονται. Ακολουθήστε τις κατευθυντήριες οδηγίες και τις βέλτιστες πρακτικές όσον αφορά τη δρομολόγηση των καλωδιώσεων.

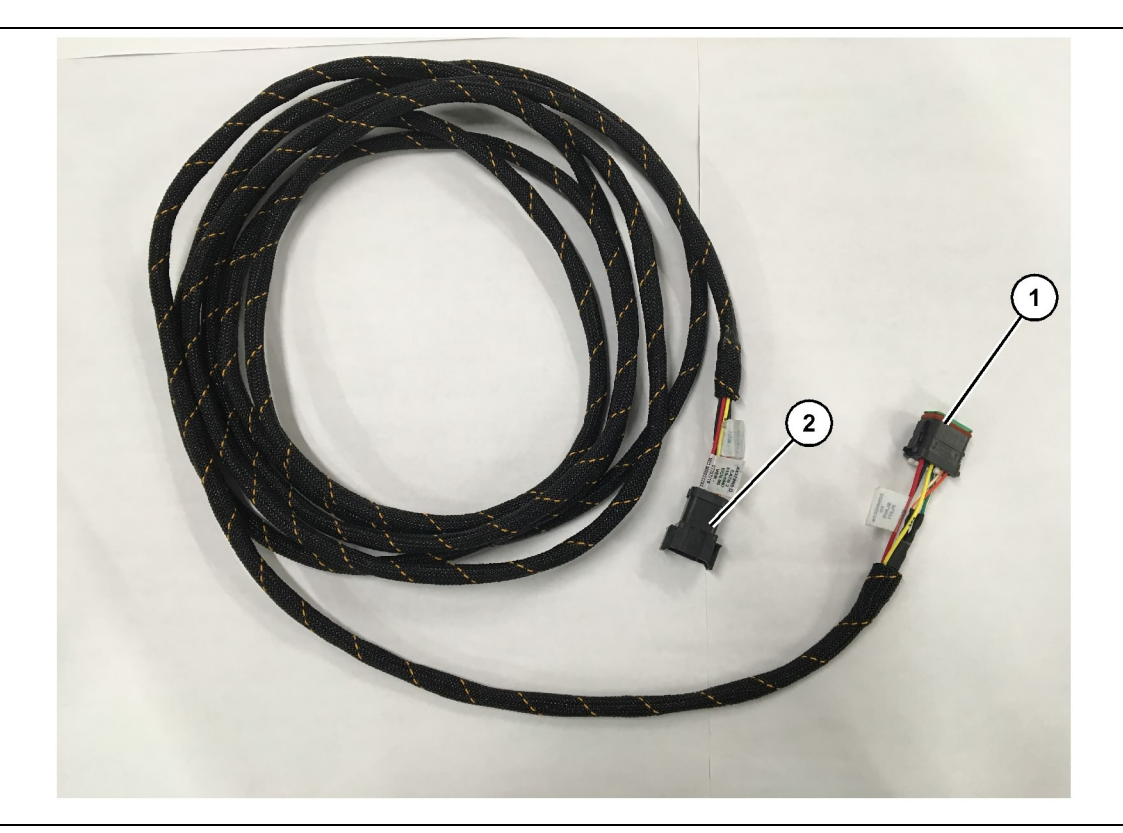

Διάταξη καλωδίωσης σασί515-4737

g06186969

(1) Σύνδεση PL671

(2) Σύνδεση κύριας καλωδίωσης PL671

- Συνδέστε τον συνδετήρα 12 ακίδων "AC-C2" στη μονάδα PL671.
- Συγκρατήστε την καλωδίωση στο κλιπ της σκάλας, χρησιμοποιώντας έναν ιμάντα καλωδίου 7K-1181
   Αφήστε τουλάχιστον 100 mm (3.94 inch) τζόγο για τον έλεγχο συντήρησης.
- Δρομολογήστε το άλλο άκρο της καλωδίωσης προς τη σύνδεση της καμπίνας με το σασί. Ακολουθήστε τις κατευθυντήριες οδηγίες και τις βέλτιστες πρακτικές όσον αφορά τη δρομολόγηση των καλωδιώσεων.
- 4. Ο συνδετήρας "AC-C1" οκτώ ακίδων μπορεί να δρομολογηθεί για σύνδεση με τη δευτερεύουσα καλωδίωση είτε στον θάλαμο ηλεκτρονικών είτε στο σασί.
- Πραγματοποιήστε τη σύνδεση με τον συνδετήρα οκτώ ακίδων της διάταξης καλωδίωσης ελέγχου 489-4246 (κύρια καλωδίωση).
- 6. Αφού δρομολογήσετε την καλωδίωση, συγκρατήστε τη με τους ιμάντες καλωδίων 7Κ - 1181 . Ακολουθήστε τις κατευθυντήριες οδηγίες και τις βέλτιστες πρακτικές όσον αφορά τη δρομολόγηση των καλωδιώσεων.

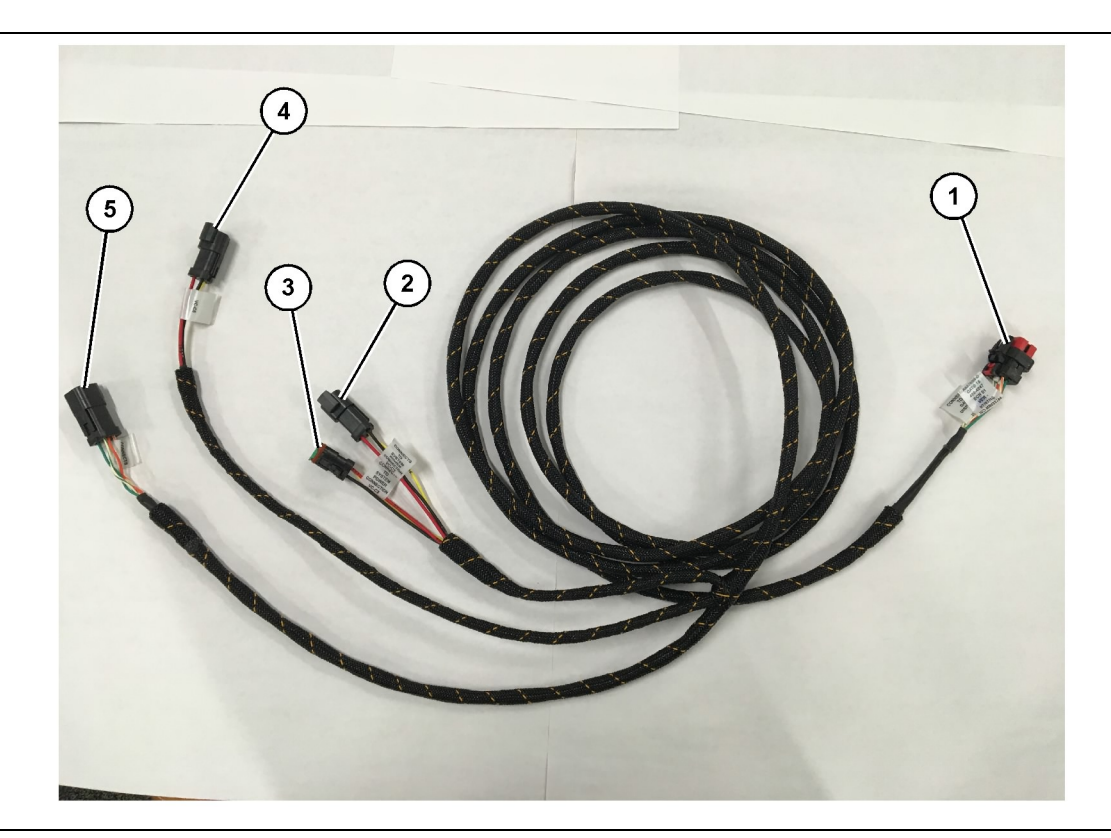

Διάταξη καλωδίωσης καμπίνας489-4247

- (1) Σύνδεση Ethernet οθόνης(2) Είσοδος ρεύματος
- (3) Έξοδος ρεύματος (4) Τροφοδοσία προς μονάδες PL671

(5) Σύνδεση Ethernet με κύρια μονάδα PL671

g06187064

- Αφαιρέστε τα εξαρτήματα της καμπίνας που απαιτούνται για πρόσβαση στο κανάλι δρομολόγησης της καλωδίωσης της οθόνης. Κατά κανόνα, πρέπει να αφαιρεθεί η επένδυση οροφής της καμπίνας και τα καλύμματα πρόσβασης.
- Συνδέστε τον συνδετήρα "VC-C1" έξι ακίδων στη σύνδεση "Ethernet 2" της οθόνης.
- 3. Δρομολογήστε την υπόλοιπη καλωδίωση προς τον θάλαμο ηλεκτρονικών. Ακολουθήστε τις κατευθυντήριες οδηγίες και τις βέλτιστες πρακτικές όσον αφορά τη δρομολόγηση των καλωδιώσεων. Οι συνδέσεις με την καλωδίωση της οθόνης θα πραγματοποιηθούν στον θάλαμο ηλεκτρονικών.
- 4. Συνδέστε τον συνδετήρα "VC-C5" έξι ακίδων και τον συνδετήρα "VC-C4" τριών ακίδων της καλωδίωσης οθόνης στον συνδετήρα "CV-C1" έξι ακίδων και στον συνδετήρα "CV-C3" τριών ακίδων της κύριας διάταξης καλωδίωσης ελέγχου 489-4246 της μονάδας PL671.
- Αν στο μηχάνημα υπάρχει ήδη εγκατεστημένο σύστημα Fleet Onboard, εντοπίστε το καλώδιο τροφοδοσίας 343 - 8444 και αποσυνδέστε τον συνδετήρα "H-C1".
- 6. Συνδέστε το βύσμα "H-C1" στη σύνδεση "VC-C3" της διάταξης καλωδίωσης καμπίνας 489-4247.

- Συνδέστε τη σύνδεση "VC-C2" στην υποδοχή από την οποία αφαιρέθηκε ο συνδετήρας "H-C1".
- 8. Αν η οθόνη παίρνει ρεύμα και σύνδεση Ethernet μέσω άλλου εγκατεστημένου συστήματος, τα εξαρτήματα και οι πίνακες που αφαιρέσατε προηγουμένως, μπορούν να επανατοποθετηθούν. Αν η οθόνη πρέπει να συνδεθεί με ηλεκτρική τροφοδοσία και με το δίκτυο Ethernet, προχωρήστε στην τοποθέτηση της καλωδίωσης τροφοδοσίας και σύνδεσης Ethernet.

#### Τοποθέτηση

καλωδίωσης τροφοδοσίας οθόνης και Ethernet της καλωδίωσης ραδιοσυσκευής 519-3668

- Αφού αφαιρέσετε τα εξαρτήματα της καμπίνας, συνδέστε τον συνδετήρα "NC-C1" έξι ακίδων στη σύνδεση "Ethernet 1" της οθόνης.
- Συνδέστε τον συνδετήρα "NC-C2" στον συνδετήρα ηλεκτρικής τροφοδοσίας της οθόνης.

- 3. Δρομολογήστε την υπόλοιπη καλωδίωση προς τον θάλαμο ηλεκτρονικών. Ακολουθήστε τις κατευθυντήριες οδηγίες και τις βέλτιστες πρακτικές όσον αφορά τη δρομολόγηση των καλωδιώσεων. Οι συνδέσεις με την καλωδίωση ραδιοσυσκευής του πελάτη και την καλωδίωση τροφοδοσίας του μηχανήματος θα πραγματοποιηθούν στον θάλαμο ηλεκτρονικών.
- 4. Το άκρο της διάταξης καλωδίωσης ραδιοσυσκευής 519 - 3668 που δεν φέρει ακροδέκτες θα χρησιμοποιηθεί για τη σύνδεση ηλεκτρικής τροφοδοσίας. Προσαρτήστε τρεις ακίδες σύνδεσης 8T - 8729 και ένα κιτ υποδοχής102 - 8803 στο ελεύθερο άκρο της διάταξης καλωδίωσης ραδιοσυσκευής519 - 3668. Οι θέσεις των αγωγών θα πρέπει να είναι:
- **Θέση Α** 109-RD(Κόκκινο)Μη αποζεύξιμη τροφοδοσία
- Θέση Β 229-ΒΚ(Μαύρο)Γείωση
- Θέση C 308-YL(Κίτρινο)Αποζεύξιμη τροφοδοσία
- 5. Συνδέστε το κιτ υποδοχής 102-8803 στη σύνδεση "VC-C2" της διάταξης καλωδίωσης καμπίνας 489-4247.
- 6. Η σύνδεση στη ραδιοσυσκευή του πελάτη θα πραγματοποιηθεί με εγκατάσταση της διάταξης προσαρμογέα419-5974 στον συνδετήρα "N-C2" έξι ακίδων της διάταξης καλωδίωσης ραδιοσυσκευής519-3668. Αυτό θα επιτρέψει τη σύνδεση RJ45 από τη ραδιοσυσκευή δεδομένων του πελάτη στη διάταξη προσαρμογέα419-5974. Ο προσαρμογέας μόνωσης435-9854 μπορεί να προσαρτηθεί στο ελεύθερο άκρο του καλωδίου προδιαγραφής CAT 5 ή μεγαλύτερης, πριν συνδεθεί ο ακροδέκτης RJ45.

#### Διαδικασία τοποθέτησης συστήματος σε περιστροφικό μηχάνημα με δύο μονάδες PL671

Σύνδεση καλωδίωσης από την αυτόνομη μονάδα PL671 στην οθόνη G407

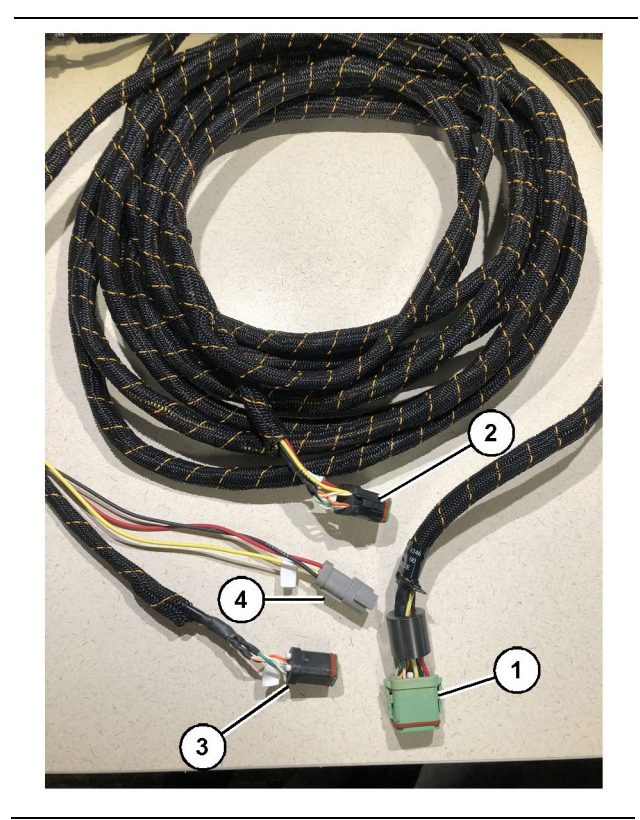

#### Εικόνα 23

Διάταξη καλωδίωσης ελέγχου489-4246

(1) Κύρια σύνδεση PL671

- (2) Δευτερεύουσα σύνδεση PL671
- (3) Σύνδεση Ethernet με καλωδίωση οθόνης
- (4) Σύνδεση ηλεκτρικής τροφοδοσίας από την καλωδίωση οθόνης

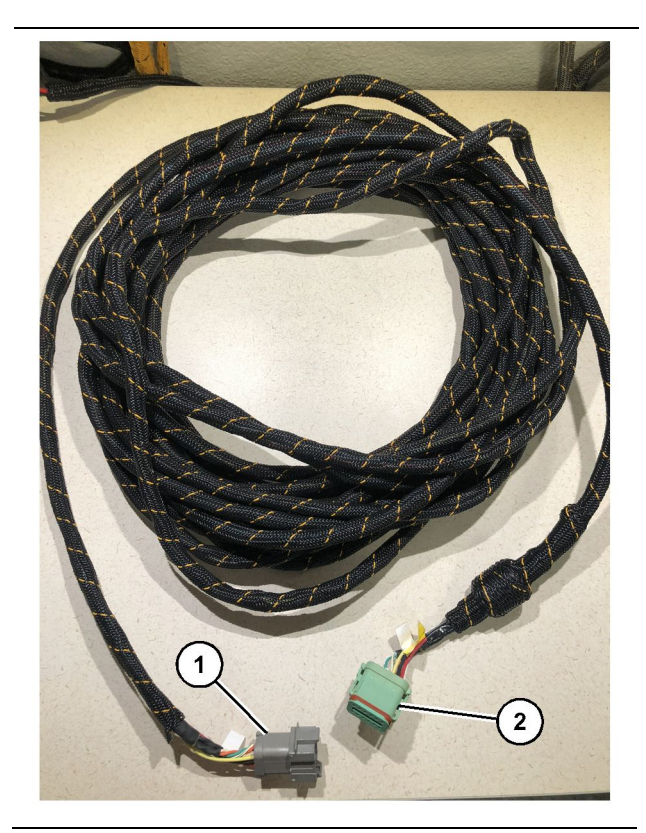

g06373481

Καλωδίωση565-5135 (1) Σύνδεση PL671

- (2) Σύνδεση κύριας καλωδίωσης PL671
- Συνδέστε τον συνδετήρα 12 ακίδων της διάταξης καλωδίωσης ελέγχου489-4246 στην αυτόνομη μονάδα PL671.
- Συνδέστε τον συνδετήρα "AC-C1" της διάταξης καλωδίωσης ελέγχου489-4246 στην υποδοχή σύνδεσης "CV-C2" της καλωδίωσης565-5135.
- Συνδέστε τον "δευτερεύοντα" συνδετήρα της καλωδίωσης565 - 5135 στη δευτερεύουσα μονάδα PL671.
- Συνδέστε τον συνδετήρα "VC-C1" έξι ακίδων στη σύνδεση "Ethernet 2" της οθόνης.
- 5. Συνδέστε τον συνδετήρα "VC-C5" διασύνδεσης καμπίνας από τη διάταξη καλωδίωσης ελέγχου 489-4246 στην υποδοχή σύνδεσης "CV-C1" της διάταξης καλωδίωσης καμπίνας489-4247.
- 6. Συνδέστε την υποδοχή "VC-V4" διασύνδεσης καμπίνας της διάταξης καλωδίωσης καμπίνας 489-4246 στον συνδετήρα ηλεκτρικής τροφοδοσίας του συστήματος.
- 7. Συνδέστε το βύσμα "G407 Ethernet 1" στη θύρα "ΕΤΗ 1" της οθόνης G407.
- 8. Συνδέστε το συγκρότημα καλωδίου516-1632 και στις δύο μονάδες PL671 και στην κεραία 372-4806.

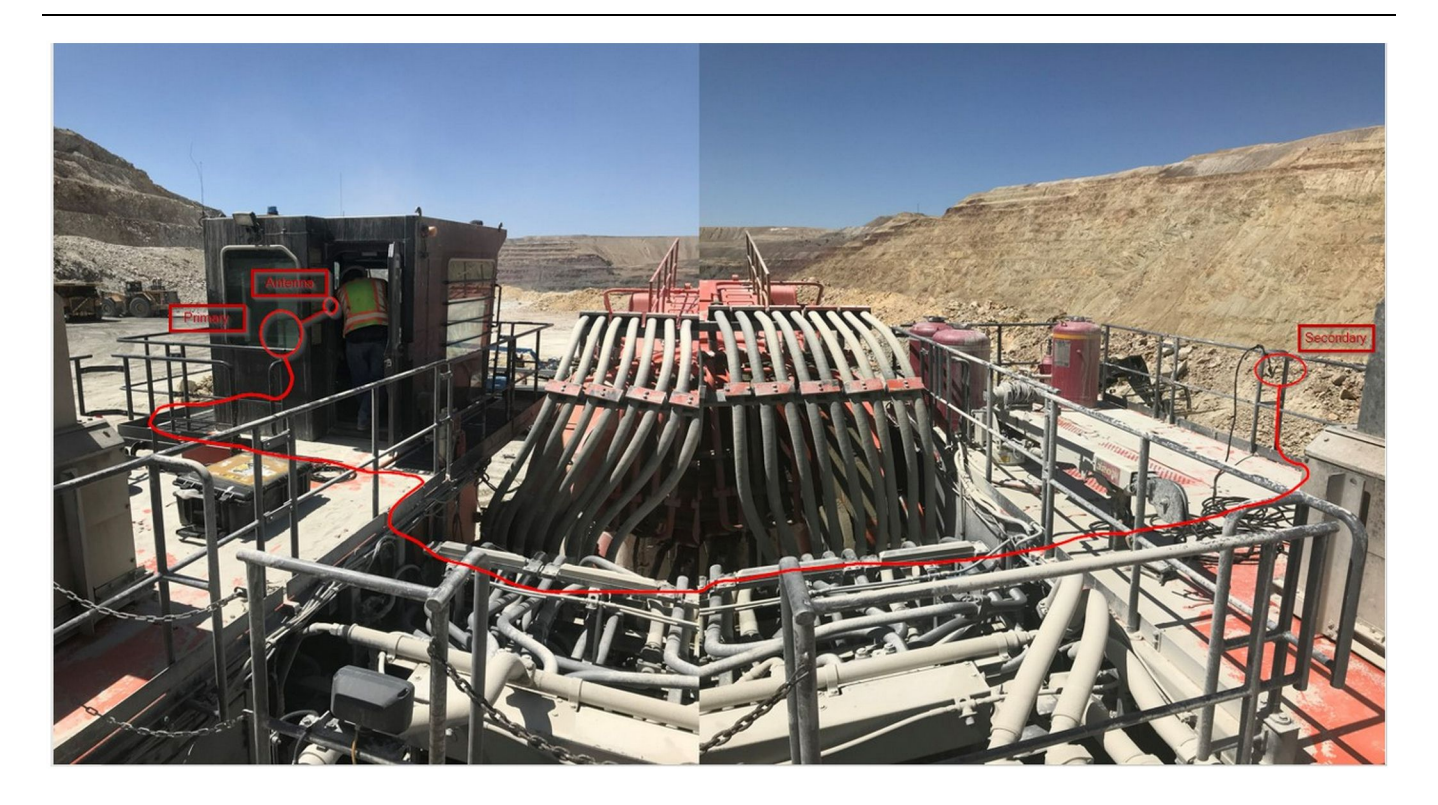

Σημείωση: Η κύρια και η δευτερεύουσα μονάδα θα πρέπει να τοποθετηθούν πάνω στο μηχάνημα κάθετα, με εξωτερική κεραία, και απέναντι η μία από την άλλη, ώστε να υπάρχει πλήρης κάλυψη και ορατότητα. Ακολουθήστε τις βέλτιστες πρακτικές εγκατάστασης, ώστε να αποφευχθεί κάθε κίνδυνος λόγω παραπατήματος.Το καλώδιο της δευτερεύουσας μονάδας PL671 θα διέρχεται κατά μήκος της πλευράς του οικήματος, δίπλα από τα κιγκλιδώματα, κάτω από τον διάδρομο και μέσα από το οίκημα, και θα ανέρχεται κατά μήκος του κιγκλιδώματος μέχρι την κύρια μονάδα PL671. Συνδέστε το ομοαξονικό καλώδιο στην κεραία. Ανατρέξτε στην εικόνα 25.

Διαδικασία τοποθέτησης συστήματος σε περιστροφικό μηχάνημα με μία μονάδα MS352 και μία μονάδα PL671

Σύνδεση του PL671 και της καλωδίωσης στην οθόνη G407

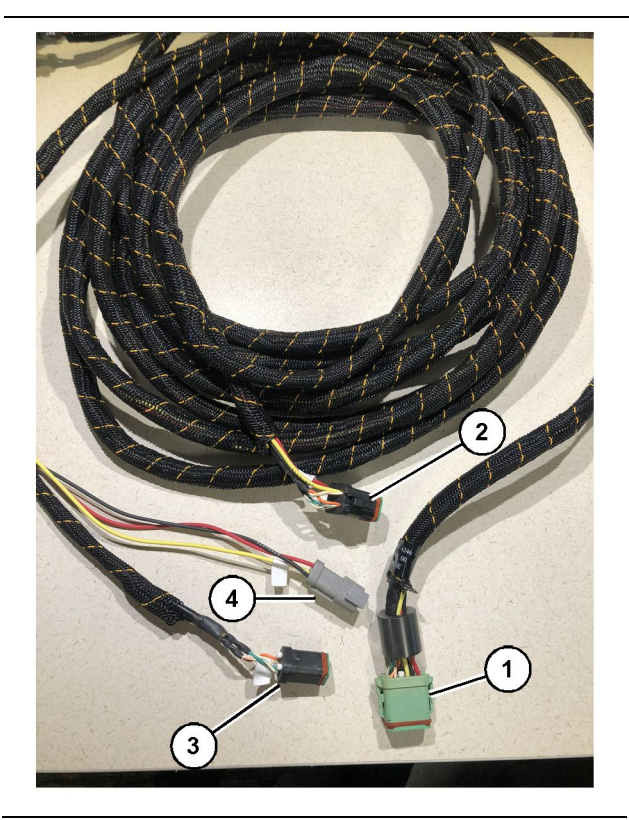

#### Εικόνα 26

g06373473

Διάταξη καλωδίωσης ελέγχου489-4246

- (1) Κύρια σύνδεση PL671
- (2) Δευτερεύουσα σύνδεση PL671
- (3) Σύνδεση Ethernet με καλωδίωση οθόνης
- (4) Σύνδεση ηλεκτρικής τροφοδοσίας από την καλωδίωση οθόνης
- Συνδέστε τον συνδετήρα 12 ακίδων της διάταξης καλωδίωσης ελέγχου489-4246 στη μονάδα PL671.
- Συνδέστε τον συνδετήρα "VC-C5" διασύνδεσης καμπίνας από τη διάταξη καλωδίωσης ελέγχου 489-4246 στην υποδοχή σύνδεσης "CV-C1" της διάταξης καλωδίωσης καμπίνας489-4247.
- Συνδέστε τον συνδετήρα "VC-C1" έξι ακίδων στη σύνδεση "Ethernet 2" της οθόνης.
- 4. Συνδέστε την υποδοχή "VC-C4" διασύνδεσης καμπίνας της διάταξης καλωδίωσης καμπίνας 489 - 4246 στον συνδετήρα ηλεκτρικής τροφοδοσίας του συστήματος.
- 5. Συνδέστε το βύσμα "G407 Ethernet 1" στη θύρα "Eth 1" της οθόνης G407.
- 6. Συνδέστε το συγκρότημα καλωδίου516-1632 και στις δύο μονάδες PL671 και στην κεραία 372-4806.

#### Σύνδεση του MS352 και της καλωδίωσης

- Συνδέστε τον συνδετήρα "CAT 4" της καλωδίωσης 367 - 3253 στη μονάδα MS352.
- Συνδέστε τη διάταξη προσαρμογέα RJ-45 419-5974 στην υποδοχή έξι ακίδων της καλωδίωσης367-3253.
- 3. Συνδέστε το συγκρότημα καλωδίου516-1632 στη μονάδα MS352 και στην κεραία372-4806.
- 4. Συνδέστε ένα καλώδιο Ethernet προδιαγραφής Cat 5 ή Cat 6 στη διάταξη προσαρμογέα RJ-45 419-5974 και στον μη ελεγχόμενο διακόπτη Ethernet πάνω στο μηχάνημα.

# Τοποθέτηση της μονάδας PL671 σε ελαφρύ όχημα

Τοποθέτηση του υποστηρίγματος στο όχημα

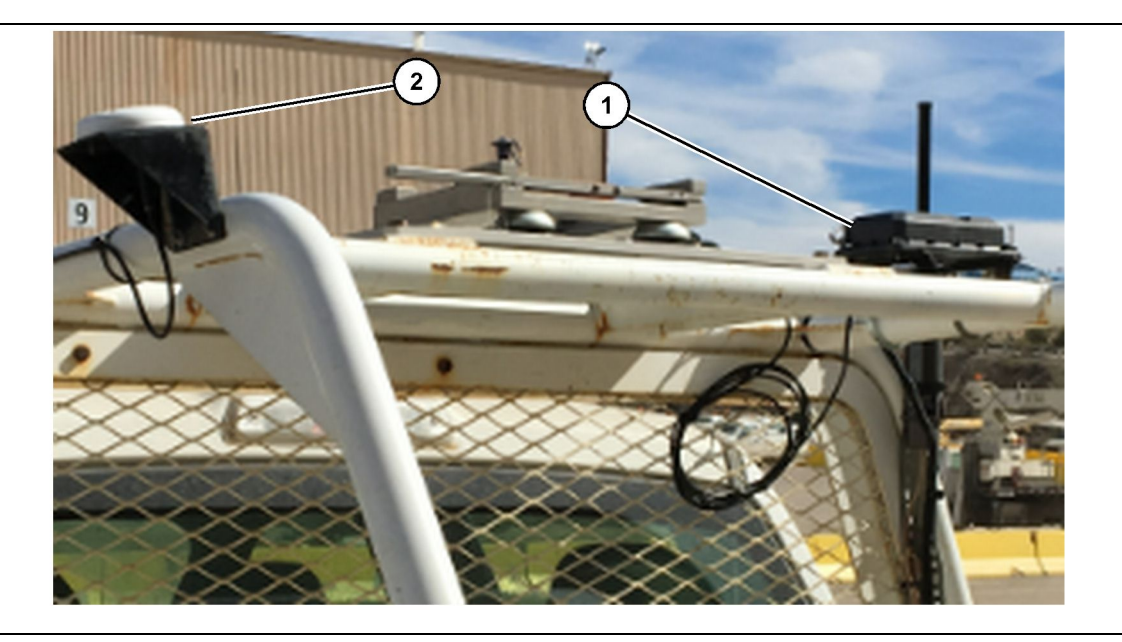

Εικόνα 27

(1) Ραδιοσυσκευή PL671

(2) Κεραία PL671

- Επιλέξτε τη θέση που θα τοποθετηθεί η μονάδα PL671 και η κεραία GPS. Η μονάδα PL671 και η κεραία πρέπει να έχουν απόσταση τουλάχιστον 91.44 cm (36 inch) για να μην υπάρχει απώλεια σήματος. Οι θέσεις τοποθέτησης πρέπει να παρέχουν ανεμπόδιστη ορατότητα προς τον ουρανό για το GPS και ανεμπόδιστη ακτίνα εκπομπής 360 μοιρών για τη μονάδα PL671.
- Τοποθετήστε την ηλεκτρονική διάταξη ελέγχου 520-4349 στο συγκρότημα υποστηρίγματος 505-4338, χρησιμοποιώντας τέσσερα μπουλόνια 8T-4138 και τέσσερεις ροδέλες9X-8256.
- Τοποθετήστε το συγκρότημα στη θέση τοποθέτησης που επιλέξατε προηγουμένως.

#### Τοποθέτηση της οθόνης

- Επιλέξτε τη θέση τοποθέτησης της οθόνης, ανάλογα με τις απαιτήσεις της εγκατάστασης.
- Συναρμολογήστε τη βάση στήριξης της οθόνης και τοποθετήστε την οθόνη στο υποστήριγμα.
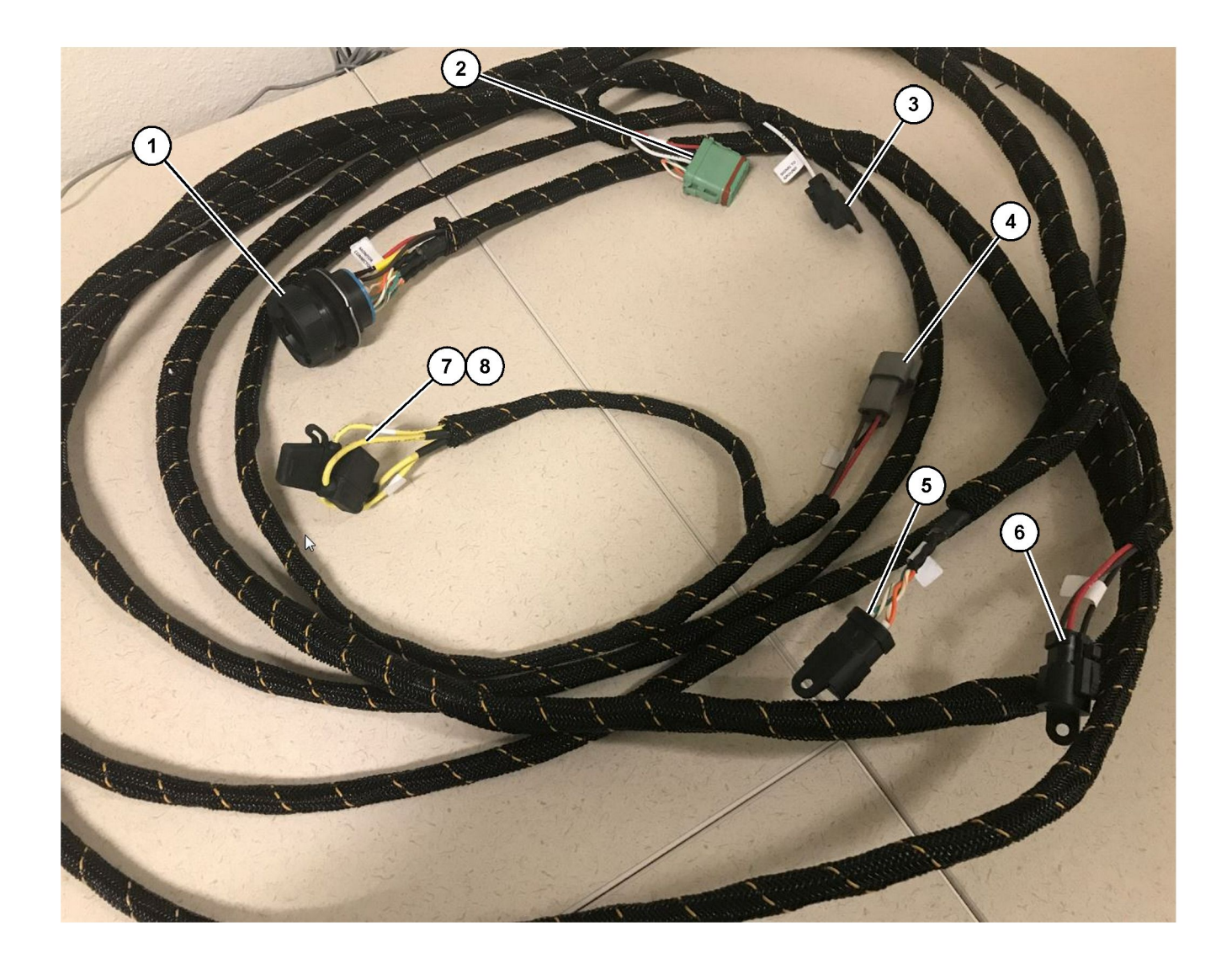

Διάταξη καλωδίωσης ελέγχου 509 - 8032 Κύρια καλωδίωση ελαφρών οχημάτων

- (1) Συνδετήρας μόνιτορ (2) Συνδετήρας ραδιοσυσκευής GPS (3) Σήμα προς γείωση

- (4) Σύνδεση ηλεκτρικής τροφοδοσίας(5) Συνδετήρας ραδιοσυσκευής πελάτη(6) Τροφοδοτικό πελάτη

(7) Ασφάλεια 1 (+) (8) Ασφάλεια 2 (-)

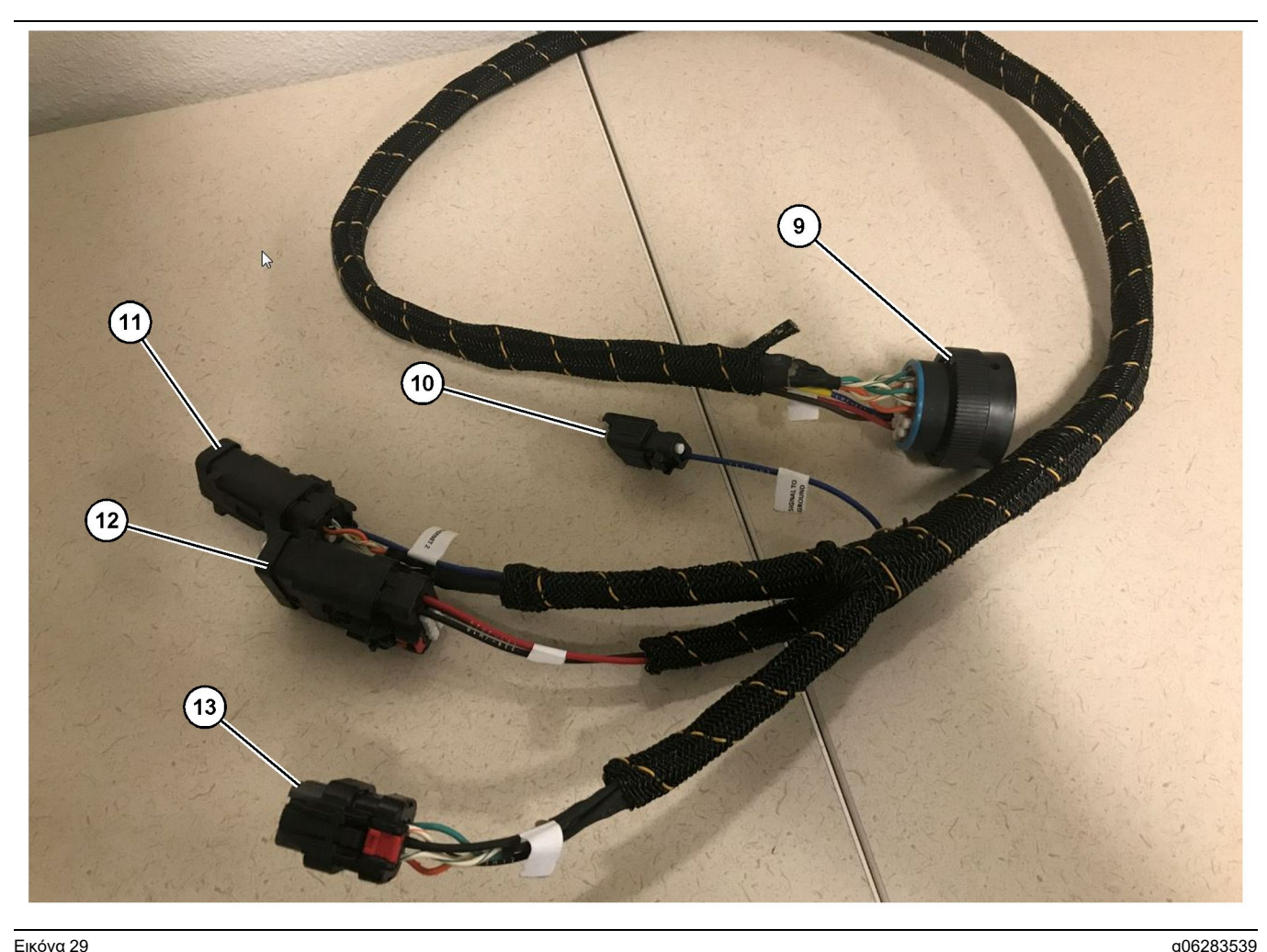

Διάταξη καλωδίωσης τροφοδοσίας518-1142

(9) Κύριος συνδετήρας καλωδίωσης (10) Σήμα προς γείωση

(11) Ethernet 2 (12) Τροφοδοσία οθόνης (13) Ethernet 1

#### Τοποθέτηση της καλωδίωσης

- 1. Συνδέστε τον "συνδετήρα ραδιοσυσκευής GPS" 12 ακίδων (2) από τη διάταξη καλωδίωσης ελέγχου 509-8032 στη μονάδα PL671.
- 2. Δρομολογήστε τη διάταξη καλωδίωσης ελέγχου 509 - 8032 μέσα στην καμπίνα του οχήματος, σύμφωνα με τους κανονισμούς της εγκατάστασης και τηρώντας τις βέλτιστες πρακτικές όσον αφορά τη δρομολόγηση καλωδιώσεων.

**Σημείωση:** Η σύνδεση και η διαμόρφωση των συνδετήρων "Signal to Ground" (Σήμα προς γείωση) (3) και (10) είναι προαιρετική. Ακολουθήστε τις βέλτιστες πρακτικές κατά τη διαμόρφωση αυτής της επιλογής για το όχημα.Η σύνδεση "σήμα προς γείωση" χρησιμοποιείται για την είσοδο του σήματος όπισθεν.

3. Συνδέστε τον "συνδετήρα ραδιοσυσκευής πελάτη" (5) από τη διάταξη καλωδίωσης ελέγχου 509-8032 σε έναν προσαρμογέα RJ45 και μετά στη ραδιοσυσκευή του εργοταξίου.

**Σημείωση:** Στο ίδιο τμήμα της διάταξης καλωδίωσης ελέγχου 509 - 8032 θα βρείτε μία σύνδεση τροφοδοσίας. Ανατρέξτε στην ενότητα "Συνδέσεις ηλεκτρικής τροφοδοσίας" για περισσότερες πληροφορίες.

4. Συνδέστε τον "συνδετήρα του μόνιτορ" (1) από τη διάταξη καλωδίωσης ελέγχου509-8032 στον «κύριο συνδετήρα καλωδίωσης" (9) της διάταξης καλωδίωσης τροφοδοσίας518-1142.

Σημείωση: Στο ίδιο τμήμα του 518-1142, θα βρείτε μία σύνδεση τροφοδοσίας, ανατρέξτε στην ενότητα "Συνδέσεις ηλεκτρικής τροφοδοσίας" για περισσότερες πληροφορίες.

- 5. Δρομολογήστε τη διάταξη καλωδίωσης τροφοδοσίας518 - 1142 στη θέση που τοποθετήσατε την οθόνη προηγουμένως.
- Συνδέστε τους συνδετήρες "Ethernet 2" (11), "τροφοδοσίας οθόνης" (12) και "Ethernet 1" (13) από τη διάταξη καλωδίωσης τροφοδοσίας 518-1142 στην οθόνη.

## Συνδέσεις ηλεκτρικής τροφοδοσίας

Οι συνδέσεις ηλεκτρικής τροφοδοσίας στις καλωδιώσεις διαφέρουν ανάλογα με το όχημα και προσδιορίζονται από τον αντιπρόσωπο ή στο εργοτάξιο. Ανατρέξτε στο https://dealer.cat.com/ content/dam/dealer/Products/Technology/Mining% 20Technology%20and%20Autonomy/detect/PL671information-sheet.pdf για περισσότερες πληροφορίες.

# Παράδοση της μονάδας PL671 για λειτουργία

# Δοκιμή εκκίνησης

Σημείωση: Για να αποφευχθούν ενδεχόμενα προβλήματα καταγραφής, μην συνδέετε το σύστημα στην ηλεκτρική τροφοδοσία μέχρι να εγκατασταθούν όλα τα εξαρτήματα και να πραγματοποιηθούν όλες οι ηλεκτρολογικές συνδέσεις.

Αφού συνδεθεί η ραδιοσυσκευή και αφού συνδεθούν σωστά τα καλώδια της τοποθετούμενης καλωδίωσης στον θετικό και τον αρνητικό ακροδέκτη της μπαταρίας και στην υποδοχή τροφοδοσίας του κλειδοδιακόπτη, τότε ενεργοποιήστε την ηλεκτρική τροφοδοσία του εξοπλισμού.

## Εγκατάσταση του λογισμικού στη μονάδα PL671 με τη λειτουργία WinFlash

**Σημείωση:** Τα αρχεία Flash βρίσκονται στη διεύθυνση https://dealer.cat.com/PL, στην ενότητα "Service Technicians Toolbox" (Εργαλειοθήκη τεχνικών ελέγχου συντήρησης).

Πραγματοποιήστε την ακόλουθη διαδικασία για να ενημερώσετε (flash) το λογισμικό της ραδιοσυσκευής. Η ενημέρωση της ραδιοσυσκευής έχει ως σκοπό την αναβάθμιση του λογισμικού. Ενημέρωση λογισμικού της ραδιοσυσκευής πρέπει επίσης να πραγματοποιείται όταν έχει αντικατασταθεί η ραδιοσυσκευή. Το πρόγραμμα Cat Electronic Technician (Cat ET) περιλαμβάνει το πρόγραμμα WinFlash. Το WinFlash χρησιμοποιείται για τη φόρτωση λογισμικού στη ραδιοσυσκευή. Για τη φόρτωση λογισμικού μεταφοράς δεδομένων στη ραδιοσυσκευή χρησιμοποιείται η ακόλουθη διαδικασία.

 Συνδέστε τον φορητό υπολογιστή PL671, χρησιμοποιώντας τη διάταξη καλωδίωσης ελέγχου 517-2604, τη διάταξη προσαρμογέα419-5974 και ένα καλώδιο Ethernet προδιαγραφής Cat 5 ή υψηλότερης.

| Directories             | Regional              | CBT        | SIS         |
|-------------------------|-----------------------|------------|-------------|
| Communications          | Confirmation          | Show Diale | ogs Startup |
| ernet Direct Connectior | 1                     | •          | ОК          |
| Intel(R) 82579LM Gigab  | it Network Connection | •          | Cancel      |
| ., .                    |                       |            | Help        |
|                         |                       |            | Advanced    |

 Χρησιμοποιήστε το πρόγραμμα Cat ET για να αποκτήσετε πρόσβαση στη μονάδα PL671 μέσω "απευθείας σύνδεσης Ethernet" και περάστε στο πρόγραμμα WinFlash.

| Flash File:<br>File Description: N<br>ECM/File G<br>Information:<br>Parameter<br>Application Descrip<br>Component Descrip<br>Software Part Number<br>ECM Part Number<br>ECM Part Number<br>Last Service Tool<br>Location ID<br>SIS Name | C:\Users\taylowr\Documents\V2X\Software\Field I<br>No Description<br>Click For Content Information<br>iption <not programmed=""><br/>ription <not programmed=""><br/>mber -<br/>r 4833663-01<br/>ser 16082300D0110013<br/>FTP12345</not></not> | File Values<br>Generic Machine<br>V2X Radio<br>5196719-17<br>Not Applicable<br>Not Applicable<br>Not Applicable<br>0<br>Minestar Proximity Awareness | × |
|----------------------------------------------------------------------------------------------------|----------------------------------------------------------------------------------------------------|----------------------------------------------------------------------------------------------------|---|
| File Description: N<br>ECM/File C<br>Information:<br>Parameter<br>Application Descrip<br>Component Descrip<br>Software Part Number<br>ECM Part Number<br>Last Service Tool<br>Location ID<br>SIS Name                                   | No Description Click For Content Information ECM Values iption <pre></pre>                                                                                                    | File Values<br>Generic Machine<br>V2X Radio<br>5196719-17<br>Not Applicable<br>Not Applicable<br>Not Applicable<br>0<br>Minestar Proximity Awareness |   |
| ECM/File <u>C</u><br>Information:<br>Parameter<br>Application Descrip<br>Component Descrip<br>Software Part Num<br>ECM Part Number<br>ECM Serial Number<br>Last Service Tool<br>Location ID<br>SIS Name                                 | Click For Content Information         ECM Values         ription <not programmed="">         mber       -         r       4833663-01         ser       16082300D0110013         FTP12345</not>                                                 | File Values<br>Generic Machine<br>V2X Radio<br>5196719-17<br>Not Applicable<br>Not Applicable<br>Not Applicable<br>0<br>Minestar Proximity Awareness |   |
| Parameter<br>Application Descrip<br>Component Descrip<br>Software Part Num<br>ECM Part Number<br>ECM Serial Number<br>Last Service Tool<br>Location ID<br>SIS Name                                                                      | ECM Values<br>ription <not programmed=""><br/>ription <not programmed=""><br/>mber -<br/>r 4833663-01<br/>ser 16082300D0110013<br/>FTP12345</not></not>                                                                                        | File Values<br>Generic Machine<br>V2X Radio<br>5196719-17<br>Not Applicable<br>Not Applicable<br>Not Applicable<br>0<br>Minestar Proximity Awareness |   |
| Application Descrip<br>Component Descrip<br>Software Part Num<br>ECM Part Number<br>ECM Serial Number<br>Last Service Tool<br>Location ID<br>SIS Name                                                                                   | ription <not programmed=""><br/>ription <not programmed=""><br/>mber -<br/>r 4833663-01<br/>r 16082300D0110013<br/>FTP12345</not></not>                                                                                                    | Generic Machine<br>VZX Radio<br>5196719-17<br>Not Applicable<br>Not Applicable<br>Not Applicable<br>0<br>Minestar Proximity Awareness                |   |
| Component Descrip<br>Software Part Number<br>ECM Part Number<br>ECM Serial Number<br>Last Service Tool<br>Location ID<br>SIS Name                                                                                                    | ription <not programmed=""><br/>mber -<br/>r 4833663-01<br/>rer 16082300D0110013<br/>FTP12345</not>                                                                                                    | V2X Radio<br>5196719-17<br>Not Applicable<br>Not Applicable<br>Not Applicable<br>0<br>Minestar Proximity Awareness                                   |   |
| Software Part Num<br>ECM Part Number<br>ECM Serial Number<br>Last Service Tool<br>Location ID<br>SIS Name                                                                                                    | mber -<br>r 4833663-01<br>ver 16082300D0110013<br>FTP12345                                                                                                    | 5196719-17<br>Not Applicable<br>Not Applicable<br>Not Applicable<br>0<br>Minestar Proximity Awareness                                                |   |
| ECM Part Number<br>ECM Serial Number<br>Last Service Tool<br>Location ID<br>SIS Name                                                                                                    | r 4833663-01<br>ber 16082300D0110013<br>FTP12345                                                                                                    | Not Applicable<br>Not Applicable<br>Not Applicable<br>0<br>Minestar Proximity Awareness                                                              |   |
| ECM Serial Number<br>Last Service Tool<br>Location ID<br>SIS Name                                                                                                    | er 16082300D0110013<br>FTP12345                                                                                                    | Not Applicable<br>Not Applicable<br>0<br>Minestar Proximity Awareness                                                                                |   |
| Last Service Tool<br>Location ID<br>SIS Name                                                                                                    | FTP12345                                                                                                    | Not Applicable<br>0<br>Minestar Proximity Awareness                                                                                                  |   |
| Location ID<br>SIS Name                                                                                                    |                                                                                                    | 0<br>Minestar Proximity Awareness                                                                                                    |   |
| SIS Name                                                                                                    |                                                                                                    | Minestar Proximity Awareness                                                                                                    |   |
|                                                                                                    |                                                                                                    |                                                                                                    |   |
|                                                                                                    |                                                                                                    |                                                                                                    |   |

 Επιλέξτε το κατάλληλο αρχείο "FL2" που θα φορτωθεί στο PL671 και ξεκινήστε τη μεταφορά δεδομένων.

Σημείωση: Η φόρτωση του αρχείου "FL2" θα διαρκέσει έως πέντε λεπτά και το PL671 θα επανεκκινηθεί μία φορά για να εφαρμοστούν οι μεταβολές της εφαρμογής.

Σημείωση: Μην περάσετε στη σελίδα διαμόρφωσης web, αν δεν εμφανιστεί πρώτα μήνυμα στο Cat ET ότι η διαδικασία ενημέρωσης λογισμικού έχει ολοκληρωθεί.

# Σύνδεση μονάδας PL671 και Η/Υ

**Σημείωση:** Πριν πραγματοποιήσετε σύνδεση με το PL671, αλλάξτε τις ρυθμίσεις του προσαρμογέα LAN σύμφωνα με τις ακόλουθες τιμές.Για να περάσετε στις ρυθμίσεις, επιλέξτε "Network and Sharing Center" (Κέντρο δικτύου και κοινής χρήσης), μετά "Network Connections" (Συνδέσεις δικτύου), "Local Area Connection" (Τοπική σύνδεση), "Properties" (Ιδιότητες), "Networking" (Δικτύωση) και, τέλος, επιλέξτε "Internet Protocol" (Πρωτόκολλο Internet).

**IP Address (Διεύθυνση IP)** – 10.0.0.xx

Subnet Mask (Μάσκα υποδικτύου) – 255.255.255.0

 Χρησιμοποιήστε μια καλωδίωση ελέγχου συντήρησης και ένα καλώδιο Ethernet προδιαγραφής Cat 5 ή υψηλότερης και συνδέστε τη μονάδα PL671 στον φορητό υπολογιστή.

g06168210

Απενεργοποιήστε (OFF) τον διακόπτη Wifi ή απενεργοποιήστε το Wifi στον ηλεκτρονικό υπολογιστή.

- Αποσυνδέστε ή απενεργοποιήστε τυχόν συνδέσεις VPN.
- 3. Ανοίξτε το "Network and Sharing Center" (Κέντρο δικτύου και κοινής χρήσης) στον Η/Υ και επαληθεύστε ότι η σύνδεση "Caterpillar Machine Network" (Δίκτυο μηχανημάτων Caterpillar) είναι ενεργοποιημένη (enabled).
- 4. Ανοίξτε ένα πρόγραμμα περιήγησης (web browser). Προτιμάται το Google Chrome.

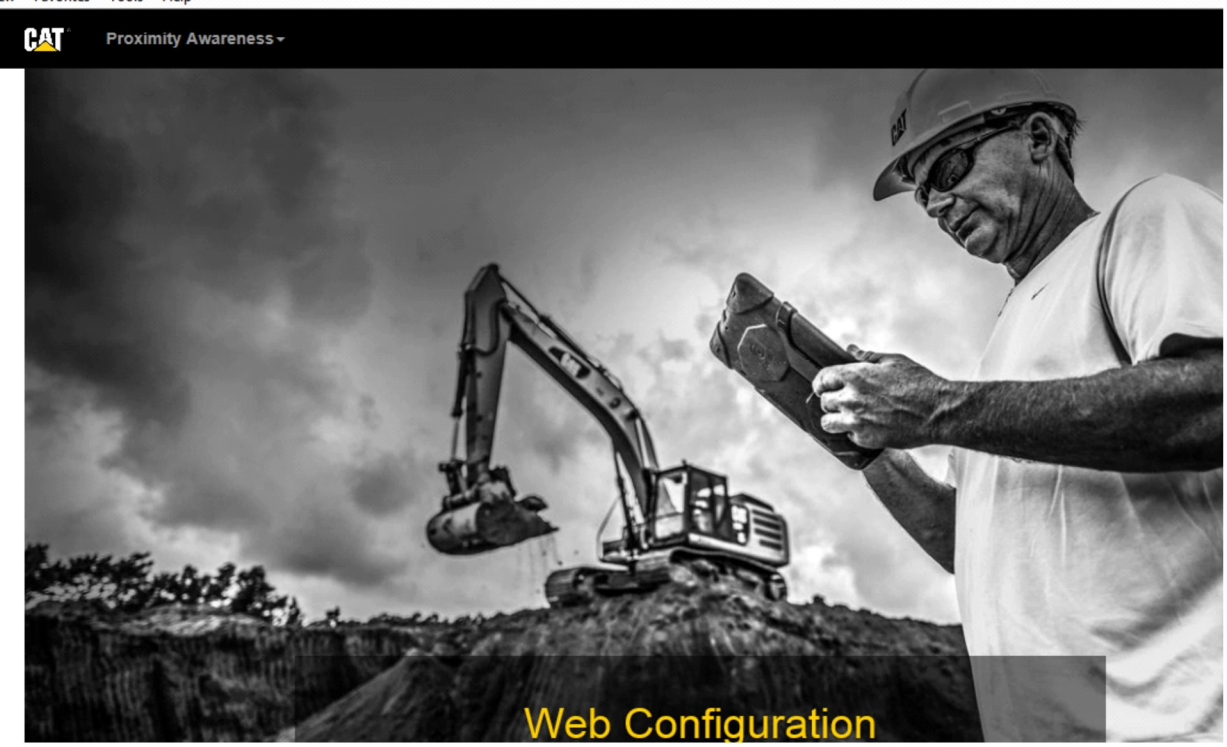

g06169139

5. Στη γραμμή διευθύνσεων, πληκτρολογήστε: "10.0.0.10:8000". Θα πρέπει να εμφανιστεί η αρχική σελίδα "Web Configuration" όπως φαίνεται στην εικόνα 32.

**Σημείωση:** Αν δεν μπορείτε να συνδεθείτε στη μονάδα PL671, αποσυνδέστε και επανασυνδέστε το καλώδιο Ethernet και περιμένετε τουλάχιστον 60 δευτερόλεπτα για να επιτευχθεί σύνδεση του Η/Υ. Αν εξακολουθεί να μην επιτυγχάνεται επικοινωνία, ανατρέξτε στις διαδικασίες αντιμετώπισης προβλημάτων.

# Γενική διαμόρφωση μονάδας PL671

Διαμόρφωση του PL671 για το σύστημα Proximity Awareness

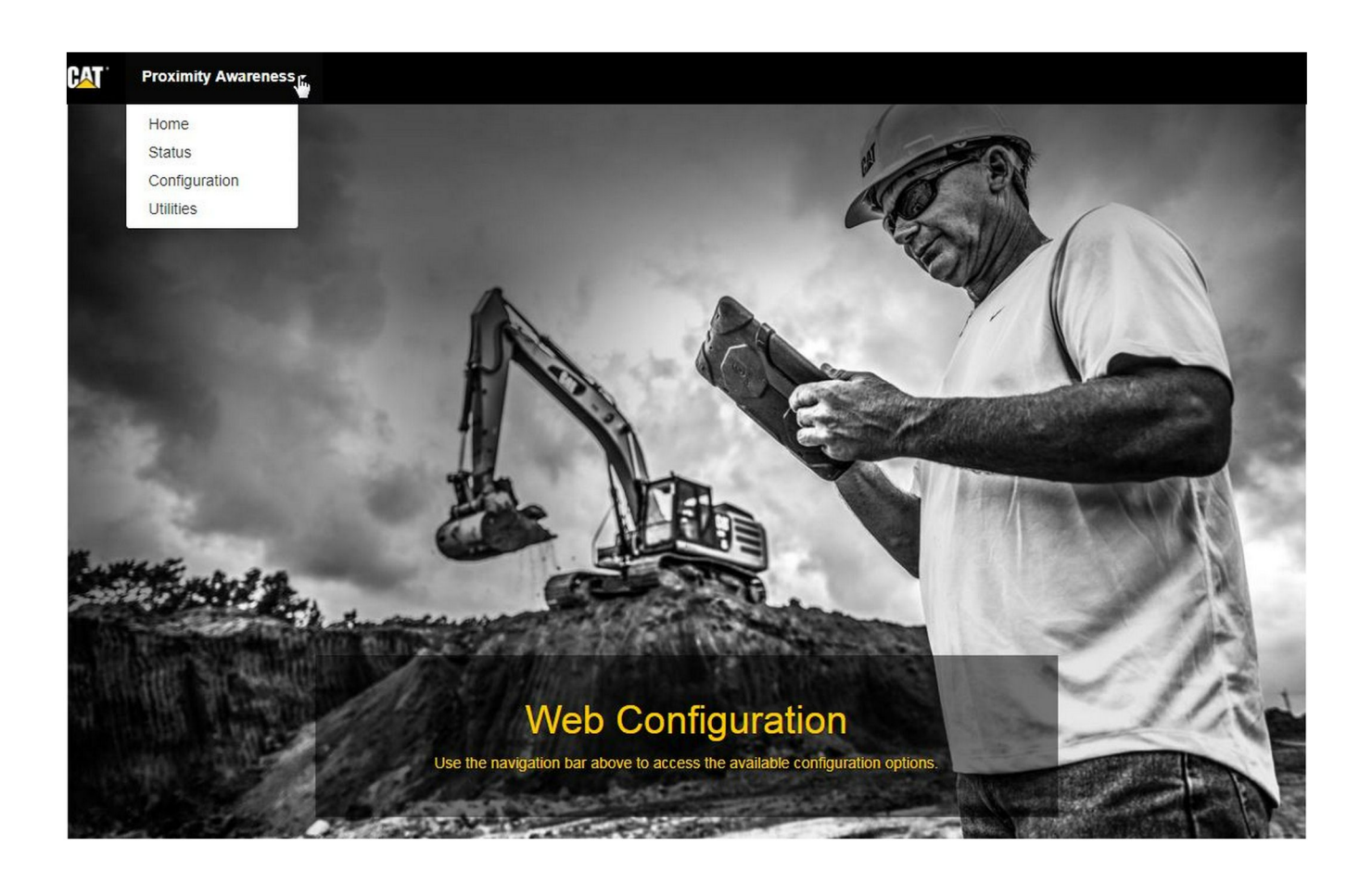

Εικόνα 33

g06274430

 Από την αρχική σελίδα "Web Configuration" (Διαμόρφωση παραμέτρων Web), επιλέξτε "Configuration" (Διαμόρφωση) από την πτυσσόμενη λίστα.

| Proximity Awareness -                                 |         |       |
|-------------------------------------------------------|---------|-------|
|                                                       | Login × |       |
| Proximity Awarenes                                    | 1 admin |       |
|                                                       | ·····   |       |
| x <sup>#</sup> Expand All x <sup>∉</sup> Collapse All | Login   | Login |

g06275020

2. Πριν πραγματοποιήσετε αλλαγές στη σελίδα "Configuration", θα πρέπει πρώτα να συνδεθείτε. Επιλέξτε το κουμπί "Login" και θα εμφανιστεί ένα παράθυρο σύνδεσης. Το "Username" (Όνομα χρήστη) θα είναι "admin" και το "Password" (Κωδικός πρόσβασης) θα είναι "password".

# Country Settings -

| Country                  | United States of America 🔹                                 |      |
|--------------------------|------------------------------------------------------------|------|
|                          | Taiwan (Province of China)                                 |      |
|                          | Tajikistan<br>Tanzania, United Republic of                 | -    |
| Installation Type -      | Thailand<br>Timor-Leste                                    |      |
| -                        | Togo                                                       |      |
| PL671 Function           | Tokelau                                                    | hi   |
|                          | Tripidad and Tobado                                        |      |
|                          | Tunisia                                                    |      |
|                          | Turkey                                                     |      |
|                          | Turkmenistan                                               |      |
| Beacon Mode Configuratio | Turks and Caicos Islands (the)                             |      |
|                          | Tuvalu                                                     |      |
| MineStar Machine ID      | Uganda                                                     | i    |
| Mineotal Machine ib      | Ukraine                                                    |      |
|                          | United Kingdom of Oract Britain and Northern Iraland (the) |      |
| Reverse Signal Input     | United States Miner Outlying Jelands (the)                 | n    |
|                          | United States of America (the)                             | _    |
| L                        | office offices of America (inc)                            | 1. A |

Εικόνα 35

Διαμορφώστε τις ρυθμίσεις χώρας (Country Settings). Για να επιλέξετε τη χώρα (Country), χρησιμοποιήστε την πτυσσόμενη λίστα.

| PL671 Function | Primary             | • | Machine Type | Hauling Machine  | ✓Lindate |         |
|----------------|---------------------|---|--------------|------------------|----------|---------|
|                | Stand alone         |   |              | That ing machine |          | • opdaa |
|                | Primary             |   |              |                  |          |         |
|                | Secondary<br>Beacon |   |              |                  |          |         |

4. Διαμορφώστε τον τύπο εγκατάστασης (Installation Type). Καθορίστε τις επιλογές στα πεδία PL671 Function (Λειτουργία PL671) και Machine Type (Τύπος μηχανήματος), και μετά πατήστε "Update" (Ενημέρωση).

Σημείωση: Αν αλλάξετε τη λειτουργία της μονάδας PL671 με αλλαγή του τύπου μηχανήματος, θα εμφανιστούν διαφορετικές ενότητες ρυθμίσεων, ή ορισμένα πεδία μπορεί να είναι ανενεργά.Οι ρυθμίσεις για τις επιμέρους λειτουργίες της μονάδας PL671 περιγράφονται μετά την ενότητα γενικών ρυθμίσεων διαμόρφωσης, στην ενότητα "Ειδική διαμόρφωση του PL671 ανάλογα με την εφαρμογή" στην παρούσα οδηγία.

## Machine Dimensions +

Machine Length (m)

Machine Width (m)

1.1

1.1

Εικόνα 37

5. Καταχωρίστε τις διαστάσεις του μηχανήματος. Το μήκος του μηχανήματος (Machine Length) βασίζεται στην κατεύθυνση του άξονα x ενώ το πλάτος του μηχανήματος (Machine Width) βασίζεται στην κατεύθυνση του άξονα y.

**Σημείωση:** Ανατρέξτε στην Ειδική οδηγία, Machine Dimension Measure-Up Procedure for Cat Detect Proximity Awareness REHS9127 για περισσότερες πληροφορίες σχετικά με τις μετρήσεις.

g06275015

q06274960

| Coordinate (m) | 1.1 |  |
|----------------|-----|--|
| Coordinate (m) | 1.1 |  |

6. Καταχωρίστε την αρχή του μηχανήματος (Machine Origin). Τα πεδία "X Coordinate" (Συντεταγμένη X) και "Y Coordinate" (Συντεταγμένη Y) για την αρχή του μηχανήματος μπορεί να διαφέρουν. Ανατρέξτε στο εγχειρίδιο του συγκεκριμένου μηχανήματος, αν χρειάζεται.

Παραδείγματος χάριν, για τα φορτηγά μεταφοράς, η αρχή βρίσκεται στη μέση γραμμή του μηχανήματος στον πίσω άξονα. Η "συντεταγμένη Χ" θα σχετίζεται με την πίσω δεξιά γωνία του μηχανήματος και η "συντεταγμένη Υ" θα σχετίζεται με την πίσω δεξιά γωνία του μηχανήματος.

| GNSS Receiver -   |             |   |  |
|-------------------|-------------|---|--|
| Settings          |             |   |  |
| Internal/External | External    |   |  |
| IP Address        | 10.42.15.79 |   |  |
| Port              | 15555       | 2 |  |

#### Εικόνα 39

g06275744

q06275735

7. Συμπληρώστε τις ρυθμίσεις της ενότητας "GNSS Receiver" (Ρυθμίσεις GNSS).

Η επιλογή Internal (Εσωτερικά) χρησιμοποιείται για τα μηχανήματα που χρησιμοποιούν τις μονάδες PL671 για εντοπισμό θέσης μέσω GPS. Η επιλογή External (Εξωτερικά) χρησιμοποιείται για τα μηχανήματα που χρησιμοποιούν τις μονάδες MS352 για εντοπισμό θέσης μέσω GPS.

Internal (Εσωτερικά) – Αν επιλεχθεί, τα πεδία "IP Address" και "Port" (Θύρα) θα συμπληρωθούν αυτόματα και δεν θα μπορείτε να τα τροποποιήσετε. Η προεπιλογή είναι 127.0.0.1 για το πεδίο "IP Address" και 2947 για το πεδίο "Port". **External (Εξωτερικά)** – Αν επιλεχθεί, ρυθμίστε το πεδίο "IP Address" στη διεύθυνση IP για τη μονάδα MS352 και το πεδίο "Port" ως 15555.

| DC File                                                                                    |               |           |
|--------------------------------------------------------------------------------------------|---------------|-----------|
| Browse Select a File to U                                                                  | Ipload        | k         |
| 📥 Download 🛛 🛍 Delete                                                                      |               |           |
| Εικόνα 40                                                                                  |               | g0627574{ |
| <ul> <li>8. "Αρχείο DC" :</li> <li>Κατεβάστε το αρχείο επισκόπηση<br/>ιστότοπο.</li> </ul> | ς .dc από τον |           |
| RTCM Port                                                                                  |               |           |
| RTCM Port Number                                                                           | 3784          |           |
| RTCM Status                                                                                | Not Connected |           |
|                                                                                            |               | -0007574/ |

- 9. "RTCM Port" (Εκπομπή διόρθωσης σταθμού βάσης):
  - Ο αριθμός θύρας RTCM θα είναι η τυπική θύρα "3784" για τις συνδέσεις.
  - Το πεδίο RTCM Status (Κατάσταση RTCM) θα είναι "Connected" (Συνδεδεμένο) ή "Data Not Available" (Δεδομένα μη διαθέσιμα).

## GNSS Antenna Offset

| X Offset (m) | 0 |
|--------------|---|
| Y Offset (m) | 0 |
| Z Offset (m) | 0 |

Εικόνα 42

- **10.** "GNSS Antenna Offsets" (Αποστάσεις για κεραία GNSS):
  - Το πεδίο "X Offset" είναι η απόσταση από την αρχή του μηχανήματος έως την κεραία κατά μήκος της μέσης γραμμής του μηχανήματος.
  - Το πεδίο "Y Offset" είναι η απόσταση από την αρχή του μηχανήματος έως την κεραία κατά μήκος του πλάτους του μηχανήματος.
  - Το πεδίο "Z Offset" είναι η απόσταση από την αρχή του μηχανήματος έως την κεραία καθ' ύψος. Αν απαιτείται να καταχωριστεί το ύψος αναφοράς, καταχωρίστε σε αυτό το πεδίο την απόσταση από την κεραία του μηχανήματος έως το έδαφος.

| TP Username | aquila |   |
|-------------|--------|---|
|             | 1      |   |
|             |        | _ |
| IP Password | ****   |   |

Εικόνα 43

#### 11. Διαμόρφωση MineStar FTP:

- Το πεδίο "FTP Username" θα πρέπει να αντιστοιχεί στο "FTP Username" του γραφείου.
- Το πεδίο "FTP Password" θα πρέπει να αντιστοιχεί στο "FTP Password" του γραφείου.

g06275832

| Settings           |        | PR2 Information |                            |     |
|--------------------|--------|-----------------|----------------------------|-----|
| Incident File Size | 250 KB | Y               | Position Time Interval (s) | 0.2 |

## 12. Έκθεση συμβάντων:

- Η τυπική προεπιλεγμένη τιμή για το πεδίο "Incident File Size" (Μέγεθος αρχείου συμβάντων) είναι "250 kb", αλλά μπορεί να αυξηθεί αν υπάρχει διαθέσιμο ισχυρό δίκτυο.
- Η τιμή στο πεδίο "Position Time Interval" (Μεσοδιάστημα αναφοράς θέσης) αποστέλλεται από τη συσκευή.

# Ειδική διαμόρφωση PL671 ανάλογα με την εφαρμογή

## Διαμόρφωση αυτόνομης λειτουργίας PL671

Σημείωση: Η δευτερεύουσα μονάδα PL671 απαιτείται μόνο για ορισμένες εφαρμογές. Ανατρέξτε στην παράγραφο "Δευτερεύουσα λειτουργία" για πληροφορίες σχετικά με τη διαμόρφωση.

49

| Installation Type - |                    |                 |                 |
|---------------------|--------------------|-----------------|-----------------|
| PL671 Function      | Stand-alone v      | Machine Type    | Hauling Machine |
| Network Settings -  |                    |                 |                 |
| ETH1                |                    | ETHO            |                 |
| IP Address          | 192.168.10.6       | IP Address      | 192.168.1.1     |
| Subnet Mask         | 255.255.255.0      | Subnet Mask     | 255.255.255.0   |
| Default Gateway     | Data Not Available | Default Gateway | 0.0.0           |
| MineStar            |                    | G407            |                 |
| IP Address          | 192.168.1.7        | IP Address      | 192.168.1.8     |
| Port                | 16020              | TMAC Port       | 20000           |
|                     |                    | NMEA Port       | 15555           |
|                     |                    |                 |                 |

g06276181

- 1. Διαμορφώστε την αυτόνομη μονάδα PL671.
  - a. Επιλέξτε "Stand-alone" (Αυτόνομη) από την πτυσσόμενη λίστα "PL671 Function" (Λειτουργία PL671).
  - b. Επιλέξτε τον τύπο του μηχανήματος από την πτυσσόμενη λίστα "Machine Type" και κάντε κλικ στο κουμπί "Update" (Ενημέρωση).
  - c. Στην ενότητα "ETH1", συμπληρώστε τα πεδία "IP Address" (Διεύθυνση IP), "Subnet Mask" (Μάσκα υποδικτύου) και "Default Gateway" (Προεπιλεγμένη πύλη) με τις κατάλληλες τιμές για το εργοτάξιο.
  - d. Συμπληρώστε τα πεδία "IP Address" και "Port" (Θύρα) για το γραφείο του εργοταξίου στην ενότητα "MineStar".
  - e. Στην ενότητα "G407", συμπληρώστε το πεδίο "IP Address" για την οθόνη. Στο πεδίο "TMAC Port" (Θύρα TMAC), καταχωρίστε την τιμή "20000". Στο πεδίο "NMEA Port" (Θύρα NMEA), καταχωρίστε την τιμή "15555"

**Σημείωση:** Η ενότητα "ΕΤΗΟ" είναι απενεργοποιημένη, διότι δεν απαιτείται επικοινωνία με δευτερεύουσα μονάδα PL671.

| GNSS Antenna Offse<br>X Offset (m)<br>Y Offset (m)<br>Z Offset (m)<br>Current Machine Pos | et Config<br>Config<br>Con | guration updated successfully!<br>ges have no effect on the system ur<br>PL671 is rebooted. | nless                              |
|-------------------------------------------------------------------------------------------|----------------------------------------------------------------------------------------------------|---------------------------------------------------------------------------------------------|------------------------------------|
| Easting (m)                                                                               | Data Not Available                                                                                                    | Latitude (°)                                                                                | Data Not Available                 |
| Northing (m)                                                                              | Data Not Available                                                                                                    | Longitude (°)                                                                               | Data Not Available                 |
|                                                                                           |                                                                                                    | Elevation (m)                                                                               | Data Not Available                 |
| MineStar FTP Configurati                                                                  | ion +                                                                                                    |                                                                                             |                                    |
| FTP Username                                                                              | aquila                                                                                                    |                                                                                             |                                    |
| FTP Password                                                                              |                                                                                                    |                                                                                             |                                    |
| Incident Report +                                                                         |                                                                                                    |                                                                                             |                                    |
| Settings                                                                                  |                                                                                                    | PR2 Information                                                                             |                                    |
| Incident File Size                                                                        | 1.5 MB                                                                                                    | Position Time Interval (s)                                                                  | 0.2                                |
| Reboot PL671                                                                              |                                                                                                    | <b>√</b> Ap                                                                                 | pply X Cancel @Reset Configuration |

g06276230

Εικόνα 46

2. Περάστε στο κάτω μέρος της σελίδας "Configuration" (Διαμόρφωση) και κάντε κλικ στο "Apply" (Εφαρμογή). Μετά κάντε κλικ στο "ΟΚ" για να επιβεβαιώσετε ότι απαιτείται επανεκκίνηση.

| GNSS Antenna        | Offset 0              | Are you sure you want to reboot PL671 | 1?                 |
|---------------------|-----------------------|---------------------------------------|--------------------|
| X Offset (m)        | Not /                 |                                       |                    |
| Y Offset (m)        | Not A                 | OK Cancel                             |                    |
| Z Offset (m)        | Not Applicable        | ]                                     |                    |
| Current Machine     | Position              |                                       |                    |
| Easting (m)         | Not Applicable        | Latitude (°)                          | Not Applicable     |
| Northing (m)        | Not Applicable        | Longitude (°)                         | Not Applicable     |
|                     |                       | Elevation (m)                         | Not Applicable     |
| MineStar FTP Config | juration <del>+</del> |                                       |                    |
| FTP Username        | Not Applicable        |                                       |                    |
| FTP Password        | Not Applicable        |                                       |                    |
| Incident Report +   |                       |                                       |                    |
| Settings            |                       | PR2 Information                       |                    |
| Incident File Size  |                       | Position Time Interval                | (s) Not Applicable |
| Reboot PL671        |                       |                                       | ✓ Apply X Cancel   |

g06276232

Εικόνα 47

 Κάντε κλικ στο "ΟΚ", στο πλαίσιο διαλόγου "Are you sure you want to reboot PL671" (Θέλετε σίγουρα να γίνει επανεκκίνηση του PL671).

# Διαμόρφωση κύριας και δευτερεύουσας λειτουργίας PL671

# Κύρια λειτουργία

| Installation Type - |                    |                 |                          |
|---------------------|--------------------|-----------------|--------------------------|
| PL671 Function      | Primary            | Machine Type    | Hauling Machine   Update |
| Network Settings -  |                    |                 |                          |
| ETH1                |                    | ETHO            |                          |
| IP Address          | 192.168.10.6       | IP Address      | 192.168.1.1              |
| Subnet Mask         | 255.255.255.0      | Subnet Mask     | 255.255.255.0            |
| Default Gateway     | Data Not Available | Default Gateway | 0.0.0.0                  |
| MineStar            |                    | G407            |                          |
| IP Address          | 192.168.1.7        | IP Address      | 192.168.1.8              |
| Port                | 16020              | TMAC Port       | 20000                    |
|                     |                    | NMEA Port       | 15555                    |

Εικόνα 48

- 1. Διαμορφώστε την κύρια μονάδα PL671.
  - Επιλέξτε "Primary" (Κύρια) από την πτυσσόμενη λίστα "PL671 Function" (Λειτουργία PL671).
  - b. Επιλέξτε τον τύπο του μηχανήματος από την πτυσσόμενη λίστα "Machine Type" και κάντε κλικ στο κουμπί "Update" (Ενημέρωση).
  - c. Στην ενότητα "ETH1", συμπληρώστε τα πεδία "IP Address" (Διεύθυνση IP), "Subnet Mask" (Μάσκα υποδικτύου) και "Default Gateway" (Προεπιλεγμένη πύλη) με τις κατάλληλες τιμές για το εργοτάξιο.
  - d. Συμπληρώστε τα πεδία "IP Address" και "Port" (Θύρα) για το γραφείο του εργοταξίου στην ενότητα "MineStar".
  - Ε. Στο πεδίο "IP Address" (Διεύθυνση IP), καταχωρίστε "192.168.1.1". Στο πεδίο "Subnet Mask" (Μάσκα υποδικτύου), καταχωρίστε "255.255.255.0". Στο πεδίο "Default" (Προεπιλογή) στην ενότητα "ΕΤΗ0", καταχωρίστε "0.0.0.0".

f. Στην ενότητα "G407", συμπληρώστε το πεδίο "IP Address" για την οθόνη. Στο πεδίο "TMAC Port" (Θύρα TMAC), καταχωρίστε την τιμή "20000". Στο πεδίο "NMEA Port" (Θύρα NMEA), καταχωρίστε την τιμή "15555"

| GNSS Antenna Offs<br>X Offset (m)<br>Y Offset (m)<br>Z Offset (m)<br>Current Machine Por | et Con<br>The applied char<br>o<br>sition | figuration updated successfully!<br>nges have no effect on the system ur<br>PL671 is rebooted.<br>✔OK | nless                       |
|------------------------------------------------------------------------------------------|-------------------------------------------|----------------------------------------------------------------------------------------------------|-----------------------------|
| Easting (m)                                                                              | Data Not Available                        | Latitude (°)                                                                                          | Data Not Available          |
| Northing (m)                                                                             | Data Not Available                        | Longitude (°)                                                                                         | Data Not Available          |
|                                                                                          |                                           | Elevation (m)                                                                                         | Data Not Available          |
| MineStar FTP Configurat                                                                  | ion +                                     |                                                                                                    |                             |
| FTP Username                                                                             | aquila                                    |                                                                                                    |                             |
| FTP Password                                                                             |                                           |                                                                                                    |                             |
| Incident Report +                                                                        |                                           |                                                                                                    |                             |
| Settings                                                                                 |                                           | PR2 Information                                                                                       |                             |
| Incident File Size                                                                       | 1.5 MB                                    | Position Time Interval (s)                                                                            | 0.2                         |
| Reboot PL671                                                                             |                                           | <b>√</b> Ap                                                                                           | oply X Cancel Configuration |

g06276230

Εικόνα 49

2. Περάστε στο κάτω μέρος της σελίδας "Configuration" (Διαμόρφωση) και κάντε κλικ στο "Apply" (Εφαρμογή). Μετά κάντε κλικ στο "OK" για να επιβεβαιώσετε ότι απαιτείται επανεκκίνηση.

| GNSS Antenna        | Offset O Are   | you sure you want to reboot PL671? | ,                                   |
|---------------------|----------------|------------------------------------|-------------------------------------|
| X Offset (m)        | Not /          |                                    |                                     |
| Y Offset (m)        | Not #          | OK Cancel                          |                                     |
| Z Offset (m)        | Not Applicable |                                    |                                     |
| Current Machine     | Position       |                                    |                                     |
| Easting (m)         | Not Applicable | Latitude (°)                       | Not Applicable                      |
| Northing (m)        | Not Applicable | Longitude (°)                      | Not Applicable                      |
|                     |                | Elevation (m)                      | Not Applicable                      |
| MineStar FTP Config | uration -      |                                    |                                     |
| FTP Username        | Not Applicable |                                    |                                     |
| FTP Password        | Not Applicable |                                    |                                     |
| Incident Report +   |                |                                    |                                     |
| Settings            |                | PR2 Information                    |                                     |
| Incident File Size  |                | Position Time Interval (s          | ) Not Applicable                    |
| Reboot PL671        |                | -                                  | Apply X Cancel @Reset Configuration |

g06276232

Εικόνα 50

 Κάντε κλικ στο "ΟΚ" στο πλαίσιο διαλόγου "Are you sure you want to reboot PL671" (Θέλετε σίγουρα να γίνει επανεκκίνηση του PL671).

## Δευτερεύουσα λειτουργία

| Installation Type - |                |                 |                 |
|---------------------|----------------|-----------------|-----------------|
| PL671 Function      | Secondary      | Machine Type    | Hauling Machine |
| Network Settings -  |                |                 |                 |
| ETH1                |                | ETHO            |                 |
| IP Address          | Not Applicable | IP Address      | 192.168.1.2     |
| Subnet Mask         | Not Applicable | Subnet Mask     | 255.255.255.0   |
| Default Gateway     | Not Applicable | Default Gateway | 0.0.0.0         |
| MineStar            |                | G407            |                 |
| IP Address          | Not Applicable | IP Address      | Not Applicable  |
| Port                | Not Applicable | TMAC Port       | Not Applicable  |
|                     |                | NMEA Port       | Not Applicable  |

Εικόνα 51

g06277123

1. Διαμορφώστε τη δευτερεύουσα μονάδα PL671.

**Σημείωση:** Το πεδίο "Machine Type" (Τύπος μηχανήματος) θα είναι ανενεργό, διότι δεν απαιτείται για τη δευτερεύουσα μονάδα PL671.

- Διαμορφώστε τις παραμέτρους στην ενότητα "Network Settings" (Ρυθμίσεις δικτύου).
  - a. Τα πεδία στην ενότητα "ΕΤΗ0" θα συμπληρωθούν αυτόματα. Επαληθεύστε ότι το πεδίο "IP Address" είναι "192.168.1.2", το πεδίο "Subnet Mask" είναι "255.255.255.0" και το πεδίο "Default" είναι "0.0.0.0".

**Σημείωση:** Δεν απαιτούνται άλλες ρυθμίσεις δικτύου, όταν η μονάδα PL671 χρησιμοποιείται ως δευτερεύουσα λειτουργία.

| GNSS Antenna Offse<br>X Offset (m)<br>Y Offset (m)<br>Z Offset (m)<br>Current Machine Pos | et Config<br>Config<br>Con | guration updated successfully!<br>ges have no effect on the system ur<br>PL671 is rebooted. | nless                              |
|-------------------------------------------------------------------------------------------|----------------------------------------------------------------------------------------------------|---------------------------------------------------------------------------------------------|------------------------------------|
| Easting (m)                                                                               | Data Not Available                                                                                                    | Latitude (°)                                                                                | Data Not Available                 |
| Northing (m)                                                                              | Data Not Available                                                                                                    | Longitude (°)                                                                               | Data Not Available                 |
|                                                                                           |                                                                                                    | Elevation (m)                                                                               | Data Not Available                 |
| MineStar FTP Configurati                                                                  | ion +                                                                                                    |                                                                                             |                                    |
| FTP Username                                                                              | aquila                                                                                                    |                                                                                             |                                    |
| FTP Password                                                                              |                                                                                                    |                                                                                             |                                    |
| Incident Report +                                                                         |                                                                                                    |                                                                                             |                                    |
| Settings                                                                                  |                                                                                                    | PR2 Information                                                                             |                                    |
| Incident File Size                                                                        | 1.5 MB                                                                                                    | Position Time Interval (s)                                                                  | 0.2                                |
| Reboot PL671                                                                              |                                                                                                    | <b>√</b> Ap                                                                                 | pply X Cancel @Reset Configuration |

g06276230

Εικόνα 52

 Περάστε στο κάτω μέρος της σελίδας
 "Configuration" (Διαμόρφωση) και κάντε κλικ στο
 "Apply" (Εφαρμογή). Μετά κάντε κλικ στο "ΟΚ" για να επιβεβαιώσετε ότι απαιτείται επανεκκίνηση.

| GNSS Antenna        | Offset O Are   | you sure you want to reboot PL671? | ,                                   |
|---------------------|----------------|------------------------------------|-------------------------------------|
| X Offset (m)        | Not /          |                                    |                                     |
| Y Offset (m)        | Not #          | OK Cancel                          |                                     |
| Z Offset (m)        | Not Applicable |                                    |                                     |
| Current Machine     | Position       |                                    |                                     |
| Easting (m)         | Not Applicable | Latitude (°)                       | Not Applicable                      |
| Northing (m)        | Not Applicable | Longitude (°)                      | Not Applicable                      |
|                     |                | Elevation (m)                      | Not Applicable                      |
| MineStar FTP Config | uration -      |                                    |                                     |
| FTP Username        | Not Applicable |                                    |                                     |
| FTP Password        | Not Applicable |                                    |                                     |
| Incident Report +   |                |                                    |                                     |
| Settings            |                | PR2 Information                    |                                     |
| Incident File Size  |                | Position Time Interval (s          | ) Not Applicable                    |
| Reboot PL671        |                | -                                  | Apply X Cancel @Reset Configuration |

g06276232

Εικόνα 53

4. Κάντε κλικ στο "ΟΚ" στο πλαίσιο διαλόγου "Are you sure you want to reboot PL671" (Θέλετε σίγουρα να γίνει επανεκκίνηση του PL671).

# Διαδικασία διαμόρφωσης για Επιλογή 1 περιστροφικού μηχανήματος με δύο μονάδες PL671

# Διαμόρφωση της κύριας μονάδας PL671

| PL671 Function | Primary         | •          | Machine Movement | Rotational | v |
|----------------|-----------------|------------|------------------|------------|---|
| Machine Type   | Loading Machine | ▼ ✓ Update |                  |            |   |

#### Εικόνα 54

- 1. Ρυθμίστε το πεδίο "Installation Type" (Τύπος εγκατάστασης).
  - Στο πεδίο "Machine Type" (Τύπος μηχανήματος), επιλέξτε "Loading Machine" (Μηχάνημα φόρτωσης) από την πτυσσόμενη λίστα. Πατήστε το κουμπί "Update" για να ενημερώσετε την επιλογή σας. Ανατρέξτε στην εικόνα 54.

**Σημείωση:** Η ενημέρωση του πεδίου "Machine Type" (Τύπος μηχανήματος) πρέπει να είναι το πρώτο βήμα, πριν τροποποιήσετε τις άλλες επιλογές στην ενότητα "Installation Type" (Τύπος εγκατάστασης).

- b. Επιλέξτε "Primary" (Κύρια) από την πτυσσόμενη λίστα "PL671 Function" (Λειτουργία PL671).
   Ανατρέξτε στην εικόνα 54.
- c. Στο πεδίο "Machine Movement" (Κίνηση μηχανήματος), επιλέξτε "Rotational" (Περιστροφικό) από την πτυσσόμενη λίστα. Ανατρέξτε στην εικόνα 54.

| Network Settings - |                |                 |                |
|--------------------|----------------|-----------------|----------------|
| ETH1               |                | ETHO            |                |
| IP Address         | Not Applicable | IP Address      | 192.168.1.2    |
| Subnet Mask        | Not Applicable | Subnet Mask     | 255.255.255.0  |
| Default Gateway    | Not Applicable | Default Gateway | 0.0.0.0        |
| MineStar           |                | G407            |                |
| IP Address         | Not Applicable | IP Address      | Not Applicable |
| Port               | Not Applicable | TMAC Port       | Not Applicable |
|                    |                | NMEA Port       | Not Applicable |

g06372704

- 2. Διαμορφώστε τις ρυθμίσεις δικτύου.
  - a. Στην ενότητα "ETH1", καρτέλα "Network Settings" (Ρυθμίσεις δικτύου), συμπληρώστε τα πεδία "IP Address" (Διεύθυνση IP), "Subnet Mask" (Μάσκα υποδικτύου) και "Default Gateway" (Προεπιλεγμένη πύλη) με τις κατάλληλες τιμές για το εργοτάξιο, οι οποίες θα χρησιμοποιηθούν για την κύρια μονάδα PL671. Ανατρέξτε στην εικόνα 55.
  - b. Στην καρτέλα "Network Settings" (Ρυθμίσεις δικτύου), ενότητα "MineStar", συμπληρώστε τα πεδία "IP Address" (Διεύθυνση IP) και "Port" (Θύρα) για το γραφείο του εργοταξίου. Ανατρέξτε στην εικόνα 55.
  - c. Στην καρτέλα "Network Settings" (Ρυθμίσεις δικτύου), ενότητα "G407", συμπληρώστε το πεδίο "IP Address" για την οθόνη. Συμπληρώστε τα πεδία "TMAC Port" (Θύρα TMAC) και "NMEA Port" (Θύρα NMEA) για την οθόνη. Ανατρέξτε στην εικόνα 55.

**Σημείωση:** Η ενότητα "ΕΤΗ0" θα συμπληρωθεί αυτόματα.

|                   | GNSS Receiver 1 |                   | GNSS Receiver 2        |
|-------------------|-----------------|-------------------|------------------------|
| Settings          |                 | Settings          |                        |
| Internal/External | Internal •      | Internal/External | Secondary Internal     |
| P Address         | 127.0.0.1       | IP Address        | Configure On Secondary |
| Port              | 2947            | Port              | Configure On Secondary |
| SNSS Antenna (    | Offset          | GNSS Antenna C    | Offset                 |
| X Offset (m)      | 0               | X Offset (m)      | 0                      |
| Y Offset (m)      | 0               | Y Offset (m)      | 0                      |
| Offset (m)        | 0               | Z Offset (m)      | 0                      |

g06372707

- 3. Συμπληρώστε τις ρυθμίσεις του δέκτη GNSS.
  - a. Στην ενότητα "GNSS Receiver 1" (Δέκτης GNSS 1), "Settings" (Ρυθμίσεις), πεδίο "Internal/ External" (Εσωτερικό/Εξωτερικό), επιλέξτε "Internal" από την πτυσσόμενη λίστα.
  - b. Στην ενότητα "GNSS Receiver 1" "Settings", συμπληρώστε τα πεδία "IP Address" (Διεύθυνση IP) και "Port" (Θύρα) με τους κατάλληλους αριθμούς για το εργοτάξιο.
  - c. Στην ενότητα "GNSS Receiver 1" "GNSS Antenna Offset" (Απόσταση κεραίας GNSS), συμπληρώστε τα πεδία "X Offset" (Απόσταση X), "Y Offset" (Απόσταση Y) και "Z Offset" (Απόσταση Z) για την κύρια μονάδα PL671.
  - d. Στην ενότητα "GNSS Receiver 2", "Settings", "Internal/External", επιλέξτε "Internal" από την πτυσσόμενη λίστα.
  - e. Στην ενότητα "GNSS Receiver 2" "GNSS Antenna Offset" (Απόσταση κεραίας GNSS), συμπληρώστε τα πεδία "X Offset" (Απόσταση X), "Y Offset" (Απόσταση Y) και "Z Offset" (Απόσταση Z) για τη δευτερεύουσα μονάδα PL671.

**Σημείωση:** Τα πεδία "IP Address" και "Port" για το δευτερεύον PL671 θα συμπληρωθούν αυτόματα, μόλις διαμορφωθεί η δευτερεύουσα μονάδα PL671.

| RTCM Port Number              | n<br>The applied changes have no effect on the system unless<br>PL671 is rebooted. |
|-------------------------------|------------------------------------------------------------------------------------|
| Easting (m)                   | Available<br>Available                                                             |
|                               | Elevation (m) Data Not Available                                                   |
| Minestar Configuration Settin | gs -                                                                               |
| FTP Settings                  | Incident Report Settings                                                           |
| FTP Username                  | quila Incident File Size 1.5 MB 🔹                                                  |
| FTP Password                  | Position Time Interval (s) 0.2                                                     |
| Reboot PL671                  | Caterpillar © 2018. All Rights Reserved. • Privacy • Terms                         |

-

4. Περάστε στο κάτω μέρος της σελίδας "Configuration" (Διαμόρφωση) και κάντε κλικ στο "Apply" (Εφαρμογή). Κάντε κλικ στο "ΟΚ" για να επιβεβαιώσετε ότι απαιτείται επανεκκίνηση. Μετά κάντε κλικ στο "Reboot PL671" (Επανεκκίνηση του PL671) για να εγκατασταθούν οι παράμετροι διαμόρφωσης στη συσκευή.

# Διαμόρφωση της δευτερεύουσας μονάδας PL671

| PL671 Function | Secondary       | ×        | Machine Movement | Rotational | T |
|----------------|-----------------|----------|------------------|------------|---|
| Machine Type   | Loading Machine | ▼ Vpdate |                  |            |   |

Εικόνα 58

g06372947

g06372691

 Διαμορφώστε τη ρύθμιση "Installation Type" (Τύπος εγκατάστασης). a. Στο πεδίο "Machine Type" (Τύπος μηχανήματος), επιλέξτε "Loading Machine" (Μηχάνημα φόρτωσης) από την πτυσσόμενη λίστα. Πατήστε το κουμπί "Update" για να ενημερώσετε την επιλογή σας. Ανατρέξτε στην εικόνα 58.

**Σημείωση:** Η ενημέρωση του πεδίου "Machine Type" (Τύπος μηχανήματος) πρέπει να είναι το πρώτο βήμα, πριν τροποποιήσετε τις άλλες επιλογές στην ενότητα "Installation Type" (Τύπος εγκατάστασης).

- b. Επιλέξτε "Primary" (Κύρια) από την πτυσσόμενη λίστα "PL671 Function" (Λειτουργία PL671).
   Ανατρέξτε στην εικόνα 58.
- c. Στο πεδίο "Machine Movement" (Κίνηση μηχανήματος), επιλέξτε "Rotational" (Περιστροφικό) από την πτυσσόμενη λίστα. Ανατρέξτε στην εικόνα 58.

| Network Settings - |                |                 |                |
|--------------------|----------------|-----------------|----------------|
| ETH1               |                | ETH0            |                |
| IP Address         | Not Applicable | IP Address      | 192.168.1.2    |
| Subnet Mask        | Not Applicable | Subnet Mask     | 255.255.255.0  |
| Default Gateway    | Not Applicable | Default Gateway | 0.0.0          |
| MineStar           |                | G407            |                |
| IP Address         | Not Applicable | IP Address      | Not Applicable |
| Port               | Not Applicable | TMAC Port       | Not Applicable |
|                    |                | NMEA Port       | Not Applicable |
|                    |                |                 |                |

Εικόνα 59

g06372704

 Στην ενότητα "ETH0", το πεδίο "IP Address" για την επικοινωνία με την κύρια μονάδα PL671 θα συμπληρωθεί αυτόματα.

**Σημείωση:** Δεν θα μπορείτε να τροποποιήσετε κανένα πεδίο στην καρτέλα "Network Settings" (Ρυθμίσεις δικτύου).

| GNSS Receiver 1   |                |                   | GNSS Receiver 2                              |
|-------------------|----------------|-------------------|----------------------------------------------|
| Settings          |                | Settings          |                                              |
| Internal/External | ×              | Internal/External | Internal                                     |
| IP Address        | Not Applicable | IP Address        | Enter IP add<br>communication wi<br>GNSS rec |
| Port              | Not Applicable | Port              | 2947                                         |
| GNSS Antenna      | Offset         | GNSS Antenna      | Offset                                       |
| X Offset (m)      | Not Applicable | X Offset (m)      | Configure On Primary                         |
| Y Offset (m)      | Not Applicable | Y Offset (m)      | Configure On Primary                         |
| Z Offset (m)      | Not Applicable | Z Offset (m)      | Configure On Primary                         |

g06372976

3. Στην ενότητα "GNSS Receiver" (Δέκτης GNSS), πεδίο "Internal/External" (Εσωτερικό/Εξωτερικό), επιλέξτε "Internal" (Εσωτερικό) από την πτυσσόμενη λίστα.

**Σημείωση:** Όλες οι άλλες ρυθμίσεις θα έχουν την τιμή "Not Applicable" (Δεν απαιτείται), διότι έχουν διαμορφωθεί για την κύρια μονάδα PL671.

| RTCM Port Number 200<br>RTCM Status Da | Configuration updated successfully!<br>The applied changes have no effect on the system unless<br>PL671 is rebooted. |
|----------------------------------------|----------------------------------------------------------------------------------------------------|
| Easting (m) Da                         | Available<br>Available                                                                                               |
|                                        | Elevation (m) Data Not Available                                                                                     |
| Minestar Configuration Setting         | 3 <b>-</b>                                                                                                    |
| FTP Settings                           | Incident Report Settings                                                                                             |
| FTP Username aqu                       | ila Incident File Size 1.5 MB 🔻                                                                                      |
| FTP Password                           | Position Time Interval (s) 0.2                                                                                       |
| Reboot PL671                           | ✓ Apply ★ Cancel ② Reset Configuration                                                                               |
|                                        | Caterpillar © 2018. All Rights Reserved. • Privacy • Terms                                                           |

g06372691

4. Περάστε στο κάτω μέρος της σελίδας "Configuration" (Διαμόρφωση) και κάντε κλικ στο "Apply" (Εφαρμογή). Κάντε κλικ στο "ΟΚ" για να επιβεβαιώσετε ότι απαιτείται επανεκκίνηση. Μετά κάντε κλικ στο "Reboot PL671" (Επανεκκίνηση του PL671) για να εγκατασταθούν οι παράμετροι διαμόρφωσης στη συσκευή.

# Διαδικασία διαμόρφωσης για την Επιλογή 2 περιστροφικού μηχανήματος με μία μονάδα PL671 και μία μονάδα MS352

 Διαμόρφωση μίας μονάδας PL671 με μία μονάδα MS352

| PL671 Function | Stand-alone     |          | Machine Movement | Rotational |  |
|----------------|-----------------|----------|------------------|------------|--|
| Machine Type   | Loading Machine | • Vpdate |                  |            |  |

- a. Στην καρτέλα "Installation Type" (Τύπος εγκατάστασης), επιλέξτε "Stand Alone" (Αυτόνομη) από την πτυσσόμενη λίστα "PL671 Function" (Λειτουργία PL671). Ανατρέξτε στην εικόνα 62.
- b. Στην καρτέλα "Installation Type" (Τύπος εγκατάστασης), πεδίο "Machine Movement" (Κίνηση μηχανήματος, επιλέξτε "Rotational" (Περιστροφικό) από την πτυσσόμενη λίστα. Ανατρέξτε στην εικόνα 62.
- c. Στην καρτέλα "Installation Type" (Τύπος εγκατάστασης), πεδίο "Machine Type" (Τύπος μηχανήματος), επιλέξτε "Loading Machine" (Μηχάνημα φόρτωσης) από την πτυσσόμενη λίστα. Ανατρέξτε στην εικόνα 62.

| Network Settings - |                    |                 |                    |
|--------------------|--------------------|-----------------|--------------------|
| ETH1               |                    | ETH0            |                    |
| IP Address         | Data Not Available | IP Address      | 192.168.1.2        |
| Subnet Mask        | Data Not Available | Subnet Mask     | 255.255.255.0      |
| Default Gateway    | Data Not Available | Default Gateway | 0.0.0.0            |
| MineStar           |                    | G407            |                    |
| IP Address         | Data Not Available | IP Address      | Data Not Available |
| Port               | Data Not Available | TMAC Port       | Data Not Available |
|                    |                    | NMEA Port       | Data Not Available |

g06372631

- d. Στην ενότητα "ETH1", καρτέλα "Network Settings" (Ρυθμίσεις δικτύου), συμπληρώστε τα πεδία "IP Address" (Διεύθυνση IP), "Subnet Mask" (Μάσκα υποδικτύου) και "Default Gateway" (Προεπιλεγμένη πύλη) με τις κατάλληλες τιμές για το εργοτάξιο. Ανατρέξτε στην εικόνα 63.
- e. Στην καρτέλα "Network Settings" (Ρυθμίσεις δικτύου), ενότητα "MineStar", συμπληρώστε τα πεδία "IP Address" (Διεύθυνση IP) και "Port" (Θύρα) για το γραφείο του εργοταξίου. Ανατρέξτε στην εικόνα 63.
- f. Στην καρτέλα "Network Settings" (Ρυθμίσεις δικτύου), ενότητα "G407", συμπληρώστε το πεδίο "IP Address" για την οθόνη. Στο πεδίο "TMAC Port" (Θύρα TMAC), καταχωρίστε "2000" και στο πεδίο "NMEA Port" (Θύρα NMEA), καταχωρίστε "15555". Ανατρέξτε στην εικόνα 63.

**Σημείωση:** Η ενότητα "ΕΤΗΟ" θα είναι απενεργοποιημένη.

| GNSS Receiver 1 |           |                   | GNSS Receiver 2 |
|-----------------|-----------|-------------------|-----------------|
| ttings          |           | Settings          |                 |
| rnal/External   | Internal  | Internal/External | External        |
| Address         | 127.0.0.1 | IP Address        | 10.232.246.33   |
| t               | 2947      | Port              | 15555           |
| SS Antenna C    | Dffset    | GNSS Antenna C    | Offset          |
| set (m)         | 1         | X Offset (m)      | -1              |
|                 | 2         | Y Offset (m)      | -2              |
| set (m)         |           |                   |                 |

g06372685

- Διαμορφώστε τις ρυθμίσεις του δέκτη GNSS για περιστροφικό μηχάνημα με μία μονάδα PL671 και μία μονάδα MS352.
  - a. Στην ενότητα "GNSS Receiver 1" (Δέκτης GNSS 1), "Settings" (Ρυθμίσεις), πεδίο "Internal/ External" (Εσωτερικό/Εξωτερικό), επιλέξτε "Internal" από την πτυσσόμενη λίστα.
  - b. Στην ενότητα "GNSS Receiver 1" "Settings", συμπληρώστε τα πεδία "IP Address" (Διεύθυνση IP) και "Port" (Θύρα) για τη μονάδα PL671 με τις κατάλληλες τιμές για το εργοτάξιο.
  - c. Στην ενότητα "GNSS Receiver 1" "GNSS Antenna Offset" (Απόσταση κεραίας GNSS), συμπληρώστε τα πεδία "X Offset" (Απόσταση X), "Y Offset" (Απόσταση Y) και "Z Offset" (Απόσταση Z).
  - d. Στην ενότητα "GNSS Receiver 2" (Δέκτης GNSS 2), "Settings" (Ρυθμίσεις), πεδίο "Internal/ External" (Εσωτερικό/Εξωτερικό), επιλέξτε "External" από την πτυσσόμενη λίστα.
  - ε. Στην ενότητα "GNSS Receiver 2" "Settings", συμπληρώστε τα πεδία "IP Address" (Διεύθυνση IP) και "Port" (Θύρα) για τη μονάδα MS352 με τις κατάλληλες τιμές για το εργοτάξιο.

f. Στην ενότητα "GNSS Receiver 2" "GNSS Antenna Offset" (Απόσταση κεραίας GNSS), συμπληρώστε τα πεδία "X Offset" (Απόσταση X), "Y Offset" (Απόσταση Y) και "Z Offset" (Απόσταση Ζ).

| RTCM Port Number     2000       RTCM Status     Data       Current Machine Position | Configuration updated successfully!<br>The applied changes have no effect on the system unless<br>PL671 is rebooted. |
|-------------------------------------------------------------------------------------|----------------------------------------------------------------------------------------------------|
| Easting (m) Data                                                                    | ✓ OK<br>Available                                                                                                    |
|                                                                                     | Elevation (m) Data Not Available                                                                                     |
| Minestar Configuration Settings                                                     |                                                                                                    |
| FTP Settings                                                                        | Incident Report Settings                                                                                             |
| FTP Username aquila                                                                 | Incident File Size 1.5 MB •                                                                                          |
| FTP Password ·····                                                                  | Position Time Interval (s) 0.2                                                                                       |
| Reboot PL671                                                                        | ✓ Apply ★ Cancel @Reset Configuration                                                                                |
|                                                                                     | Caterpillar © 2018. All Rights Reserved Privacy - Terms                                                              |

g06372691

 Περάστε στο κάτω μέρος της σελίδας
 "Configuration" (Διαμόρφωση) και κάντε κλικ στο "Apply" (Εφαρμογή). Μετά κάντε κλικ στο "OK" για να επιβεβαιώσετε ότι απαιτείται επανεκκίνηση.

# Διαμόρφωση λειτουργίας προειδοποιητικού φάρου (Beacon) για τη μονάδα PL671

Υπάρχουν δύο τρόποι για να ρυθμίσετε τη λειτουργία Beacon (Προειδοποιητικός φάρος). Η λειτουργία Beacon, με την επιλογή WIFI Client ενεργοποιημένη, επιτρέπει στη μονάδα PL671 να συνδεθεί στο ασύρματο δίκτυο του εργοταξίου μέσω της εσωτερικής κάρτας Wi-Fi, χωρίς να απαιτείται ραδιοσυσκευή στο εργοτάξιο. Η λειτουργία Beacon, με την επιλογή WIFI Client απενεργοποιημένη, επιτρέπει τη χρήση της θύρας "ETH1" για τη διαμόρφωση του προειδοποιητικού φάρου μέσω ραδιοσυσκευής στο εργοτάξιο.

Ακολουθήστε τα παρακάτω βήματα για να ρυθμίσετε τη λειτουργία Beacon.

| Installation Type 👻 |                                               |   |                    |                 |           |
|---------------------|-----------------------------------------------|---|--------------------|-----------------|-----------|
| PL671 Function      | Beacon                                        | • | Machine Type       | Hauling Machine | ▼ ✓Update |
|                     | Stand-alone<br>Primary<br>Secondary<br>Beacon |   | Communication Test |                 |           |

g06307393

 Επιλέξτε "Beacon" (Προειδοποιητικός φάρος) από την πτυσσόμενη λίστα PL671 Function (Λειτουργία PL671).

|         |                            | Q                       |                                 | × – – ×                  |                                 |                                |                                                               |
|---------|----------------------------|-------------------------|---------------------------------|--------------------------|---------------------------------|--------------------------------|---------------------------------------------------------------|
|         |                            |                         |                                 | y EMachine I             | Liter Deceme                    | Addross                        |                                                               |
|         | SQuick View - Cat Mine     | Star System Client (Dev | eloper Mines                    | Sta X s                  | USEI (Fasswo                    | Address                        |                                                               |
| asses   | gpsAntennaOverride         | false                   |                                 |                          |                                 |                                |                                                               |
|         | gpsBad                     | false                   | 🖌 🔛 Configu                     | iration × 🛄              |                                 |                                |                                                               |
| Truck   | gradeBlockDetermination    | 0                       | $\leftrightarrow \rightarrow c$ | (i) Not secure   10.13.4 | .36:8000/PA_Configuration.htm   | ml                             |                                                               |
| ck.     | gradeBlockLastUpdated      | null                    | 🕒 HIM 2.0.5                     | 🗋 MS352 MPGPS 📓 PL       | 671 Primary V2x 🔀 PL601 PLE ( N | Vetwork                        |                                                               |
|         | hasOnboardHardware         | true                    |                                 |                          | Installation Type +             |                                |                                                               |
| s       | heading                    |                         |                                 |                          | instantation type .             |                                |                                                               |
|         | healthPlatform             | 50                      |                                 |                          | PL671 Function                  | Beacon                         | Machine Type                                                  |
|         | heapedCapacity             |                         |                                 |                          |                                 |                                |                                                               |
| s<br>ts | id                         | 0                       |                                 |                          |                                 |                                | Communication Tes                                             |
|         | idleFuelBurnRate           |                         |                                 |                          |                                 |                                |                                                               |
|         | ignoreForAssignment        | true                    |                                 |                          | Dessen Made Canfinung           |                                |                                                               |
|         | ignoreVimsFuelSensor       | false                   |                                 |                          | Beacon Mode Configur            | ation • Inisip n<br>navigating | to Contents > Pit Link >                                      |
|         | installedDevices           | 0                       |                                 |                          | MineStar Machine ID             | 1 Machine R                    | Finder > Machine > right<br>d select quick view >n Report Int |
| I       | jobCode                    | null                    |                                 |                          |                                 | scroll                         | down to 'ID' within a                                         |
|         | jobCodeLastUpdated         | Wed Dec 31 17:00:00 MST |                                 |                          | Reverse Signal Input            | v Inst                         | ruction M0077913                                              |
|         | jobCodeRef                 | null                    |                                 |                          |                                 |                                |                                                               |
|         | lastDurationBetweenRefuels |                         |                                 |                          |                                 |                                |                                                               |
|         | lastFuelLevelUpdateTime    | Wed Mar 21 10:18:30 MST |                                 |                          | Network Settings -              |                                |                                                               |
|         | lastFuelStatusUpdateTime   | null                    |                                 |                          |                                 |                                |                                                               |
|         |                            |                         |                                 |                          | ETH1                            |                                | ETH0                                                          |
|         | Copy Connect               | Load                    |                                 |                          |                                 |                                |                                                               |
|         | Ready                      |                         |                                 |                          | IP Address                      | 10.13.4.36                     | IP Address                                                    |
|         |                            |                         |                                 |                          |                                 |                                |                                                               |
|         |                            |                         |                                 |                          | Subnet Mask                     | 255.255.255.192                | Subnet Mask                                                   |

Εικόνα 67

g06308186

2. Καταχωρίστε το αναγνωριστικό (ID) του μηχανήματος MineStar. Για να βρείτε το ID, ακολουθήστε τη διαδρομή "Contents", "Pit Link", "Machine Finder", "Machine", μετά κάντε δεξί κλικ και επιλέξτε "Quick View", και διατρέξτε προς τα κάτω τις τιμές μέχρι να βρείτε το "ID".

| ineStar Machine ID  | 1                                     | Position Report Interval (s) | Data Not Available |
|---------------------|---------------------------------------|------------------------------|--------------------|
|                     | · · · · · · · · · · · · · · · · · · · |                              |                    |
| everse Signal Input | Unavailable 🔹                         | Minimum PR Interval (s)      | Data Not Available |
| verse orginal inpat | Onavailable                           |                              |                    |

3. Επιλέξτε το πεδίο "Reverse Signal Input" (Είσοδος σήματος όπισθεν). Αυτή η επιλογή καθορίζει αν το σήμα όπισθεν θα εξαρτάται από την ισχύ, τη γείωση, ή αν δεν θα είναι διαθέσιμο. Η διαμόρφωση αυτής της επιλογής, αν απαιτείται, θα πρέπει να καθοριστεί από το εργοτάξιο.

**Σημείωση:** Το πεδίο "Position Report Interval" (Διάστημα αναφοράς θέσης) δείχνει πόσο συχνά γίνεται αναφορά της θέσης από τη συσκευή, ενώ το πεδίο "Minimum Position Report Interval" (Ελάχιστο διάστημα αναφοράς θέσης) δείχνει πόσο συχνά δημιουργείται μια καταγραφή θέσης.

4. Περάστε στο "Διαμόρφωση προειδοποιητικού φάρου με WIFI Client ενεργοποιημένο" ή στο "Διαμόρφωση προειδοποιητικού φάρου με WIFI Client απενεργοποιημένο". Σε αυτή την ενότητα περιγράφεται ο τρόπος διαμόρφωσης της λειτουργίας Beacon με ενεργοποιημένο WIFI (χρήση εσωτερικής κάρτας WIFI) ή με απενεργοποιημένο WIFI (χρήση ραδιοσυσκευής εργοταξίου). Μόλις ολοκληρωθεί η διαμόρφωση της λειτουργίας, θα πρέπει να πατήσετε το κουμπί "Apply" (Εφαρμογή) και μετά να κάνετε κλικ στο κουμπί "Reboot PL671" (Επανεκκίνηση PL671) στο κάτω μέρος της σελίδας για να ολοκληρωθεί η διαμόρφωση.

## Διαμόρφωση προειδοποιητικού φάρου με WIFI Client ενεργοποιημένο

Η λειτουργία Beacon, με την επιλογή Wi-Fi client ενεργοποιημένη, επιτρέπει στη μονάδα PL671 να συνδεθεί στο ασύρματο δίκτυο του εργοταξίου μέσω εσωτερικής κάρτας Wi-Fi, χωρίς να απαιτείται ραδιοσυσκευή στο εργοτάξιο.

| Network Settings + |                 |                 |                 |
|--------------------|-----------------|-----------------|-----------------|
| ETH1               |                 | ETH0            |                 |
| IP Address         | Not Applicable  | IP Address      | 192.168.1.1     |
| Subnet Mask        | Not Applicable  | Subnet Mask     | 255.255.255.0   |
| Default Gateway    | Not Applicable  | Default Gateway | 0.0.0.0         |
| MineStar           |                 | G407            |                 |
| IP Address         | 10.13.4.6       | IP Address      | Not Applicable  |
| Port               | 16020           | TMAC Port       | Not Applicable  |
|                    |                 | NMEA Port       | Not Applicable  |
| Wi-Fi Client       |                 |                 |                 |
| Wi-Fi Client       | Enabled         | IP Address      | 10.13.4.9       |
| SSID               | IronByrdMine    | Subnet Mask     | 255.255.255.192 |
| Password           |                 | Default Gateway | 10.13.4.1       |
| Security Type      | WPA2 Personal 🔹 |                 |                 |
| occurry type       |                 |                 |                 |

Ενότητα ΕΤΗ1:

• Χωρίς δυνατότητα επεξεργασίας

Ενότητα ΕΤΗΟ:

• Χωρίς δυνατότητα επεξεργασίας

Ενότητα MineStar:

- IP Address: καταχωρίστε τη διεύθυνση IP για την εφαρμογή MineStar Office του εργοταξίου
- Port: καταχωρίστε τη θύρα για το MineStar Office

### Ενότητα G407

• Χωρίς δυνατότητα επεξεργασίας

Ενότητα WIFI Client:

- SSID: όνομα που χρησιμοποιείται για τη σύνδεση στο σημείο πρόσβασης WIFI
- Password: κωδικός πρόσβασης για σύνδεση στο δίκτυο WIFI που έχει καταχωριστεί στο πεδίο SSID.
- Security Type: υποστηρίζεται μόνο ο τύπος ασφαλείας WPA2.

 Encryption Type: υποστηρίζεται μόνο ο τύπος κρυπτογράφησης AES.

a06308201

- IP Address: η στατική διεύθυνση για τον προσαρμογέα WIFI
- Subnet Mask: η μάσκα υποδικτύου που θα χρησιμοποιηθεί από τον προσαρμογέα WIFI
- Default Gateway: η προεπιλεγμένη πύλη που θα χρησιμοποιηθεί από τον προσαρμογέα WIFI

## Διαμόρφωση προειδοποιητικού φάρου με WIFI Client απενεργοποιημένο

Η λειτουργία Beacon, με την επιλογή WIFI client απενεργοποιημένη, επιτρέπει τη χρήση της θύρας "ΕΤΗ1" για τη διαμόρφωση του προειδοποιητικού φάρου μέσω ραδιοσυσκευής στο εργοτάξιο.
| Network Settings + |                   |                 |                |
|--------------------|-------------------|-----------------|----------------|
| ETH1               |                   | ETH0            |                |
| IP Address         | 10.13.4.36        | IP Address      | 192.168.1.1    |
| Subnet Mask        | 255.255.255.192   | Subnet Mask     | 255.255.255.0  |
| Default Gateway    | 10.13.4.1         | Default Gateway | 0.0.0.0        |
| MineStar           |                   | G407            |                |
| IP Address         | 10.13.4.6         | IP Address      | Not Applicable |
| Port               | 16020             | TMAC Port       | Not Applicable |
|                    |                   | NMEA Port       | Not Applicable |
| Wi-Fi Client       |                   |                 |                |
| Wi-Fi Client       | Disabled <b>v</b> | IP Address      | Not Applicable |
| SSID               | IronByrdMine      | Subnet Mask     | Not Applicable |
| Password           |                   | Default Gateway | Not Applicable |
| Security Type      | WPA2 Personal 🔹   |                 |                |
| Ener when Ture     |                   | 2               |                |

#### Ενότητα ΕΤΗΟ:

- IP Address: καταχωρίστε τη διεύθυνση IP για τη ραδιοσυσκευή του εργοταξίου
- Subnet Mask: η μάσκα υποδικτύου που θα χρησιμοποιηθεί από τη ραδιοσυσκευή του εργοταξίου
- Default Gateway: η προεπιλεγμένη πύλη που θα χρησιμοποιηθεί από τη ραδιοσυσκευή του εργοταξίου

#### Ενότητα ΕΤΗΟ:

• Χωρίς δυνατότητα επεξεργασίας

#### Ενότητα MineStar:

- IP Address: καταχωρίστε τη διεύθυνση IP για την εφαρμογή MineStar Office του εργοταξίου
- Port: καταχωρίστε τη θύρα για το MineStar Office

#### Ενότητα G407

• Χωρίς δυνατότητα επεξεργασίας

#### Ενότητα WIFI Client:

- SSID: Χωρίς δυνατότητα επεξεργασίας
- Password: Χωρίς δυνατότητα επεξεργασίας
- Security Type: Χωρίς δυνατότητα επεξεργασίας
- Encryption Type: Χωρίς δυνατότητα επεξεργασίας

a06308196

- IP Address: Χωρίς δυνατότητα επεξεργασίας
- Subnet Mask: Χωρίς δυνατότητα επεξεργασίας
- Default Gateway: Χωρίς δυνατότητα επεξεργασίας

# Πρόσβαση στη σελίδα διαμόρφωσης παραμέτρων Web μετά την αρχική ρύθμιση μέσω φορητού υπολογιστή

 Αλλάξτε τη ρύθμιση του προσαρμογέα LAN, έτσι ώστε να βρίσκεται στο ίδιο εύρος διαμόρφωσης όπως και τα πεδία "IP Address", "Subnet Mask" και "Default" της μονάδας PL671.

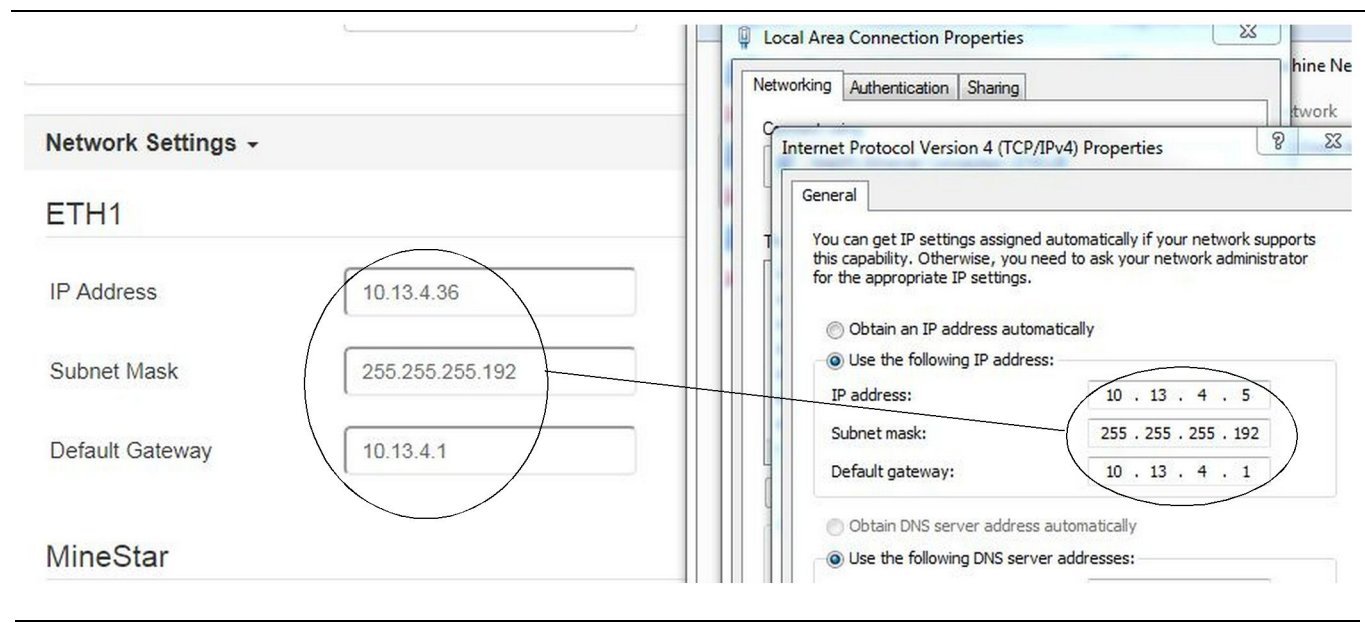

- a. Στο "Network and Sharing Center" (Κέντρο δικτύου και κοινής χρήσης), επιλέξτε "Network Connections" (Συνδέσεις δικτύου), μετά "Local Area Connection" (Τοπική σύνδεση), και κατόπιν "Properties" (Ιδιότητες), "Networking" (Δικτύωση) και "Internet Protocol" (Πρωτόκολλο Internet).
- Χρησιμοποιήστε ένα πρόγραμμα περιήγησης, με προτιμότερο το Google Chrome, και καταχωρίστε τη διεύθυνση IP και τη θύρα (port) στο πρόγραμμα περιήγησης.

# Εγκατάσταση του λογισμικού της οθόνης

 Συνδέστε τον Η/Υ στην οθόνη με τον κατάλληλο προσαρμογέα ενημέρωσης λογισμικού (flash) και την κατάλληλη καλωδίωση. File
View
Diagnostics
Service
Utilities
Help

Preferences

Preferences

Communications
Confirmation
Show Dialogs
Default

United (R) 82579LM Gigabit Network Connection

Help

Advanced...

Εικόνα 72

g06170088

g06277139

 Χρησιμοποιήστε το πρόγραμμα Cat ET για να αποκτήσετε πρόσβαση στην οθόνη μέσω απευθείας σύνδεσης Ethernet και περάστε στο πρόγραμμα WinFlash.

| B Flash Flie:                                 | C.IOsersitayic                 | wr\Documents\V2X\Software\Field Fo | Ilow/Build 17/Production Unit/5196719-17.fl2 | $   \circ    \times$ |
|-----------------------------------------------|--------------------------------|------------------------------------|----------------------------------------------|----------------------|
| File Description:<br>ECM/File<br>Information: | No Descriptio<br>Click For Con | n<br>tent Information              |                                              |                      |
| Parameter                                     |                                | ECM Values                         | File Values                                  | 1                    |
| Application De                                | scription                      | <not programmed=""></not>          | Generic Machine                              | 1                    |
| Component De                                  | scription                      | <not programmed=""></not>          | V2X Radio                                    |                      |
| Software Part I                               | Number                         |                                    | 5196719-17                                   |                      |
| ECM Part Num                                  | er                             | 4833663-01                         | Not Applicable                               |                      |
| ECM Serial Nur                                | nber                           | 16082300D0110013                   | Not Applicable                               |                      |
| Last Service To                               | lol                            | FTP12345                           | Not Applicable                               |                      |
| Location ID                                   |                                |                                    | 0                                            |                      |
| SIS Name                                      |                                |                                    | Minestar Proximity Awareness                 |                      |
|                                               |                                |                                    |                                              |                      |
|                                               |                                |                                    |                                              |                      |

g06170091

 Επιλέξτε το κατάλληλο αρχείο FL2 που θα φορτωθεί στην οθόνη και ξεκινήστε τη μεταφορά δεδομένων.

Σημείωση: Η μεταφορά δεδομένων θα διαρκέσει έως 10 λεπτά και η οθόνη θα επανεκκινηθεί αρκετές φορές, ώστε να εφαρμοστούν οι αλλαγές στο λειτουργικό πρόγραμμα και την εφαρμογή.

Σημείωση: Μην περάσετε στη σελίδα διαμόρφωσης της οθόνης, αν δεν εμφανιστεί πρώτα μήνυμα στο Cat ΕΤ ότι η διαδικασία ενημέρωσης λογισμικού έχει ολοκληρωθεί.

- Μόλις ολοκληρωθεί η ενημέρωση λογισμικού, δημιουργήστε και φορτώστε τα αρχεία topeconfig. txt και topewincfg.txt.
  - a. Το αρχείο topeconfig.txt θα φορτωθεί στον φάκελο αποθήκευσης της οθόνης.
  - b. Το αρχείο topewincfg.txt θα φορτωθεί στον φάκελο config του χώρου αποθήκευσης της οθόνης.

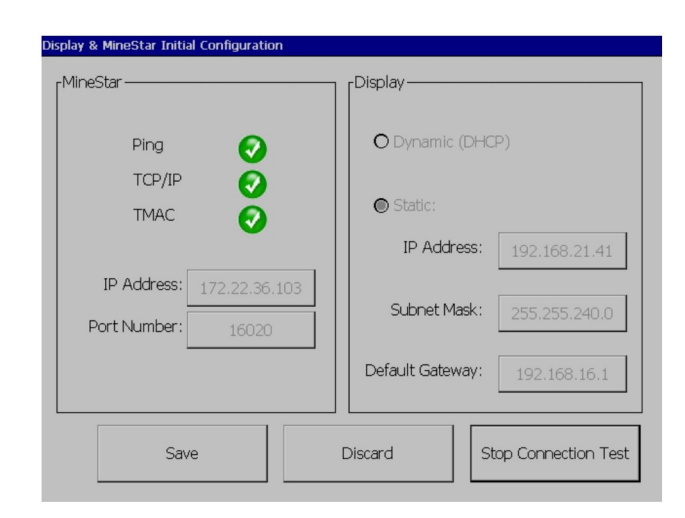

Εικόνα 74

q06170113

- Πραγματοποιήστε την αρχική διαμόρφωση, καταχωρίζοντας τις πληροφορίες του συστήματος MineStar (Office) και τις πληροφορίες της οθόνης.
  - a. Συμπληρώστε το πεδίο MineStar "IP Address" (Διεύθυνση IP).
  - b. Συμπληρώστε το πεδίο MineStar "Port Number" (Αριθμός θύρας).
  - c. Συμπληρώστε το πεδίο "IP Address" για την οθόνη.
  - d. Συμπληρώστε το πεδίο "Subnet Mask" (Μάσκα υποδικτύου) για την οθόνη.
  - ε. Συμπληρώστε το πεδίο "Default Gateway" (Προεπιλεγμένη πύλη) για την οθόνη.
- Αφού καταχωρίσετε όλες τις διευθύνσεις, πατήστε το κουμπί "Save" (Αποθήκευση). Η οθόνη θα επανεκκινηθεί.
- 7. Αφού επανεκκινηθεί η οθόνη, πατήστε το κουμπί "Start Connection Test" (Έναρξη δοκιμής σύνδεσης). Αν η δοκιμή είναι "Successful" (Επιτυχής), πατήστε το κουμπί "Save". Αν η δοκιμή αποτύχει, προσδιορίστε την αιτία αποτυχίας.

| ЭК       |
|----------|
|          |
| Ы        |
| <u>Å</u> |
| Ö.       |
|          |

 Initialize PL671

 Plag

 Ping

 IP Address:

 10.45.88.69

 TCP/IP

 Application Port:

 20000

 TMAC

 Save

 Discard

 Start Connection Test

g06170124

Εικόνα 76

g06277146

8. Ρυθμίστε τη διεύθυνση ΙΡ για την επικοινωνία.

Εικόνα 75

- a. Αν το μηχάνημα είναι εξοπλισμένο με xIM, επιλέξτε "Set xIM IP Address" (Ρύθμιση διεύθυνσης IP) και πατήστε "Save" (Αποθήκευση). Η οθόνη θα περάσει στην επόμενη σελίδα.
- b. Αν το μηχάνημα χρησιμοποιεί συσκευή GPS, επιλέξτε το κουμπί "Set GPS IP Address" (Ρύθμιση διεύθυνσης IP για GPS) και καταχωρίστε τη διεύθυνση IP του MS352, εάν υπάρχει, ή του PL671 που παρέχει τις θέσεις GPS στην οθόνη. Πατήστε "Save" (Αποθήκευση) και η οθόνη θα περάσει στην επόμενη σελίδα.

Σημείωση: Τα μηχανήματα με MS352 πρέπει να χρησιμοποιούν τις θέσεις που δίνει η μονάδα MS352. Τα μηχανήματα με MS952 πρέπει να χρησιμοποιούν τις θέσεις που δίνει η μονάδα PL671.

- 9. Συμπληρώστε τη σελίδα "Initialize PL671" (Αρχικοποίηση PL671):
  - a. Συμπληρώστε το πεδίο "IP Address" για την κύρια μονάδα PL671.
  - b. Στο πεδίο "Application Port" (Θύρα εφαρμογής), καταχωρίστε "20000" για οθόνη "G407".
  - c. Στο πεδίο "Server Port" (Θύρα διακομιστή), καταχωρίστε "10001" για τη μονάδα PL671.

 Πατήστε το κουμπί "Save" (Αποθήκευση). Η οθόνη μπορεί να επανεκκινηθεί, αν απαιτείται επανεγγραφή του αρχείου όπου αποθηκεύονται αυτές οι τιμές.

# Proximity Awareness Tope Κλειδιά ρυθμίσεων διαμόρφωσης

**Σημείωση:** Ανατρέξτε στην έκδοση Λειτουργία συστημάτων, Cat Fleet Onboard 5.3 Configuration GuideUENR6985 για περισσότερες πληροφορίες σχετικά με τη διαμόρφωση.

#### Proximity Awareness Γενικά κλειδιά

- \$ Enable Machine Proximity Detection (Ενεργοποίηση ανίχνευσης εγγύτητας μηχανήματος)
- \$ Always Show Proximity Areas (Να εμφανίζονται πάντα οι περιοχές εγγύτητας)
- \$ Machine Avoidance Zone Default Circle Radius (Προεπιλεγμένη ακτίνα κύκλου για ζώνη αποφυγής μηχανήματος)
- \$ Machine Body Default Circle Radius (Προεπιλεγμένη ακτίνα κύκλου αμαξώματος μηχανήματος)

## Proximity Awareness Κλειδιά συναγερμού

 \$ Allow Proximity Awareness Alarm Acknowledge (Να επιτρέπεται η επιβεβαίωση συναγερμού ανίχνευσης εγγύτητας)

- \$ Allow Proximity Awareness Alarm Mute (Να επιτρέπεται η σίγαση συναγερμού ανίχνευσης εγγύτητας)
- \$ PA Alarm Silence In Neutral (Σίγαση συναγερμού ανίχνευσης εγγύτητας στη νεκρά)

## Proximity Awareness Κλειδιά φίλτρων

- \$ Enable Assignment Proximity Detection Filter (Ενεργοποίηση φίλτρου αντιστοίχισης για ανίχνευση εγγύτητας)
- \$ Machine Proximity Detection Filters Number (Αριθμός φίλτρων ανίχνευσης εγγύτητας μηχανήματος)
- \$ Machine Proximity Detection Filter (Φίλτρο ανίχνευσης εγγύτητας μηχανήματος)

Παράδειγμα:

- \$ Machine Proximity Detection Filters Number =2
- \$ Machine Proximity Detection Filter 0 =13 15 (Κατηγορία φορτηγού/κατηγορία φορτωτή)
- \$ Machine Proximity Detection Filter 1 =13 17 (Κατηγορία φορτηγού/κατηγορία εκσκαφέα)

**Σημείωση:** Τα ID κατηγορίας (13,15,17) προέρχονται από το αρχείο machinetype.mwf που έχει δημιουργηθεί από την εφαρμογή Fleet Office.

# Συνιστώμενα επίπεδα μεγέθυνσης για ανίχνευση εγγύτητας

- \$ Minimum Zoom Level (Ελάχιστο επίπεδο μεγέθυνσης) =300000
- \$ No Waypoints Above Zoom (Κανένα σημείο αναφοράς πάνω από μεγέθυνση) =150000
- \$ Maximum Zoom Level (Μέγιστο επίπεδο μεγέθυνσης) =10000
- \$ Startup Zoom Level (Αρχικό επίπεδο μεγέθυνσης) =10000

**Σημείωση:** Στις ακόλουθες συνθήκες, ενδέχεται να υπάρχει μεγαλύτερη καθυστέρηση κατά την απεικόνηση στην οθόνη.

- Σε ταχύτητα πάνω από 16 km/h (10.0 mph)
- Σε μεγέθυνση 150000
- Απεικόνιση συμπληρωματικών στοιχείων όπως ζώνες, σημεία αναφοράς, κίνδυνοι.

Αυτό δεν επηρεάζει την ενεργοποίηση συναγερμών / προειδοποιήσεων για συμβάντα εγγύτητας.

## Κλειδιά V2Χ

- \$ Use V2X Mode (Χρήση λειτουργίας V2X) το κλειδί μπορεί να απενεργοποιηθεί, αν η μονάδα PL671 δεν επιτρέπει στο σύστημα να χρησιμοποιήσει το WiFi για ανίχνευση εγγύτητας)
- \$ V2X Position Time Interval (Μεσοδιάστημα αναφοράς θέσης για V2X)
- \$ Use External Pose (Χρήση εξωτερικού Pose) (μόνο για περιστροφικά μηχανήματα)
- \$ Heading Report Interval (Διάστημα αναφοράς κατεύθυνσης) (μόνο για περιστροφικά)

| Κλειδιά V2Χ                           |                                                                                                    |                                                                                                    |                      |          |  |  |
|---------------------------------------|----------------------------------------------------------------------------------------------------|----------------------------------------------------------------------------------------------------|----------------------|----------|--|--|
| Τύπος                                 | Κλειδί                                                                                                    | Σύνταξη                                                                                                    | Παράμετρος/Περιγραφή | Μονάδες  |  |  |
| Γενικά κλειδιά Proximity<br>Awareness |                                                                                                    |                                                                                                    |                      |          |  |  |
|                                       | \$ Enable Machine Proxi-<br>mity Detection (Ενεργο-<br>ποίηση ανίχνευσης<br>εγγύτητας μηχανήματος)                              | Αυτό το κλειδί χρησιμο-<br>ποιείται για να ενεργο-<br>ποιηθεί η μονάδα<br>ανίχνευσης εγγύτητας του<br>μηχανήματος.                                                                                                    | Καμία                |          |  |  |
|                                       | \$ Always Show Proximity<br>Area (Να εμφανίζεται πά-<br>ντα η περιοχή εγγύτητας)                                                | Όταν υπάρχει αυτό το<br>κλειδί, η ζώνη εγγύτητας<br>του φορτηγού θα εμφανί-<br>ζεται πάντα ως ορθογώ-<br>νιο πλαίσιο γύρω από το<br>φορτηγό.                                                                                                    | Καμία                |          |  |  |
|                                       | \$ Machine Avoidance Zo-<br>ne Default Circle Radius<br>(Προεπιλεγμένη ακτίνα<br>κύκλου για ζώνη αποφυ-<br>γής μηχανήματος)     | Αυτό το κλειδί χρησιμο-<br>ποιείται για να οριστεί η<br>ακτίνα αποφυγής του μη-<br>χανήματος, που θα χρη-<br>σιμοποιείται από<br>προεπιλογή κατά την ανί-<br>χνευση εγγύτητας, όταν<br>δεν υπάρχουν πληροφο-<br>ρίες για την αποφυγή του<br>μηχανήματος. | Ακέραιος             | Εκατοστά |  |  |
|                                       |                                                                                                    | Παράδειγμα - \$Machine<br>Body Default Circle Ra-<br>dius =200                                                                                                    |                      |          |  |  |
|                                       |                                                                                                    |                                                                                                    |                      |          |  |  |
| Συναγερμοί Proximity<br>Awareness     |                                                                                                    |                                                                                                    |                      |          |  |  |
|                                       | \$ Allow Proximity Aware-<br>ness Alarm Acknowledge<br>(Να επιτρέπεται η επιβε-<br>βαίωση συναγερμού ανί-<br>χνευσης εγγύτητας) | Ο συναγερμός ανίχνευ-<br>σης εγγύτητας μπορεί να<br>επιβεβαιωθεί.                                                                                                    | Καμία                |          |  |  |
|                                       | \$ Allow Proximity Aware-<br>ness Alarm Mute (Να επι-<br>τρέπεται η σίγαση<br>συναγερμού ανίχνευσης<br>εγγύτητας)               | Ο συναγερμός ανίχνευ-<br>σης εγγύτητας θα σιγήσει,<br>αν γίνει χειροκίνητη σίγα-<br>ση συναγερμών.                                                                                                    |                      |          |  |  |
|                                       | \$ Proximity Alarm Silence<br>In Neutral (Σίγαση συν-<br>αγερμού ανίχνευσης εγ-<br>γύτητας στη νεκρά)                           | Αυτό το κλειδί εκτελεί σί-<br>γαση του συναγερμού<br>ανίχνευσης εγγύτητας,<br>όταν το σασμάν βρίσκεται<br>στη νεκρά.                                                                                                    |                      |          |  |  |
|                                       |                                                                                                    |                                                                                                    |                      |          |  |  |
| Φίλτρο Proximity<br>Awareness         |                                                                                                    |                                                                                                    |                      |          |  |  |

(Συνεχίζεται)

|                                                                | \$ Enable Assignment Pro-<br>ximity Detection Filter<br>(Ενεργοποίηση φίλτρου<br>αντιστοίχισης για ανίχνευ-<br>ση εγγύτητας) | Αυτό το κλειδί ενεργο-<br>ποιεί το φίλτρο για όλους<br>τους συναγερμούς που<br>προκύπτουν λόγω συμ-<br>βάντων ανίχνευσης εγγύ-<br>τητας μεταξύ του<br>φορτηγού και του κάδου<br>εκσκαφής στον οποίο έχει<br>αντιστοιχιστεί το φορτηγό.<br>Δεν είναι δυνατή η από-<br>κριση συναγερμών που<br>αφορούν συμβάντα αμα-<br>ξώματος με αμάξωμα.                                                                                                    |          |         |
|----------------------------------------------------------------|----------------------------------------------------------------------------------------------------|----------------------------------------------------------------------------------------------------|----------|---------|
|                                                                | \$ Machine Proximity De-<br>tection Filters Number<br>(Αριθμός φίλτρων ανί-<br>χνευσης εγγύτητας<br>μηχανήματος)             | Αυτό το κλειδί πληροφο-<br>ρεί το σύστημα πόσα<br>κλειδιά φίλτρων πρέπει<br>να αναζητήσει όταν δια-<br>βάζει το αρχείο παραμέ-<br>τρων διαμόρφωσης.                                                                                                    | Ακέραιος | Αριθμός |
|                                                                |                                                                                                    | Παράδειγμα - \$ Machine<br>Proximity Detection Fil-<br>ters Number =5                                                                                                    |          |         |
|                                                                | \$ Machine Proximity De-<br>tection Filter (Φίλτρο ανί-<br>χνευσης εγγύτητας<br>μηχανήματος)                                 | Αυτό το κλειδί χρησιμο-<br>ποιείται για να προσδιορι-<br>στεί ένα φίλτρο<br>ανίχνευσης εγγύτητας για<br>το μηχάνημα. Οι δύο πα-<br>ράμετροι είναι οι κατηγο-<br>ρίες των μηχανημάτων,<br>για τις αλληλεπιδράσεις<br>των οποίων πρέπει να<br>οριστούν φίλτρα στη μο-<br>νάδα ανίχνευσης εγγύτη-<br>τας μηχανημάτων. Η<br>αρίθμηση των φίλτρων<br>πρέπει να ξεκινά από το<br>0 και να είναι διαδοχική:<br>0, 1, 2, 3, 4<br>ID κατηγορίας παραμέ-<br>τρων 1: ID κατηγορίας<br>μηχανήματος (ID<br>κατηγορίας παραμέ-<br>τρων 2: ID κατηγορίας<br>μηχανήματος (ID<br>κατηγορίας) | Ακέραιος | Αριθμός |
|                                                                |                                                                                                    | Παράδειγμα - \$ Machine<br>Proximity Detection Filter<br>2 =16 18                                                                                                    |          |         |
| Συνιστώμενα επίπεδα με-<br>γέθυνσης για ανίχνευση<br>εγγύτητας |                                                                                                    |                                                                                                    |          |         |
|                                                                | \$ Minimum Zoom Level<br>(Ελάχιστο επίπεδο<br>μεγέθυνσης)                                                                    | Βλ. UENR6985                                                                                                    |          |         |
|                                                                | \$ No Waypoints Above<br>Zoom (Κανένα σημείο<br>αναφοράς πάνω από<br>μεγέθυνση)                                              | Βλ. UENR6985                                                                                                    |          |         |

| /ακας 45, Συνεχίζεται) |                                                                               |                                                                                                    |                                         |              |
|------------------------|-------------------------------------------------------------------------------|----------------------------------------------------------------------------------------------------|-----------------------------------------|--------------|
|                        | Maximum Zoom Level<br>(Μέγιστο επίπεδο<br>μεγέθυνσης)                         | Βλ. UENR6985                                                                                                    |                                         |              |
|                        | Startup Zoom Level (Αρ-<br>χικό επίπεδο μεγέθυνσης)                           | Βλ. UENR6985                                                                                                    |                                         |              |
|                        |                                                                               |                                                                                                    |                                         |              |
| Κλειδιά V2X            |                                                                               |                                                                                                    |                                         |              |
|                        | \$ Use V2X Mode (Χρήση<br>λειτουργίας V2X)                                    | Επιτρέπει στη μονάδα<br>AMP να λαμβάνει σήμα<br>από τη μονάδα V2X και<br>να διαμορφώνει τις ρυθμί-<br>σεις για GPS και xIM<br>Αυτό το κλειδί παρακάμ-<br>πτει τις εντολές της εισ-<br>όδου \$ Use NMEA GPS<br>σε περίπτωση διαμόρφω-<br>σης PA_V2X<br>0 = η ρύθμιση λΙΜ θα εί-<br>ναι ενεργή<br>1 = η ρύθμιση GPS είναι<br>είναι ενεργή<br>2 = και η ρύθμιση xIm και<br>η ρύθμιση GPS θα είναι<br>ενεργές | Ακέραιος                                |              |
|                        | \$ V2X Position Time Inter-<br>val (Μεσοδιάστημα ανα-<br>φοράς θέσης για V2X) | Αυτό το κλειδί προσδιορί-<br>ζει τη συχνότητα με την<br>οποία το Τορe θα στέλνει<br>μηνύματα θέσης στο κου-<br>τί V2X                                                                                                    | Ακέραιος                                | Δευτερόλεπτα |
|                        |                                                                               | Παράδειγμα - \$ V2X Posi-<br>tion Time Interval =60<br>Κάθε 60 δευτερόλεπτα,<br>το Τορe θα στέλνει ένα<br>μήνυμα στο κουτί V2X<br>που θα δείχνει τη θέση<br>του μηχανήματος.                                                                                                    |                                         |              |
|                        | \$ Use External Pose<br>(Χρήση εξωτερικού Pose)                               | Χρησιμοποιήστε αυτό το<br>κλειδί για να χρησιμο-<br>ποιήσετε προϋπολογι-<br>σμένες τιμές όσον αφορά<br>την κατεύθυνση, την τα-<br>χύτητα, τη θέση (με βάση<br>την αρχή του μηχανήμα-<br>τος, και με εφαρμογή<br>απόκλισης GPS), οι<br>οποίες θα παρέχονται<br>από εξωτερική πηγή.                                                                                                    |                                         |              |
|                        | \$ Heading Report Interval<br>(Διάστημα αναφοράς<br>κατεύθυνσης)              | Χρησιμοποιήστε αυτό το<br>κλειδί για να προσδιορί-<br>σετε την ελάχιστη αλλαγή<br>κατεύθυνσης μηχανήμα-<br>τος με διπλό GPS για<br>αποστολή PR2.                                                                                                    | Ακτίνια (Rad) - Προεπιλο-<br>γή 0.05236 |              |
|                        |                                                                               | Παράδειγμα - \$ HEading<br>Report Interval = 0.05236<br>Το μηχάνημα με διπλό<br>GPS θα πρέπει να πραγ-<br>ματοποιήσει αλλαγή κα-<br>τεύθυνσης κατά 0,05236<br>ακτίνια (rad) για να απο-<br>σταλεί PR2.                                                                                                    |                                         |              |

# Διαμόρφωση Proximity Awareness Fleet Office

## Διαμόρφωση MineStar Supervisor

| Product                          | FTP Job Comms               |                                                                              |
|----------------------------------|-----------------------------|------------------------------------------------------------------------------|
| Option Sets<br>Explorer - Client | FTP user name               | aquila                                                                       |
| Explorer - Supervi:              |                             | The default user name to connect to field equipment when using FTP.          |
| Explorer - Table C               | FTP password                | Cold                                                                         |
| Explorer - Web Cliv              |                             | The default password to connect to field equipment when using FTP.           |
| External Referenc                | Ophoard download directory  | mir out                                                                      |
| FUA (Fleet Update                | Chibband download directory | The download directory ophoard the machine where we can retrieve the incide: |
| Field Message Ger<br>Final Roads |                             |                                                                              |
| Formatting Styles                |                             |                                                                              |
| Fuel & SMU Assista               |                             |                                                                              |
| Fuel Properties                  |                             |                                                                              |
| GIS Server                       |                             |                                                                              |
| GPS Coordinate Tr                |                             |                                                                              |
| Graphical Display                |                             |                                                                              |
| Health Reporting                 |                             |                                                                              |
|                                  |                             |                                                                              |

Εικόνα 77

- Περάστε στην καρτέλα "System Options" (Επιλογές συστήματος).
  - a. Στο πεδίο "Product" (Προϊόν), επιλέξτε "All" (Όλα).
  - b. Στο πεδίο "Option Sets" (Ομάδες επιλογών), επιλέξτε "Incident FTP" (FTP συμβάντων).
  - c. Επιλέξτε "FTP Job" (Εργασία FTP).
- Στην καρτέλα "FTP Job", πληκτρολογήστε "aquila" στο πεδίο "FTP User Name" (Όνομα χρήστη FTP).
- Στην καρτέλα "FTP Job", πληκτρολογήστε "cold" στο πεδίο "FTP Password" (Κωδικός πρόσβασης FTP).

**Σημείωση:** Τα δεδομένα που αποστέλλονται μέσω ftp θα πηγαίνουν στη διεύθυνση: D:\mstarFiles\systems \main\data\Incedentdata.

## Διαμόρφωση MineStar Client

Σημείωση: Η βασικότερη ενέργεια για να διασφαλιστεί ότι το σύστημα Proximity Awareness θα διαμορφωθεί σωστά είναι να βεβαιωθείτε ότι οι ρυθμίσεις της παραμέτρου "Machine Class" (Κατηγορία μηχανήματος) είναι σωστές. Ορισμένες από αυτές τις ρυθμίσεις θα απαιτηθούν για τη διαμόρφωση της μονάδας PL671. Παρακάτω περιγράφονται τα πεδία που θα πρέπει να ενημερωθούν ή να επικυρωθούν στην εφαρμογή Fleet MineStar Office. Ανατρέξτε στα εγχειρίδια του Fleet MineStar για περισσότερες πληροφορίες.

### Διαμόρφωση κατηγορίας μηχανήματος

| File Edit View Contents Jobs T                              | ools Displays Reports Actions Help                                                                           |                                                            |
|-------------------------------------------------------------|----------------------------------------------------------------------------------------------------|------------------------------------------------------------|
| Welcome Machines                                            |                                                                                                    |                                                            |
| Machines                                                    |                                                                                                    |                                                            |
| ·                                                           | Truck Class Editor - Cat MineStar Syste                                                                      | m Client (Developer MineStar on MineStarSOL44)             |
| Fixed Plant     Fieets                                      |                                                                                                    |                                                            |
| Mobile                                                      | Class* V2X Test Truck                                                                                        | Description* V2x                                           |
| E Classes                                                   | Manufacturer                                                                                                 | Machine Type Haul Truck                                    |
| Panel     Shovel Classes                                    | Engine Payload Road EFH Shovel Processor Tires Capabilities Onbo                                             | ard Stopped External Reference Materials Fuel Machine Type |
| Surface Miner Classes                                       | Machine Type                                                                                                 |                                                            |
| PI Elite                                                    | Machine Dimensions General Body Area Avoidance Area Icon Tru                                                 | uck                                                        |
| V2X Test Truck                                              | Machine Length 33 [sft]                                                                                      |                                                            |
| Dozer Unit                                                  | Machine Width 14.5 [sft]                                                                                     |                                                            |
| Grader Unit     Grader Unit     Grader Unit     Grader Unit |                                                                                                    |                                                            |
| Beacon                                                      | Note: For the type of machine selected, the origin is located on<br>the machine centerline at the rear axle. |                                                            |
| Track Drill                                                 | Machine Origin X Coordinate 9.6 [sft]                                                                        |                                                            |
| Water Truck Classes     Wheel Dozer Classes                 | Machine Origin Y Coordinate 7.5 [sft]                                                                        |                                                            |
|                                                             |                                                                                                    |                                                            |
|                                                             | Note: GPS Antenna Position will only be used for machines with<br>CMPD/G407 Operator Interfaces              |                                                            |
|                                                             | GPS Antenna X 23.4 [sft]                                                                                     |                                                            |
|                                                             | GPS Antenna Y 7.25 [sft]                                                                                     |                                                            |
|                                                             | Use Centre Of Botation                                                                                       |                                                            |
|                                                             | Castra Of Batatian V Coordinate                                                                              |                                                            |
|                                                             | Centre Of Rotation V Coordinate                                                                              |                                                            |
|                                                             |                                                                                                    |                                                            |
|                                                             |                                                                                                    | Body Polygon<br>Aveidance Polygon                          |
|                                                             |                                                                                                    | Avoidance Polygon                                          |
|                                                             |                                                                                                    |                                                            |
|                                                             |                                                                                                    |                                                            |
|                                                             |                                                                                                    | 20 97 cft                                                  |
|                                                             |                                                                                                    | x; pulo/ src y; 46.78 src                                  |
|                                                             |                                                                                                    | · · · · · · · · · · · · · · · · · · ·                      |
|                                                             | Import Export                                                                                                | Apply Save                                                 |
|                                                             | Ready                                                                                                    | Main                                                       |

#### Εικόνα 78

\_\_\_\_

Επιλέξτε "Contents", "Pit Link", "Machine Finder", "Machine Class" και μετά "Machine Type" (Τύπος μηχανήματος). Επαληθεύστε τις ακόλουθες πληροφορίες:

- Διαστάσεις μηχανήματος
- Εμβαδόν αμαξώματος
- Περιοχή αποφυγής

#### Διαστάσεις μηχανήματος

Στην καρτέλα "Machine Dimensions" (Διαστάσεις μηχανήματος), επιβεβαιώστε ή καταχωρίστε τις ακόλουθες πληροφορίες:

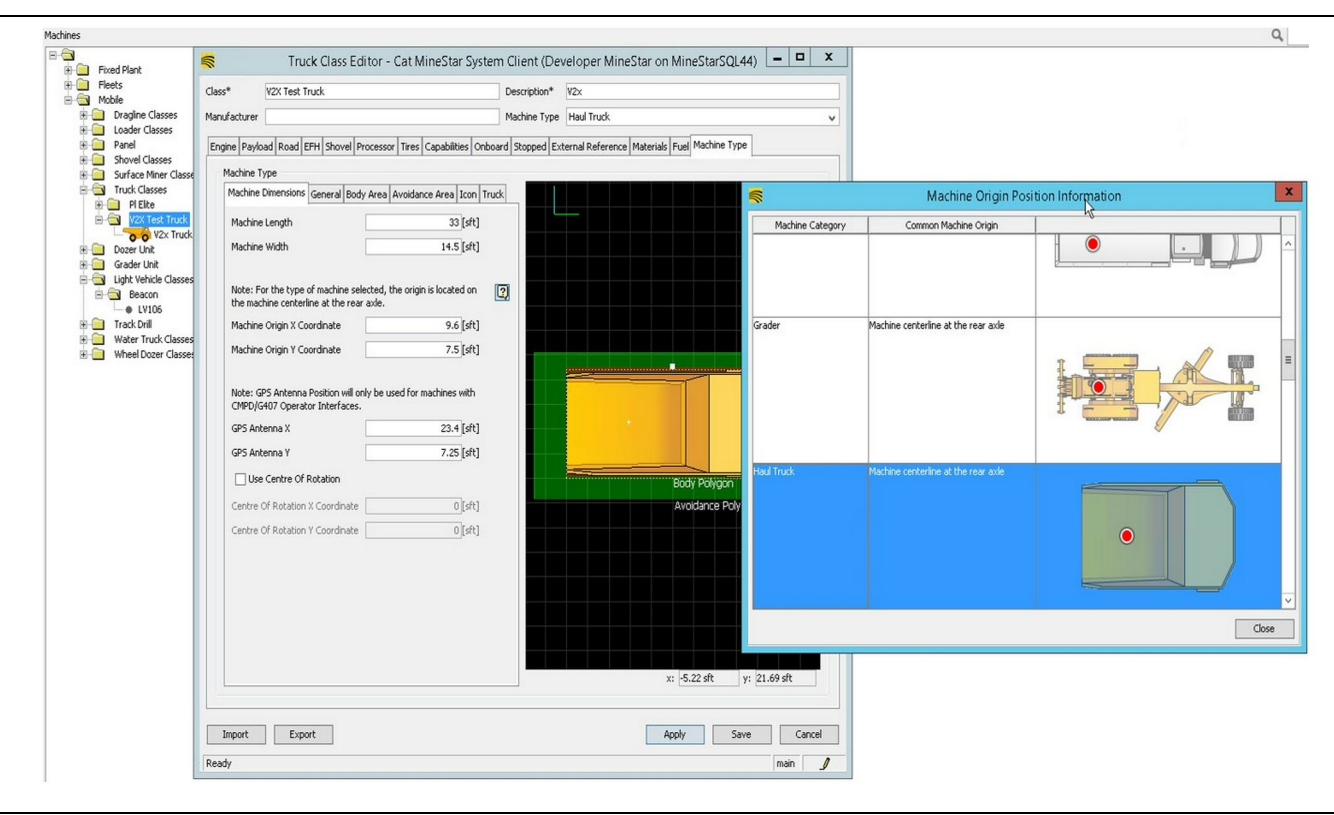

g06308712

- Μήκος και πλάτος μηχανήματος.
- Συντεταγμένες Χ και Υ αρχής μηχανήματος
- Χ/Υ κεραίας GPS

**Σημείωση:** Αν φέρετε τον δείκτη πάνω από το εικονίδιο με το ερωτηματικό (?), θα δείτε πληροφορίες για τη θέση εντοπισμού της αρχής διαφόρων τύπων μηχανημάτων.

Για περισσότερες πληροφορίες σχετικά με τη μέτρηση των διαστάσεων των μηχανημάτων, ανατρέξτε στην Ειδική οδηγία, REHS9127, Machine Dimension Measure Up Procedure for Cat Detect Proximity Awareness.

## Εμβαδόν αμαξώματος

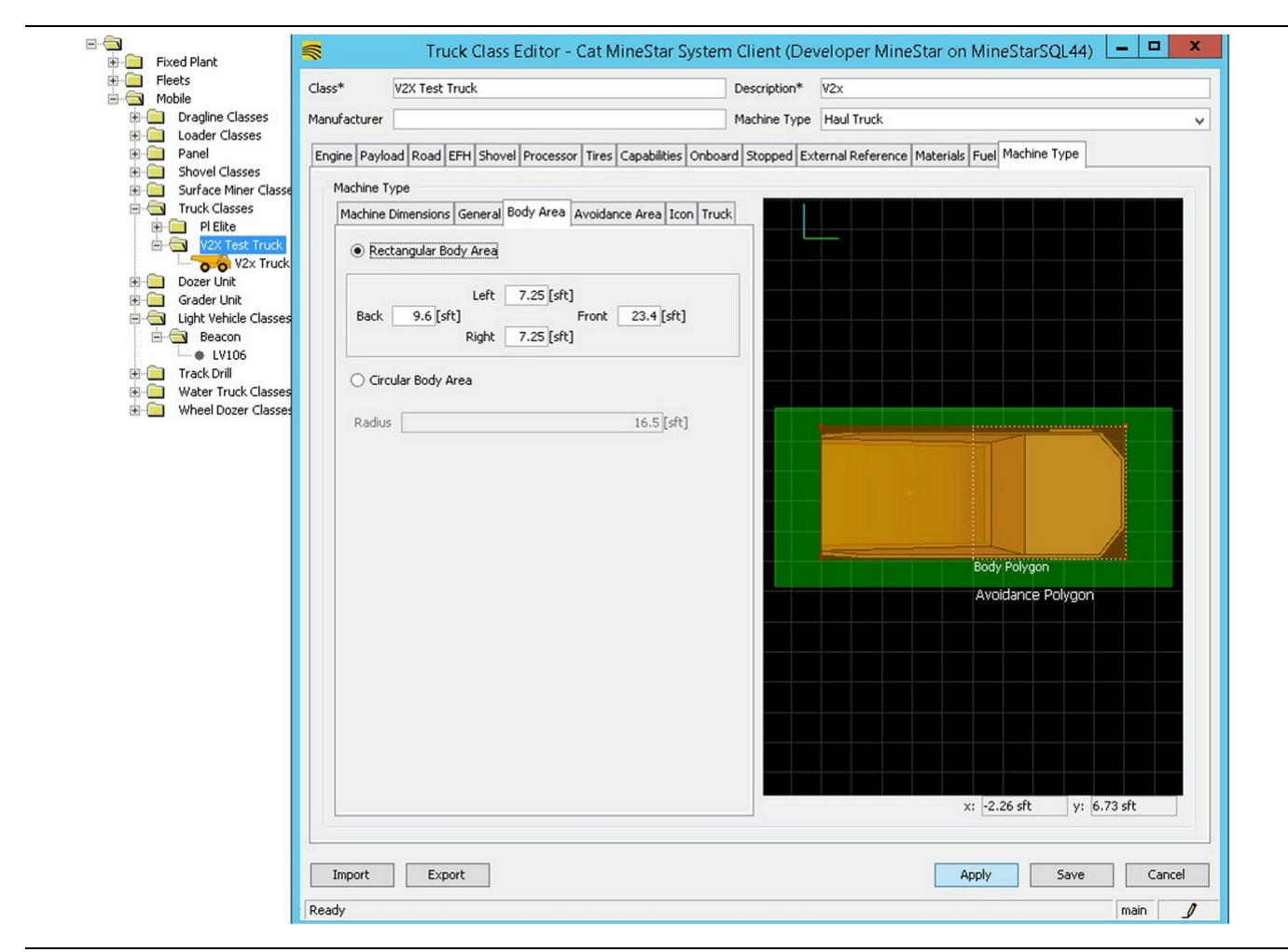

Εικόνα 80

Στην καρτέλα "Body Area" (Εμβαδόν αμαξώματος), καταχωρίστε τις τιμές για τα πεδία Back (Πίσω), Left (Αριστερά), Front (Μπροστά) και Right (Δεξιά).

Για τα μηχανήματα που περιστρέφονται γύρω από έναν κεντρικό άξονα, επιλέξτε "Circular Body Area" (Κυκλικό εμβαδόν αμαξώματος). Καταχωρίστε την ακτίνα του μηχανήματος.

| Elects                                                                                                    |                                                                             |                                                                                                    |                              |                                              |                                       |
|----------------------------------------------------------------------------------------------------|-----------------------------------------------------------------------------|----------------------------------------------------------------------------------------------------|------------------------------|----------------------------------------------|---------------------------------------|
| E- Mobile                                                                                                    | Class*                                                                      | V2X Test Truck                                                                                                    | Description*                 | V2x                                          |                                       |
| Dragline Classes                                                                                                    | Manufacture                                                                 | r                                                                                                    | Machine Type                 | Haul Truck                                   |                                       |
| Panel<br>Shovel Classes<br>Surface Miner Classe<br>Truck Classes<br>P Elite<br>V2X Truck<br>Dozer Unit<br>Grader Unit<br>Beacon<br>Ught Vehicle Classes<br>Water Truck Classes<br>Water Truck Classes<br>Wheel Dozer Classes<br>Wheel Dozer Classes | Engine Pay<br>Machine<br>Machine<br>Back<br>C C<br>Radi<br>S4<br>Pat<br>Pat | toad Road EFH Shovel Processor Tires Capabilities ( Type e Dimensions General Body Area Avoidance Area ctangular Avoidance Area Left 2[sft] Right 3][sft] rcular Avoidance Area us 21.5[sft] rcular Avoidance Area us 21.5[sft] Right Right Righ | Into and Stopped Ex<br>Truck | ternal Reference Materials Fuel Machine Type | J J J J J J J J J J J J J J J J J J J |
|                                                                                                    | Import                                                                      | Funant                                                                                                    |                              | Apply Save                                   | ( Con                                 |

Η συνεργασία με τον πελάτη για να προσδιοριστεί η περιοχή αποφυγής έχει καθοριστική σημασία, διότι επηρεάζει άμεσα τη συχνότητα των συναγερμών και τα συμβάντα που θα αναφέρει το σύστημα. Η περιοχή αποφυγής ενδέχεται να πρέπει να ρυθμιστεί αρκετές φορές κατά την υλοποίηση του συστήματος.

Server Proximity Exempt (Εξαίρεση εγγύτητας μέσω διακομιστή) – Κατά τη ρύθμιση του μηχανήματος (κατά κανόνα σε εργαλείο φόρτωσης ή θραυστήρα), αυτή η ρύθμιση θα αγνοεί τη ζώνη αποφυγής ενός μηχανήματος (τυπικά φορτηγό), αν έχει ενεργοποιηθεί η λειτουργία Avoidance Proximity Exempt για αυτή την κατηγορία μηχανημάτων, και δεν θα ενεργοποιείται συμβάν για την αλληλεπίδρασή τους.

Avoidance Proximity Exempt (Εξαίρεση εγγύτητας αποφυγής) – Κατά τη ρύθμιση του μηχανήματος (τυπικά φορτηγό), αυτή η ρύθμιση θα αγνοεί τη ζώνη αποφυγής των μηχανημάτων (τυπικά θραυστήρας ή εργαλείο φόρτωσης) που έχουν ενεργοποιημένη τη λειτουργία Server Proximity Exempt και δεν θα ενεργοποιεί συμβάν για την αλληλεπίδρασή τους. Path Region Scalar (Κλιμάκωση περιοχής διαδρομής) – Χρονική τιμή που χρησιμοποιείται για να ρυθμιστεί η παράμετρος "Projected Avoidance Zone" (Προβλεπόμενη ζώνη αποφυγής) με βάση την τρέχουσα ταχύτητα του μηχανήματος.

g06308739

Path Region Extension (Προέκταση περιοχής διαδρομής) – Απόσταση που προστίθεται στην περιοχή αποφυγής στην τρέχουσα κατεύθυνση κίνησης του μηχανήματος.

### Διαμόρφωση μηχανήματος

|                                                                                                    | Machines - Cat MineStar System Client (Developer MineStar or                                                                                  | n MineStarSQL44)                               |               |
|----------------------------------------------------------------------------------------------------|----------------------------------------------------------------------------------------------------|------------------------------------------------|---------------|
| File Edit View Contents Jobs Tool                                                                                                    | s Displays Reports Actions Help                                                                                                    |                                                |               |
| □×⊴⊒≝   Q Q   0 🔂                                                                                                    |                                                                                                    | Page Configuration Default V                   |               |
| 🔆 Welcome 🛸 Machines 🛸 Machines                                                                                                    |                                                                                                    |                                                |               |
| Machines                                                                                                    |                                                                                                    | Q, X                                           |               |
| Fixed Plant                                                                                                    | 🗧 Truck Editor - Cat MineStar System                                                                                                    | m Client (Developer MineStar on MineStarSQL44) | _ <b>D</b> X  |
| Fleets     Mobile                                                                                                    | Name* V2x Truck                                                                                                    | Serial No                                      |               |
| Dragline Classes                                                                                                    | Class V2X Test Truck                                                                                                    | Description V2x                                |               |
| E Loader Classes                                                                                                    | Operator                                                                                                    | Waypoint / ast Waypoint from Field >           |               |
| Shovel Classes                                                                                                    |                                                                                                    |                                                | <b>v</b>      |
| E - Surface Miner Classes E - ← Truck Classes                                                                                                    | General Capabilities Onboard External Reference Machine Type Fuel Restriction                                                                 | is Payload Tires                               |               |
| Grader Unit     Grader Unit     Grader Un | Use Class Configuration Operator Interface G407  Cameras Radars Proximity Custom Configuration GP5  Onboard Health Platform VIMS ABL with xIM |                                                |               |
|                                                                                                    | Interface Name                                                                                                    | Interface URL                                  | ]             |
|                                                                                                    | Assignment                                                                                                    | tmac://10.13.4.52:10001                        |               |
|                                                                                                    | V2X FTP Server                                                                                                    | ftp://10.13.4.36:21                            |               |
|                                                                                                    | Config<br>Marking Duradaut                                                                                                    | htp://aquila:cold@10.13.4.52:21                | -             |
|                                                                                                    | Wachine broadcasc                                                                                                    | tmac://10.13.4.36:10001                        | - 1           |
|                                                                                                    |                                                                                                    |                                                | New<br>Delete |
| New Archive                                                                                                    |                                                                                                    | Apply Sav                                      | e Cancel      |
| Σ Total: 5                                                                                                    | Ready                                                                                                    |                                                | main          |
| Reduy                                                                                                    | Incomy                                                                                                    |                                                | man           |

#### Εικόνα 82

- Επιλέξτε "Contents", μετά "Pit Link", κατόπιν "Machine Finder", μετά "Machine", και τέλος "Onboard".
- Επαληθεύστε ότι έχει επιλεχθεί η σωστή διασύνδεση χρήστη.
- Επαληθεύστε ότι έχουν επιλεχθεί οι σωστές ρυθμίσεις στα πεδία "Configuration" (Διαμόρφωση) "Custom Configuration" (Προσαρμοσμένη διαμόρφωση).
- 4. Προσθέστε τη διεύθυνση "V2x FTP Server" (ftp:// xxx.xxx.xxx.21) στη λίστα διασύνδεσης.
- 5. Προσθέστε τη διεύθυνση "V2x Comms Interface" (Tmac://xxx.xxx.xxx:10001) στη λίστα διασύνδεσης.

# Ασύρματη (Over the Air) ενημέρωση λογισμικού του PL671 μέσω του Fleet Office

g06277592

**Σημείωση:** Ασύρματη (Over the Air) ενημέρωση λογισμικού μπορεί να πραγματοποιηθεί μόνο με την εφαρμογή Fleet Office 5.2 ή νεότερη. Απευθυνθείτε στο τμήμα υποστήριξης της MineStar, αν απαιτείται ενημέρωση λογισμικού Over the Air για έκδοση του Fleet Office παλαιότερη από την 5.2.

|                | ,                  |          |           | * 0 | Search Daseline | / |
|----------------|--------------------|----------|-----------|-----|-----------------|---|
| me             | Date modified      | Туре     | Size      |     |                 |   |
| 5196719-44.fl2 | 4/23/2018 11:19 AM | FL2 File | 40,148 KB |     |                 |   |

g06309064

 Αντιγράψτε το αρχείο "PL671.fl2" στον φάκελο baseline. Για πρόσβαση στον φάκελο baseline, κάντε κλικ στο "mstarfiles", "systems", "main", "onboard", "Detect V2x on PL671", και μετά "baseline".

| Welcome Conboard V2X Devices |                                                                            |                                 |        |        |
|------------------------------|----------------------------------------------------------------------------|---------------------------------|--------|--------|
| Machine                      | Office Version : 5196719-44                                                | Current Version                 |        |        |
| L¥106                        |                                                                            | Primary device version; Unknown | Update | Reboot |
| V2x Truck                    | Primary device version: 5196719-44<br>Secondary device version: 5196719-44 |                                 | Update | Reboot |
|                              |                                                                            |                                 |        |        |

#### Εικόνα 84

2. Ανοίξτε μια εφαρμογή-πελάτη Fleet MineStar. Επιλέξτε "Contents", "Pit Link", μετά "Onboard V2x Devices". Στη σελίδα "Onboard V2x Devices", επιλέξτε την κύρια συσκευή PL671 που πρέπει να ενημερωθεί με τη νέα έκδοση και κάντε κλικ στο "Update".

| Welcome Onboard V2X Devices Field Comms    |                              |                                  |        |                     |
|--------------------------------------------|------------------------------|----------------------------------|--------|---------------------|
| Machine                                    | Office Version : 5196719-43  | Current Version                  |        |                     |
|                                            |                              | Primary device version: Unknown  |        | (Polyant)           |
|                                            |                              |                                  | upuste | Rebuil              |
|                                            |                              | Primary device version: Updating |        |                     |
| V2x Truck                                  |                              | Sending                          |        |                     |
|                                            |                              |                                  |        |                     |
|                                            |                              |                                  |        |                     |
|                                            |                              |                                  |        |                     |
|                                            |                              |                                  |        |                     |
| όνα 85                                     |                              |                                  |        | g06309 <sup>-</sup> |
|                                            |                              |                                  |        |                     |
|                                            |                              |                                  |        |                     |
|                                            |                              |                                  |        |                     |
|                                            |                              |                                  |        |                     |
|                                            |                              |                                  |        |                     |
| • Welcome Conboard V2X Devices Field Comms |                              |                                  |        |                     |
| Machine                                    | Offlice Version : 5196719-43 | Current Version                  |        |                     |
|                                            |                              |                                  |        |                     |
|                                            |                              | Primäry device version: Unknown  | Update | Reboot              |
|                                            |                              |                                  | Retry  |                     |
| V2v Truck                                  |                              |                                  | (nedy  |                     |

 Κατά την ενημέρωση του λογισμικού, η σελίδα θα εμφανίζει ειδοποιήσεις όταν γίνεται αποστολή των αρχείων ( "Sending") και ενεργοποίηση των αρχείων ( "Activating") στην κύρια συσκευή PL671.

# Ενδεικτικές λυχνίες PL671

Η μονάδα PL671 είναι μια μονάδα V2x που βασίζεται στα συστήματα Cat Detect. Η μονάδα περιλαμβάνει 4 λυχνίες LED που δείχνουν τα ακόλουθα:

## Πράσινη λυχνία LED

Η πράσινη λυχνία LED δείχνει αν η ραδιοσυσκευή είναι ΕΝΕΡΓΟΠΟΙΗΜΕΝΗ ή ΑΠΕΝΕΡΓΟΠΟΙΗΜΕΝΗ.

Πράσινη LED ΣΒΗΣΤΗ – Δείχνει ότι η ραδιοσυσκευή δεν είναι ενεργοποιημένη.

**Πράσινη LED ANAMMENH** – Δείχνει ότι η ραδιοσυσκευή έχει εκκινηθεί σωστά και είναι ΕΝΕΡΓΟΠΟΙΗΜΕΝΗ.

**Πράσινη LED αναβοσβήνει** – Η πράσινη λυχνία LED αναβοσβήνει αν ανιχνευθεί σφάλμα που εμποδίζει την εκτέλεση του υλικολογισμικού της εφαρμογής. Αν αναβοσβήνει η πράσινη LED, απευθυνθείτε στον αντιπρόσωπο Caterpillar.

## Πορτοκαλί LED - GPS

Η πορτοκαλί λυχνία LED δείχνει αν έχει εντοπιστεί σταθερή θέση από το GPS.

Πορτοκαλί LED ΣΒΗΣΤΗ – Η πορτοκαλί λυχνία LED είναι ΣΒΗΣΤΗ όταν η ραδιοσυσκευή δεν ανιχνεύει κεραία GPS.

q06309183

Πορτοκαλί LED ANAMMENH – Η κεραία GPS λειτουργεί κανονικά και μπορεί να δει μέσω των δορυφόρων του GPS, ώστε να εντοπιστεί μια καλή σταθερή θέση.

Πορτοκαλί LED αναβοσβήνει – Η πορτοκαλί λυχνία LED αναβοσβήνει συνεχώς όταν η κεραία GPS λειτουργεί κανονικά, αλλά δεν είναι ορατοί αρκετοί δορυφόροι GPS, ώστε να εντοπιστεί σταθερή θέση από το GPS. Αν η πορτοκαλί λυχνία LED συνεχίσει να αναβοσβήνει, απευθυνθείτε στον αντιπρόσωπο Caterpillar.

## Κίτρινη LED - Επικοινωνία DSRC

Η κίτρινη LED δείχνει ότι επιχειρείται σύνδεση στο δίκτυο επικοινωνίας μέσω DSCR. Αυτό δεν σημαίνει ότι υπάρχει το κατάλληλο σήμα, μόνο ότι ο εξοπλισμός λειτουργεί σωστά και μπορεί να πραγματοποιήσει σύνδεση, εφόσον υπάρχει σήμα. **Κίτρινη LED ΣΒΗΣΤΗ** – Δείχνει ότι δεν υπάρχει διαθέσιμη επικοινωνία DSRC.

Κίτρινη LED αναβοσβήνει – Δείχνει ότι υπάρχει σφάλμα DSRC και η συσκευή δεν μπορεί να εκκινήσει επικοινωνία.

## $M\pi\lambda\epsilon \ LED \ - \ Ethernet$

Η μπλε λυχνία LED δείχνει πότε υπάρχει σύνδεση Ethernet.

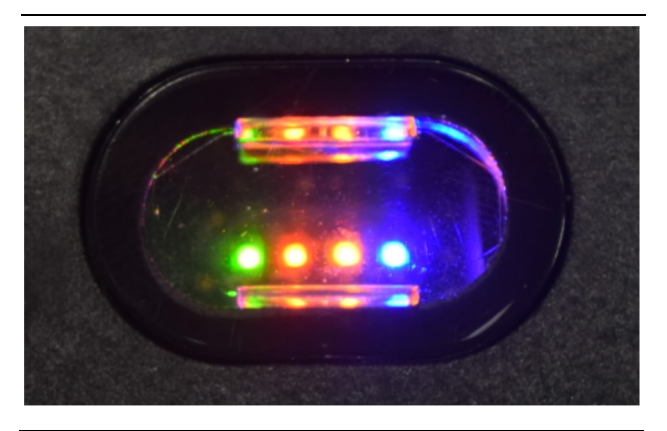

Εικόνα 87

g03738018

**Μπλε LED ΣΒΗΣΤΗ** – Δείχνει ότι δεν έχει επιτευχθεί σύνδεση Ethernet.

Μπλε LED αναβοσβήνει – Το μπλε λυχνία LED αναβοσβήνει όταν υπάρχει δραστηριότητα Ethernet.

**Μπλε LED ANAMMENH** – Η μπλε λυχνία LED ανάβει όταν η μονάδα έχει συνδεθεί μέσω Ethernet. Ανατρέξτε στην εικόνα 87.

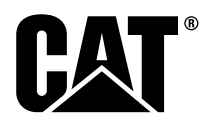

M0077913 ©2019 Caterpillar Με την επιφύλαξη παντός δικαιώματος Τα CAT, CATERPILLAR, LET'S DO THE WORK, τα αντίστοιχα λογότυπα, το "Caterpillar Yellow", οι εμπορικές μορφές παρουσίασης "Power Edge" και Cat "Modern Hex", καθώς και οι εταιρικές ταυτότητες και οι ταυτότητες των προϊόντων που χρησιμοποιούνται στο παρόν είναι εμπορικά σήματα της Caterpillar και δεν επιτρέπεται να χρησιμοποιούνται χωρίς άδεια.

**90** 30 Απριλιος 2019